# User's Manual

E 1

Spread Spectrum Radios

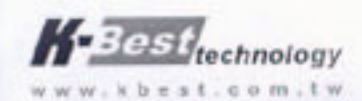

# <u>X NOTICE X</u>

The changes or modifications not expressly approved by the party responsible for compliance could void the user's authority to operate the equipment.

#### <u>**※ IMPORTANT NOTE ※**</u>

To comply with the FCC RF exposure compliance requirements, no change to the antenna or the device is permitted. Any change to the antenna or the device could result in the device exceeding the RF exposure requirements and void user's authority to operate the device.

To comply with FCC RF exposure requirement, the antenna used for this transmitter must be fixed-mounted on outdoor permanent structures with a separation distance of at least 2 meter from al persons and must not be co-located or operating in conjunction with any other antenna or transmitter.

Outdoor units and antennas should be installed ONLY by experienced installation professionals who are familiar with local building and safety codes and, wherever applicable, are licensed by the appropriate government regulatory authorities.Failure to do so may void the product warranty and may expose the end user or Service Provider to legal and financial liabilities.K-Best and its resellers or distributors are not liable for injury, damage or regulation violations associated with the installation of Outdoor Units or antennas.

Be sure that the outdoor unit, the antenna and the supporting structure are properly installed to eliminate any physical hazard to either people or property. Verify that the outdoor unit and the antenna mast are grounded so as to provide protection against voltage surges and static charges. Make sure that the installation of the outdoor unit, antenna and cables is performed in accordance with all relevant national and local building and safety codes.

# **Table of Contents**

| 1.                                                                                           | INTRODUCTION                                                                                                    | 1                                                                                                    |
|----------------------------------------------------------------------------------------------|----------------------------------------------------------------------------------------------------|----------------------------------------------------------------------------------------------------|
| 2.                                                                                           | SYSTEM BASIC FEATURES                                                                                                    | 2                                                                                                    |
| 2                                                                                            | 2.1 PDH System                                                                                                    | 2                                                                                                    |
| 2                                                                                            | 2.2 Core Technology                                                                                                    | 2                                                                                                    |
| 2                                                                                            | 2.3 COMPOSITION AND PRINCIPLE                                                                                                    | 3                                                                                                    |
|                                                                                              | 2.3.1 System Composition                                                                                                    | 3                                                                                                    |
|                                                                                              | 2.3.2 System Principle                                                                                                    | 4                                                                                                    |
| 3.                                                                                           | TECHNOLOGICAL CHARACTERISTICS                                                                                                    | 5                                                                                                    |
| 4.                                                                                           | PRODUCT OVERVIEW                                                                                                    | 6                                                                                                    |
| 4                                                                                            | 4.1 IDU                                                                                                    | 6                                                                                                    |
|                                                                                              | 4.1.1 Functions                                                                                                    | 7                                                                                                    |
| 4                                                                                            | 1.2 ODU                                                                                                    | 11                                                                                                    |
|                                                                                              | 4.2.1 Function                                                                                                    | 12                                                                                                    |
| 2                                                                                            | 4.3 DATA TRANSMISSION PORT GUIDE                                                                                                    | 13                                                                                                    |
| <b>5</b> .                                                                                   | NTERFACE                                                                                                    | 10                                                                                                    |
| ļ                                                                                            | 5.1 REAR PANEL                                                                                                    | 10                                                                                                    |
| į                                                                                            | 5.2 FRONT PANEL                                                                                                    | 10                                                                                                    |
|                                                                                              | 5.2.1 Public telephone                                                                                                    | 10                                                                                                    |
|                                                                                              | 5.2.2 Definition of the IDU LCD Panel keys                                                                                                    | 11                                                                                                    |
| Ę                                                                                            | 5.3 LCD DEFINITION & OPERATION:                                                                                                    | 14                                                                                                    |
| 6.                                                                                           | ENVIRONMENTAL CONDITION                                                                                                    | 31                                                                                                    |
| (                                                                                            | 0.1 Cable                                                                                                    | 31                                                                                                    |
| (                                                                                            | 0.2 TEMPERATURE                                                                                                    | 31                                                                                                    |
| (                                                                                            | S.3 VOLTAGE AND DC POWER CONSUMPTION                                                                                                    | 31                                                                                                    |
| 6                                                                                            |                                                                                                    | 31                                                                                                    |
|                                                                                              |                                                                                                    |                                                                                                    |
| 7.                                                                                           | SOFTWARE INSTALLATION                                                                                                    | 32                                                                                                    |
| 7.<br>8.                                                                                     | SOFTWARE INSTALLATION<br>ARBEIT NMS SOFTWARE                                                                                                    | 32<br>34                                                                                                    |
| 7.<br>8.                                                                                     | SOFTWARE INSTALLATION<br>ARBEIT NMS SOFTWARE                                                                                                    | <b>32</b><br><b>34</b><br>34                                                                                                    |
| 7.<br>8.                                                                                     | SOFTWARE INSTALLATION<br>ARBEIT NMS SOFTWARE                                                                                                    | <b>32</b><br><b>34</b><br>35                                                                                                    |
| 7.<br>8.                                                                                     | SOFTWARE INSTALLATION                                                                                                    | <b>32</b><br><b>34</b><br>35<br>36                                                                                                    |
| 7.<br>8.                                                                                     | SOFTWARE INSTALLATION                                                                                                    | <b>32</b><br><b>34</b><br>35<br>36<br>36                                                                                                    |
| 7.<br>8.<br>8.                                                                               | SOFTWARE INSTALLATION                                                                                                    | <b>32</b><br><b>34</b><br>35<br>36<br>36<br>38                                                                                                    |
| 7.<br>8.                                                                                     | SOFTWARE INSTALLATION                                                                                                    | <b>32</b><br>34<br>35<br>36<br>36<br>38<br>38                                                                                                    |
| 7.<br>8.                                                                                     | SOFTWARE INSTALLATION         ARBEIT NMS SOFTWARE         3.1 OPEN "ARBEIT"         3.2 LOGIN         3.3 INITIALIZATION         8.3.1 IDU Setting         8.3.2 ODU Setting         8.3.3 Alarm Setting         8.3.4 Cross Connecting         8.3.5 User I/O Setting                                                                                                    | <b>32</b><br><b>34</b><br>35<br>36<br>36<br>38<br>38<br>39<br>40                                                                                                    |
| 7.<br>8.<br>{<br>{<br>{                                                                      | SOFTWARE INSTALLATION         ARBEIT NMS SOFTWARE         3.1 OPEN "ARBEIT"         3.2 LOGIN         3.3 INITIALIZATION         8.3.1 IDU Setting         8.3.2 ODU Setting         8.3.3 Alarm Setting         8.3.4 Cross Connecting         8.3.5 User I/O Setting         8.4 SUPERUSER                                                                                                    | <ul> <li>32</li> <li>34</li> <li>35</li> <li>36</li> <li>36</li> <li>38</li> <li>39</li> <li>40</li> <li>42</li> </ul>                                                                                                    |
| 7.<br>8.<br>{<br>{<br>{                                                                      | SOFTWARE INSTALLATION         ARBEIT NMS SOFTWARE         3.1 OPEN "ARBEIT"         3.2 LOGIN         3.3 INITIALIZATION         8.3.1 IDU Setting         8.3.2 ODU Setting         8.3.3 Alarm Setting         8.3.4 Cross Connecting         8.3.5 User I/O Setting         3.4 SUPERUSER         3.5 SYSTEM SETTING                                                                                                    | <b>32</b><br><b>34</b><br>35<br>36<br>36<br>38<br>38<br>39<br>40<br>42<br>48                                                                                                    |
| 7.<br>8.<br>{<br>{<br>{<br>{                                                                 | SOFTWARE INSTALLATION         ARBEIT NMS SOFTWARE         3.1 OPEN "ARBEIT"         3.2 LOGIN         3.3 INITIALIZATION         8.3.1 IDU Setting         8.3.2 ODU Setting         8.3.3 Alarm Setting         8.3.4 Cross Connecting         8.3.5 User I/O Setting         8.4 SUPERUSER         8.5 System Setting         8.5.1 Background Setting                                                                                                    | <b>32</b><br><b>34</b><br>35<br>36<br>36<br>38<br>38<br>39<br>40<br>42<br>48<br>48                                                                                                    |
| 7.<br>8.<br>{<br>{<br>{<br>{                                                                 | SOFTWARE INSTALLATION         ARBEIT NMS SOFTWARE         3.1 OPEN "ARBEIT"         3.2 LOGIN         3.3 INITIALIZATION         8.3.1 IDU Setting         8.3.2 ODU Setting         8.3.3 Alarm Setting         8.3.4 Cross Connecting         8.3.5 User I/O Setting         8.4 SUPERUSER         8.5 SYSTEM SETTING         8.5.1 Background Setting         8.5.2 COM port Setting                                                                                                    | <b>32</b><br><b>34</b><br>35<br>36<br>36<br>38<br>39<br>40<br>42<br>48<br>48<br>50                                                                                                    |
| 7.<br>8.<br>8.                                                                               | SOFTWARE INSTALLATION<br>ARBEIT NMS SOFTWARE<br>3.1 OPEN "ARBEIT"<br>3.2 LOGIN<br>3.2 LOGIN<br>3.3 INITIALIZATION<br>3.3 INITIALIZATION<br>8.3.1 IDU Setting<br>8.3.2 ODU Setting<br>8.3.2 ODU Setting<br>8.3.3 Alarm Setting<br>8.3.4 Cross Connecting<br>8.3.5 User I/O Setting<br>8.3.5 User I/O Setting<br>8.3.5 SYSTEM SETTING<br>8.5.1 Background Setting<br>8.5.2 COM port Setting<br>8.5.3 Record Saving Time                                                                                                    | <b>32</b><br><b>34</b><br>35<br>36<br>38<br>39<br>40<br>42<br>48<br>48<br>50<br>51                                                                                                    |
| 7.<br>8.<br>8.<br>8.<br>8.<br>8.<br>8.<br>8.<br>8.<br>8.<br>8.<br>8.<br>8.<br>8.             | SOFTWARE INSTALLATION         ARBEIT NMS SOFTWARE         3.1 OPEN "ARBEIT"         3.2 LOGIN         3.3 INITIALIZATION         8.3.1 IDU Setting         8.3.2 ODU Setting         8.3.3 Alarm Setting         8.3.4 Cross Connecting         8.3.5 User I/O Setting         8.4 SUPERUSER         8.5 SYSTEM SETTING         8.5.1 Background Setting         8.5.2 COM port Setting         8.5.3 Record Saving Time         3.6 USER SETUP                                                                                                    | <b>32</b><br>34<br>35<br>36<br>38<br>39<br>40<br>42<br>48<br>50<br>51<br>51                                                                                                    |
| 7.<br>8.<br>{<br>{<br>{<br>{<br>{<br>{<br>{<br>{<br>{<br>{<br>{<br>{<br>{}}}}}}}}}}          | SOFTWARE INSTALLATION         ARBEIT NMS SOFTWARE         3.1 OPEN "ARBEIT"         3.2 LOGIN         3.3 INITIALIZATION         8.3.1 IDU Setting         8.3.2 ODU Setting         8.3.3 Alarm Setting         8.3.4 Cross Connecting         8.3.5 User I/O Setting         8.3.5 System Setting         8.5.1 Background Setting         8.5.2 COM port Setting         8.5.3 Record Saving Time         3.6 User SETUP         3.7 System Test         8.7 L Local Loonback                                                                                                    | <b>32</b><br><b>34</b><br>35<br>36<br>38<br>39<br>40<br>42<br>48<br>50<br>51<br>51<br>53                                                                                                    |
| 7.<br>8.<br>{<br>{<br>{<br>{<br>{<br>{<br>{<br>{<br>{<br>{<br>{<br>{<br>{}}}}}}}}}}          | SOFTWARE INSTALLATION<br>ARBEIT NMS SOFTWARE<br>3.1 OPEN "ARBEIT"<br>3.2 LOGIN<br>3.3 INITIALIZATION<br>8.3.1 IDU Setting<br>8.3.2 ODU Setting<br>8.3.3 Alarm Setting<br>8.3.4 Cross Connecting<br>8.3.5 User I/O Setting<br>8.3.5 User I/O Setting<br>8.3.5 User I/O Setting<br>8.5.1 Background Setting<br>8.5.1 Background Setting<br>8.5.2 COM port Setting<br>8.5.3 Record Saving Time<br>8.5.3 Record Saving Time<br>8.5.1 Local Loopback                                                                                                    | <b>32</b><br>34<br>35<br>36<br>38<br>39<br>40<br>42<br>48<br>50<br>51<br>51<br>53<br>54<br>54                                                                                                    |
| 7.<br>8.<br>{<br>{<br>{<br>{<br>{<br>{<br>{<br>{<br>{<br>{<br>{<br>{<br>{<br>{<br>{}}}}}}}}} | SOFTWARE INSTALLATION         ARBEIT NMS SOFTWARE         3.1       OPEN "ARBEIT"         3.2       LOGIN         3.3       INITIALIZATION         8.3.1       IDU Setting         8.3.2       ODU Setting         8.3.3       Alarm Setting         8.3.4       Cross Connecting         8.3.5       User I/O Setting         8.4       SUPERUSER         8.5       System SETTING         8.5.1       Background Setting         8.5.2       COM port Setting         8.5.3       Record Saving Time         8.6       USER SETUP         8.7       Local Loopback         8.7.3       RF Loopback                                                                                                    | <b>32</b><br>34<br>35<br>36<br>38<br>39<br>40<br>42<br>48<br>50<br>51<br>53<br>54<br>55<br>55                                                                                                    |
| 7.<br>8.<br>{<br>{<br>{<br>{<br>{<br>{<br>{<br>{<br>{<br>{<br>{<br>{<br>{}}}}}}}}}}          | SOFTWARE INSTALLATION         ARBEIT NMS SOFTWARE         3.1 OPEN "ARBEIT"         3.2 LOGIN         3.3 INITIALIZATION         8.3.1 IDU Setting         8.3.2 ODU Setting         8.3.3 Alarm Setting         8.3.4 Cross Connecting.         8.3.5 User I/O Setting         8.3.4 SUPERUSER.         3.5 SYSTEM SETTING         8.5.1 Background Setting         8.5.2 COM port Setting         8.5.3 Record Saving Time.         3.6 USER SETUP.         3.7 SYSTEM TEST         8.7.1 Local Loopback         8.7.2 IF Loopback         8.7.4 Remote Loopback                                                                                                    | <b>32</b><br>34<br>35<br>36<br>38<br>39<br>42<br>48<br>50<br>51<br>53<br>54<br>55<br>55<br>56                                                                                                    |
| 7.<br>8.<br>8.<br>8.<br>8.<br>8.<br>8.<br>8.<br>8.<br>8.<br>8.<br>8.<br>8.<br>8.             | SOFTWARE INSTALLATION         ARBEIT NMS SOFTWARE         3.1       OPEN "ARBEIT"         3.2       LOGIN         3.3       INITIALIZATION         8.3.1       IDU Setting         8.3.2       ODU Setting         8.3.3       Alarm Setting         8.3.4       Cross Connecting.         8.3.5       User I/O Setting         8.3.4       Superuser.         8.5       System Settling         8.5.1       Background Setting         8.5.2       COM port Settling         8.5.3       Record Saving Time.         8.6       User Setup         8.7       System Test         8.7.1       Local Loopback         8.7.3       RF Loopback         8.7.4       Remote Loopback         8.7.5       PRBS Test                                                                                                    | <b>32</b><br><b>34</b><br>335<br>36<br>38<br>39<br>42<br>48<br>45<br>51<br>53<br>54<br>55<br>56<br>57                                                                                                    |
| 7.<br>8.<br>8.<br>8.<br>8.<br>8.<br>8.<br>8.<br>8.<br>8.<br>8.<br>8.<br>8.<br>8.             | SOFTWARE INSTALLATION         ARBEIT NMS SOFTWARE         3.1 OPEN "ARBEIT"         3.2 LOGIN         3.3 INITIALIZATION         8.3.1 IDU Setting         8.3.2 ODU Setting         8.3.3 Alarm Setting         8.3.4 Cross Connecting         8.3.5 User I/O Setting         8.5 System SETTING         8.5.1 Background Setting         8.5.2 COM port Setting         8.5.3 Record Saving Time         3.6 USER SETUP         3.7 Local Loopback         8.7.3 RF Loopback         8.7.4 Remote Loopback         8.7.5 PRBS Test         3.8 System Record                                                                                                    | <b>32</b><br><b>34</b><br>335<br>363<br>383<br>3942<br>488<br>51<br>51<br>53<br>54<br>555<br>57<br>58                                                                                                    |
| 7.<br>8.<br>8.<br>8.<br>8.<br>8.<br>8.<br>8.<br>8.<br>8.<br>8.<br>8.<br>8.<br>8.             | SOFTWARE INSTALLATION         ARBEIT NMS SOFTWARE         3.1 OPEN "ARBEIT"         3.2 LOGIN         3.3 INITIALIZATION         8.3.1 IDU Setting         8.3.2 ODU Setting         8.3.3 Alarm Setting         8.3.4 Cross Connecting         8.3.5 User I/O Setting         8.3.5 User I/O Setting         8.5 System SETTING         8.5.1 Background Setting         8.5.2 COM port Setting         8.5.3 Record Saving Time         3.6 USER SETUP         3.7 System Test         8.7.1 Local Loopback         8.7.2 IF Loopback         8.7.3 RF Loopback         8.7.4 Remote Loopback         8.7.5 PRBS Test         3.8 System Record         8.8 System Record                                                                                                    | <b>32</b><br><b>34</b><br>335<br>363<br>383<br>3942<br>48<br>501<br>51<br>53<br>54<br>55<br>56<br>57<br>58<br>57                                                                                                    |
| 7.<br>8.<br>8.<br>8.<br>8.<br>8.<br>8.<br>8.<br>8.<br>8.<br>8.<br>8.<br>8.<br>8.             | SOFTWARE INSTALLATION         ARBEIT NMS SOFTWARE         3.1       OPEN "ARBEIT"         3.2       LOGIN         3.3       INITIALIZATION         8.3.1       IDU Setting         8.3.2       ODU Setting         8.3.3       Alarm Setting         8.3.4       Cross Connecting         8.3.5       User I/O Setting         8.4       SUPERUSER         8.5       SYSTEM SETTING         8.5.1       Background Setting         8.5.2       COM port Setting         8.5.3       Record Saving Time         8.6       User SETUP         8.7       System Test         8.7.1       Local Loopback         8.7.2       IF Loopback         8.7.3       RF Loopback         8.7.4       Remote Loopback         8.7.5       PRBS Test         8.8       System Record         8.8.1       Alarm Record         8.8.1       Alarm Record         8.8.2       Login Record                                                                                        | <b>32</b><br><b>34</b><br>335<br>36<br>38<br>39<br>42<br>48<br>45<br>51<br>53<br>54<br>55<br>55<br>55<br>55<br>56<br>57<br>88<br>60                                                                                                    |
| 7.<br>8.<br>8.<br>8.<br>8.<br>8.<br>8.<br>8.<br>8.<br>8.<br>8.<br>8.<br>8.<br>8.             | SOFTWARE INSTALLATION         ARBEIT NMS SOFTWARE         3.1       OPEN "ARBEIT"         3.2       LOGIN         3.3       INITIALIZATION         8.3.1       IDU Setting         8.3.2       ODU Setting         8.3.3       Alarm Setting         8.3.4       Cross Connecting         8.3.5       User I/O Setting         8.3.4       Cross Connecting         8.3.5       User I/O Setting         8.4       SUPERUSER         8.5       System Setting         8.5.1       Background Setting         8.5.2       COM port Setting         8.5.3       Record Saving Time         8.6       User Setup         8.7       System Test         8.7.1       Local Loopback         8.7.2       IF Loopback         8.7.3       RF Loopback         8.7.4       Remote Loopback         8.7.5       PRBS Test         8.8       System Record         8.8.1       Alarm Record         8.8.1       Alarm Record         8.8.1       Help         9       Help | <b>32</b> 34 35 36 38 39 42 48 45 51 55 45 56 57 58 56 62 56 57 58 56 62 56 57 58 56 62 56 57 58 56 62 56 57 58 56 62 56 57 58 56 62 56 57 58 56 62 56 57 58 56 62 56 57 58 56 62 56 57 58 56 57 58 57 58 57 58 56 57 58 56 57 58 57 58 57 5 |
| 7.<br>8.<br>8.<br>8.<br>8.<br>8.<br>8.<br>8.<br>8.<br>8.<br>8.<br>8.<br>8.<br>8.             | SOFTWARE INSTALLATION         ARBEIT NMS SOFTWARE         3.1       OPEN "ARBEIT"         3.2       LOGIN         3.3       INITIALIZATION         8.3.1       IDU Setting         8.3.2       ODU Setting         8.3.3       Alarm Setting         8.3.4       Cross Connecting         8.3.5       User I/O Setting         8.4       SUPERUSER         8.5.1       Background Setting         8.5.2       COM port Setting         8.5.3       Record Saving Time.         8.6       User SETUP         8.7.3       Ref Loopback         8.7.4       Remote Loopback         8.7.5       PRBS Test.         8.8       SYSTEM RECORD         8.8.1       Alarm Record         8.8.1       Alarm Record         8.8.1       Alarm Record         8.9       Help         8.9.1       Help Window         8.9.2       About Arbeit                                                                                                    | <b>32</b> 34 34 35 36 38 39 42 48 450 51 53 54 55 56 57 58 61 62 63 63                                                                                                    |

| 8.10 MONITOR<br>8.10.1 Network Monitor<br>8.10.2 Real-time Alarm | 64<br>64<br>68 |
|------------------------------------------------------------------|----------------|
| APPENDIX A: TECHNICAL SPECIFICATIONS                             | 70             |
| APPENDIX B: LCD ALARM DESCRIPTION                                | 74             |
| APPENDIX C: LCD DISPLAY&FUNCTION TABLE                           | 76             |
| APPENDIX D: FREQUENCY SPREAD SPECTRUM                            | 78             |
| APPENDIX E: 5.8GHZ ODU BLOCK DIAGRAM                             | 80             |
| APPENDIX F: ODU INSTALLATION GUIDE                               | 81             |
| APPENDIX G: RSL CALCULATION AND LINK BUDGET                      | 84             |
| APPENDIX H: ARBEIT NETWORK MANAGEMENT SYSTEM TREE                | 84             |
| APPENDIX H: ARBEIT NETWORK MANAGEMENT SYSTEM TREE                | 85             |
| APPENDIX I: ARBEIT NMS ALARM                                     | 86             |
| APPENDIX J: ODU TROUBLESHOOTING GUIDE                            | 88             |
| APPENDIX K: ANTENNA                                              | 90             |

# 1. Introduction

PDH, Plesiochronous Digital Hierarchy, has been developed in these recent ten years to a high frequency microwave, digital de/modulation, integrated digital multiplexing, computer control and signal communication technique wholly into a wireless digital signal communication mode.

Relevant products of "PDH equipment" has been extensively use in postal and telecommunication service, power transmission, military affairs, various specialized network especially in the interconnection between base stations of mobile communication, large enterprises, schools and universities network connection. It has been regarded as one of the quickest connection method and has been largely used in provisional and urgent signal communication.

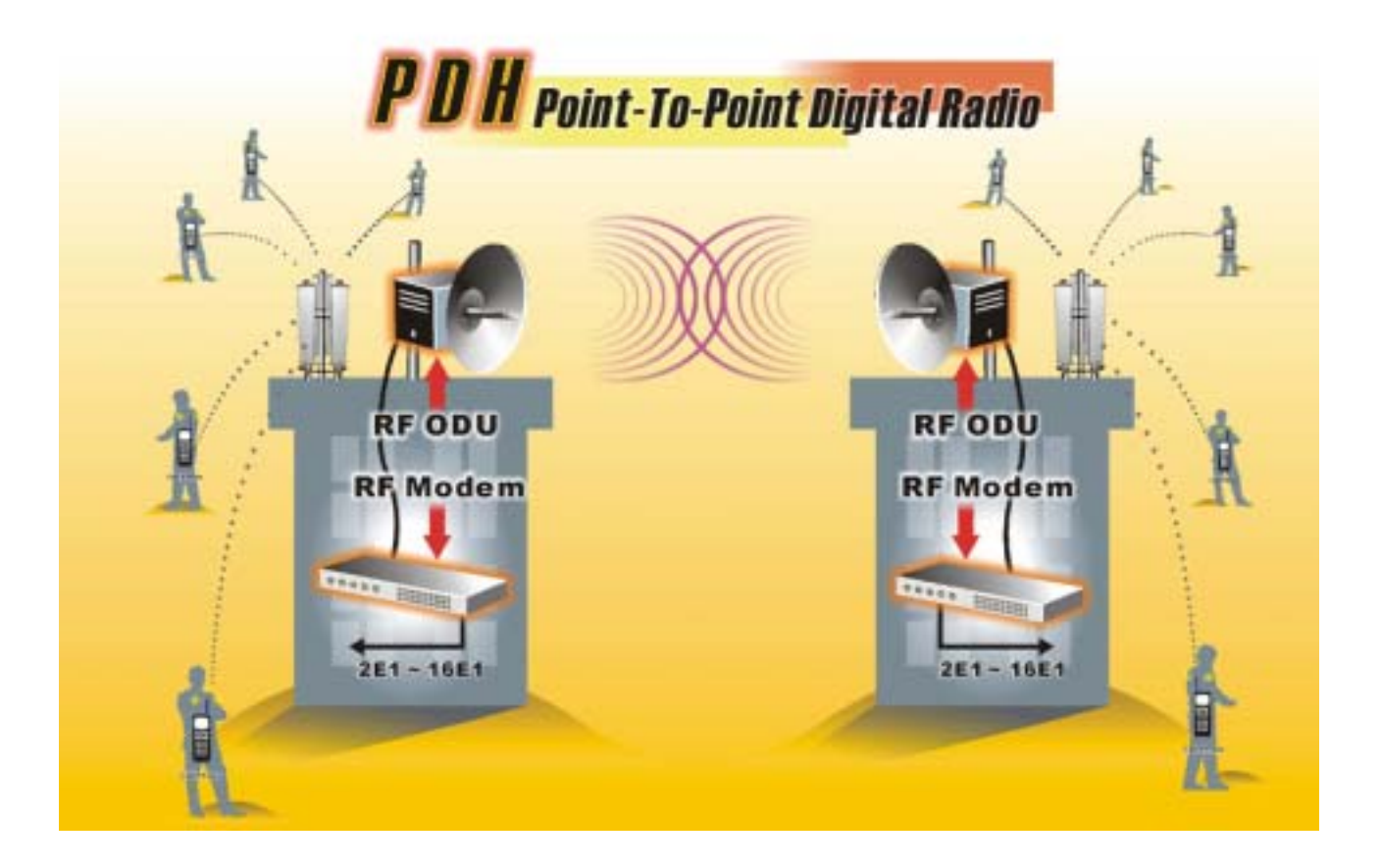

# 2. System Basic Features

# 2.1 PDH System

PDH system is different from the traditional microwave equipment in smaller size, lighter weight, easy set up and can be conveniently moved from place to place. The main characteristics lie in its advantageous use of high frequency band microwave transmission (above 5.7GHz frequency), digital transformation, concise structure, quick connection and adapt to complex topographical structure. Extensively use in mobile phone base station's interconnection and signal transmission, short distance local connection, urgent communication, public and specialized network has large application as well. The present wireless low frequency band is jam-packed and with the demand to build a quicker communication network, the use of high frequency band PDH equipment connection is especially meaningful.

# 2.2 Core Technology

PDH system includes a lot of high technique, which are:

- (1) High RF microwave and other related components (amplifier, LNA, MIX, duplexer etc.)
- (2) Frequency integrator randomly changes to different frequency band
- (3) High amplifier gain control technique (ALC & ATPC)
- (4) Advanced QPSK de/modulation
- (5) Microwave frame de/multiplexer
- (6) Digital band limit
- (7) Digital equalizer
- (8) Forward Error Correction
- (9) Random N\*E1 de/multiplexer, where N=1~32
- (10) Digital cross-connection
- (11) Computer monitoring and signal communication
- (12) Network management
- (13) Digital service
- (14) Digital interface transformation
- (15) Highly efficient and improved overall design
- ※ Audio frequency: Each voice signal needs a 64kbps; made of 8 bits-per-sample code, A/D and D/A conversions.
- ※ E1 is an European Standard, 1\*E1 is 30 voice channels, plus a channel for transmitting and signaling, i.e. 32\*64kbps = 2.048Mbps

# 2.3 Composition and Principle

## 2.3.1 System Composition

PDH system is composed of ODU and IDU. Other set of equipments include antenna system, end- terminals etc.

ODU unit is the Rx/Tx unit of microwave signal. It is composed of other microwave units (amplifier, converter, coded integrator etc.), duplexer, IF unit (dual converter, local oscillator, IF processing segment etc.), monitor unit, remote unit, and power board.

IDU unit mainly comprises of QPSK modulator, de/multiplexer, monitor unit, network management system, digital service, power system, other interfaces etc.

Antenna systems include antenna, matching connection, transformation and other installation assembly for fixing on the rooftop.

ODU unit and IDU unit are connected by an IF cable.

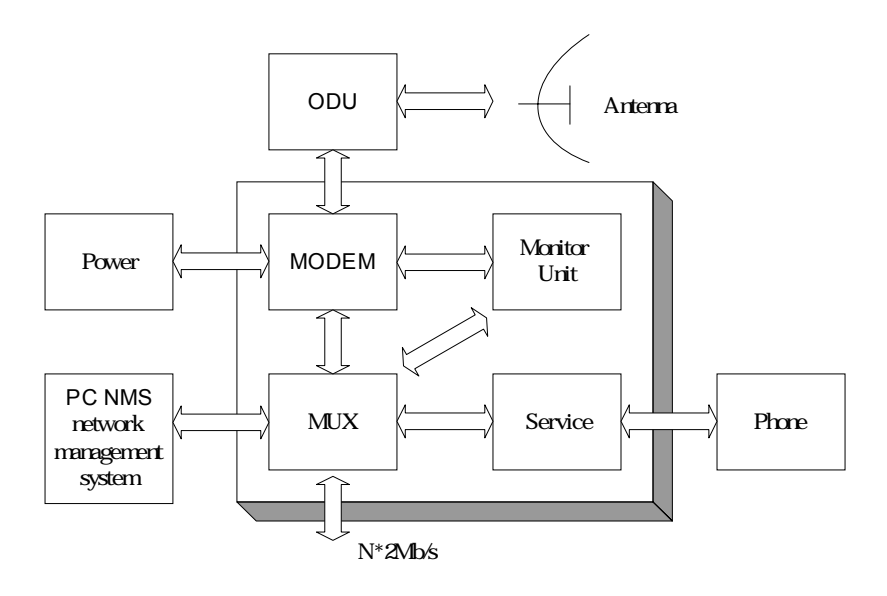

# PDH System Block Diagram (1+ 0 mode)

#### 2.3.2 System Principle

N number of E1 signals, digital service, 9600b/s system net control and 9600b/s computer data communication etc. multiplexed in a multiplexer to a specific microwave frame code. After QPSK modulation, the system sends the transmission to the ODU through only one IF cable. It enter the ODU upstream IF signal communication through equalized electric circuit interface, higher frequency converter, power amplifier, filter, duplexer and are then transmitted out through the antenna system.

After the opposite terminal's antenna system receives the microwave signals, it is passed on to the duplexer, LNA, low frequency converter, filter, dual frequency converter and then to the IDU. In the IDU, it passes through the QPSK demodulator to recover the microwave frame signal. This frame signal is then processed through de-multiplexer to recover the N number of E1 signal and other service signal.

The monitor unit in the equipment is controlled by the CPU (central processing unit) to function as: monitoring, controlling, dispatching, alarming, processing and indicating signals etc. Based on the statistical result of BER test in de/multiplexer, we have 1E-3BER, 1E-6BER and frame loss signals.

Digital service adopts the Analog rule of 64kbps and PCM (Pulse Code Modulation) decoder method to service communication, complete address selection and full address function. Through simulation transmitting and receiving, to complete the multiple categorized public affairs connection. The dialing mode adopts DTMF system.

System network management uses PC machine of above PII operating system.

Under WINDOW environment's SNMP network management software, it is possible to hold communication through the same equipment, collect all the equipment's status in the network and select records for printing. The introduction of animation design makes the network topology and equipment selection status crystal clear.

# 3. Technological Characteristics

Traditional digital microwave equipment generally transmits E1 signal only, so there is always the need to apply for frequency channel because of technological limitations. In recent years, there is a dramatic change in the structure, composition and application of digital microwave communicative equipment. The traditional system of transmission has been changed to the integration of transmitter and receiver as well as from fixed frequency to the possibility of frequency conversion from low to high frequency band. In view of the high frequency digital microwave communication system's new changes and additional newer characteristics, we had already improved the traditional system to a great length.

#### K-Best's PDH system has the following technological characteristics:

- -- high frequency band: 5.8 \$ 13 \$ 15GHz to 26GHz
- -- complete capacity: 2\*2Mbps \ 4\*2Mbps \ 8\*2Mbps \ 16\*2 Mbps
- -- flexible interface: suitable for multiple network and business connection
- -- IDU and ODU unit connected by a single IF cable up to 300m length, thereby, decreasing the RF transmitting loss and increasing the receiving signal-to-noise ratio (S/N)
- -- channel conversion, flexible spread network and least backup support
- -- digitally advanced QPSK or 16QAM de/modulation
- -- powerful monitoring function: simple and easy to operate LCD display. With the overall status display and loopback test function, subscribers can easily maintain the system without the need of special equipment to ascertain where malfunction has occurred
- -- improved SNMP network management system suit a lot of different topological structure. It can manage up to 255 number of station equipments and also extend the monitoring support to other microwave equipments
- -- quick and easy installation
- -- equipment adopt a considerable amount of advanced technology and modularity to design the structure which is highly reliable, small, artistic, quick to produce and easy to maintain.
- -- frequency bandwidth and spectrum transmitting RF spurious fits the specifications

# 4. Product Overview

# 4.1 IDU

Front Panel

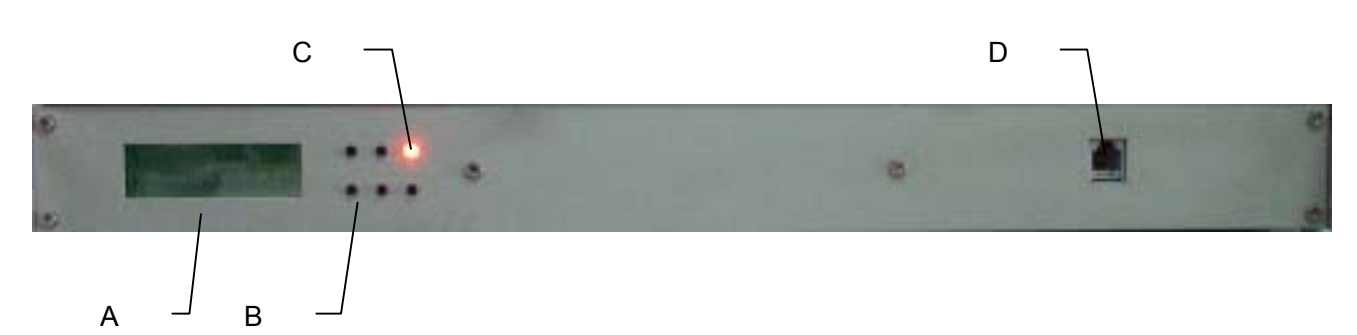

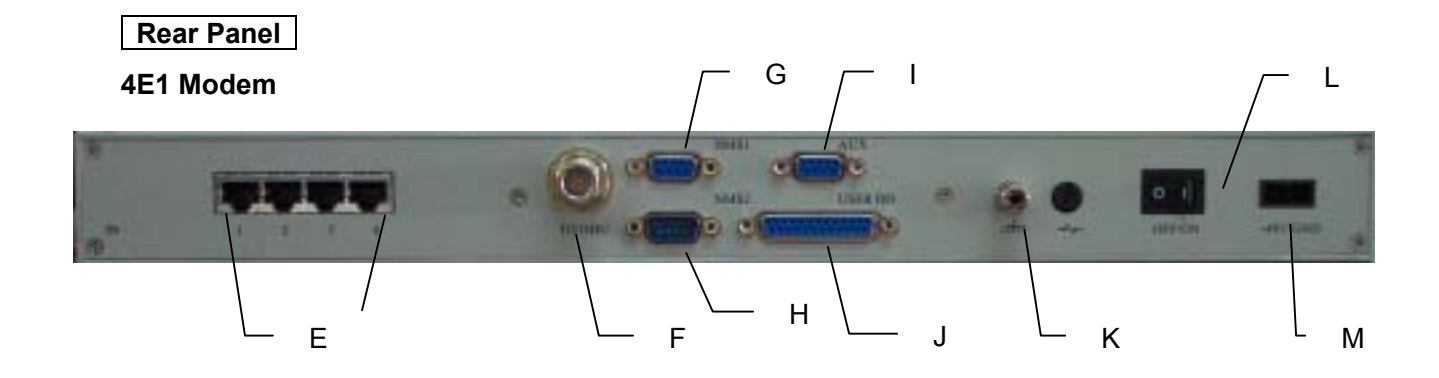

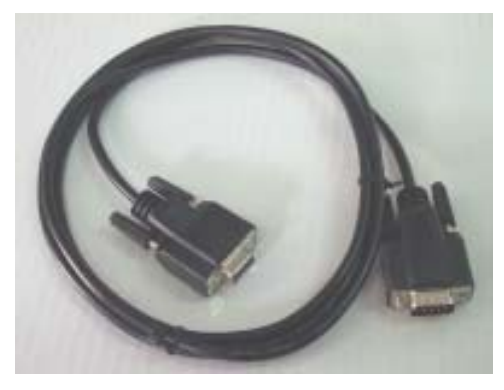

**Transmission Line** 

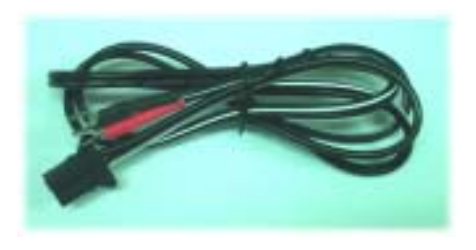

**Power Cord** 

## 4.1.1 Functions

A. LCD Display: Display the normal working temperature, receiving power and BER.

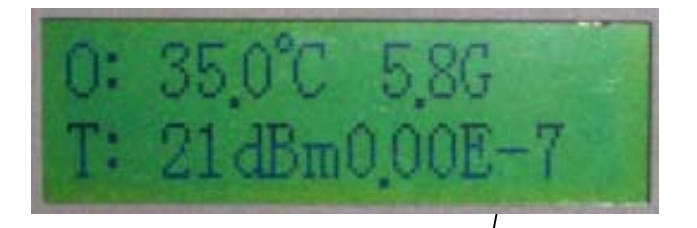

Under normal working condition, display the indoor and outdoor temperature, receiving power and online BER. The display refresh every 1~2secs.

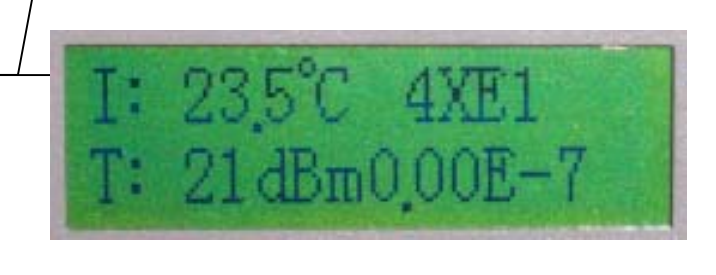

B. LCD Control: LCD glows under normal working condition. If there is an alarm, the LCD back light will automatically glows for 2 minutes and display the alarming status. The buzzer goes off until it is turn off. To shut off the buzzer temporarily, press the monitor control. LCD will display a crossed off speaker sign. Until and unless the alarm is shut off, never switch on the buzzer manually. Alarm display goes off gradually.

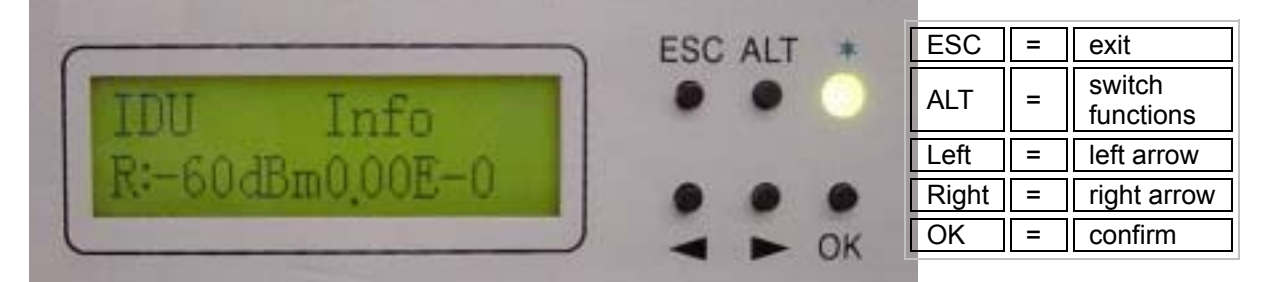

- **C. LED**: LED glows on switching the power ON. LED display green light under normal working condition and red light under critical alarming condition.
- D. Service Phone Interface: Service between the stations. Insert RJ-11 into any analog phones and dial the IDU DSC number. If there are more than one equipments in the same network, you may dial "\*\*\*" and group connection will be connected.
- E. Reverse E1 connector (BNC): 2E1 2\*Tx/Rx, 4E1 4\*Tx/Rx, 8E1 8\*Tx/Rx, 16E1 16\*Tx/Rx.
- F. IF Transmission Port (N-Type 50Ω): Transmission contents include transmitter 310MHz, receiver 70MHz, monitoring signal 11.0592MHz, DC -48V/1A. Maximum transmission 100M when using N-type connector's RG-5 cable. Maximum transmission 200M when using N-type connector's RG-8 cable.

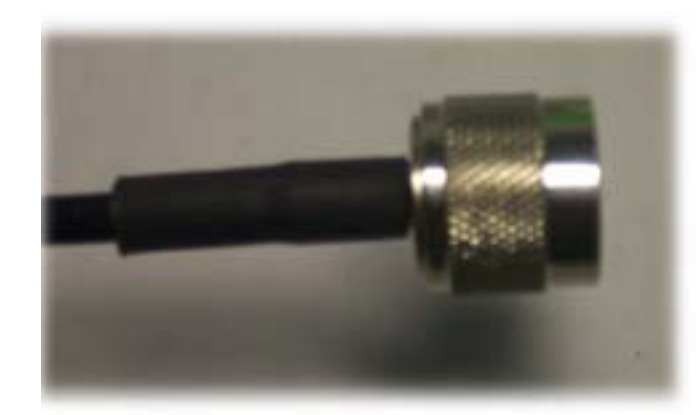

N-type connector's RG-5 cable

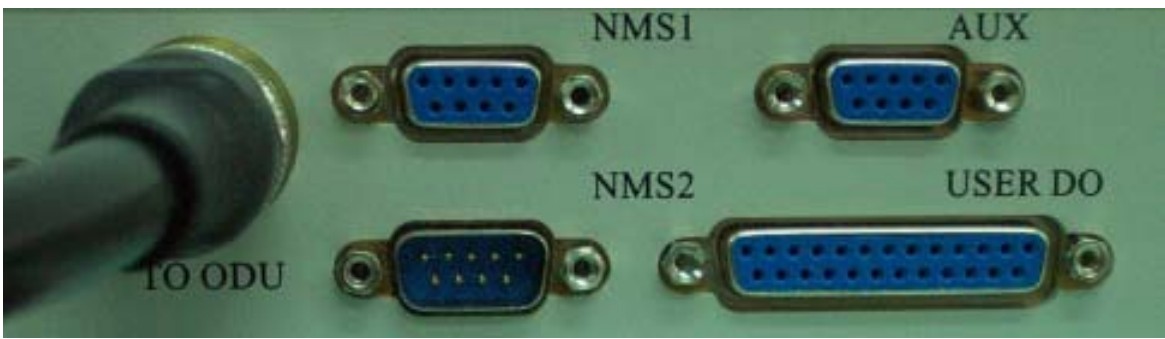

E1 modem without IF cable connection

**G. Monitor port (NMS1)**: Connect the COM1 or COM2 (RS-232) of the computer to this port. Open the Arbeit NMS working window to function as the PDH remote terminal display. Other than monitoring the local IDU and ODU, it may also monitor the remote equipments.

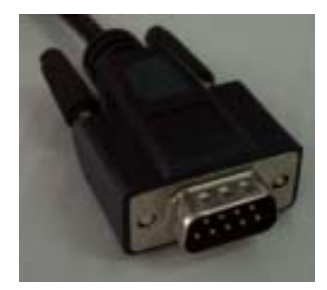

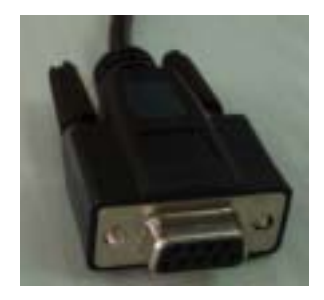

Transmission Line (DB9 male + DB9 female)

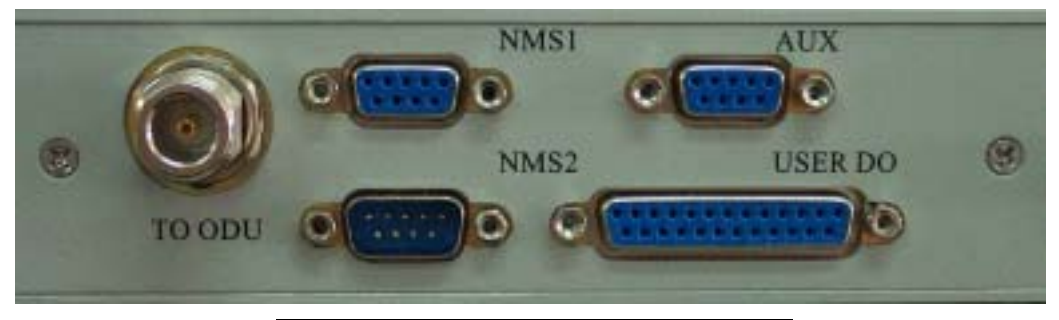

E1 Modem without transmission line

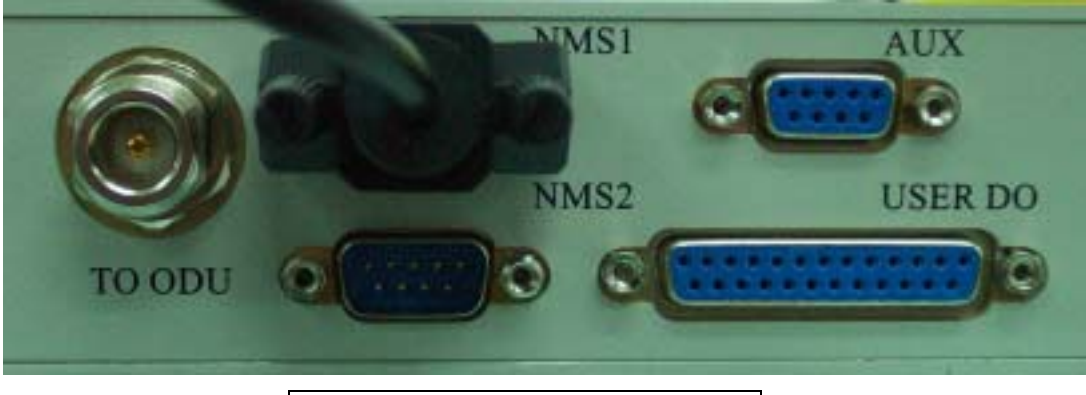

E1 Modem with transmission line

- H. String Connection Port (NMS2): When there are more than two sets of equipments in the local stations, connect the IDU-NMS2 of this equipment to the IDU-NMS1 of the other equipment. When the NMS2 are connected, the service telephone between these equipments is put into function.
- I. Data Transmission Port (AUX): Use the WINDOWS HyperTerminal functions as given in Section 9.2. Connect the COM1 or COM2 (RS-232/DB-9) of the pc's to this port for simple file and data transmission.
- J. Environment Detection Port: Allows users to fully monitor the central controlling room for the local station. For example: In the absence of human control in the remote stations, the central controlling server is able to receive all fire alarms, power supply etc. information. It can also control the light switches, oil switches etc. It totally realizes the possibility of an intelligent management. All together, there are 8 input ports and 4 output ports.

DB-25 pins for the Environmental Detection Port

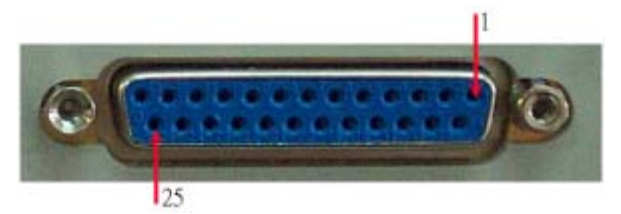

| DB-25 | Description   | DB-25 | Description   |
|-------|---------------|-------|---------------|
| 1     | Input 1       | 14    | Shield Ground |
| 2     | Input 3       | 15    | Input 2       |
| 3     | Input 5       | 16    | Input 4       |
| 4     | Input 7       | 17    | Input 6       |
| 5     | Shield Ground | 18    | Input 8       |
| 6     | Shield Ground | 19    | Shield Ground |
| 7     | Output 1 C    | 20    | Output 1 NC   |
| 8     | Output 1 NO   | 21    | Output 2 C    |
| 9     | Output 2 NC   | 22    | Output 2 NO   |
| 10    | Output 3 C    | 23    | Output 3 NC   |
| 11    | Output 3 NO   | 24    | Output 4 C    |
| 12    | Output 4 NO   | 25    | Output 4 NC   |
| 13    | Shield Ground |       |               |

- K. Grounding connection
- L. Safety Wires 250V/2A
- M. Power Switch
- N. Power Input Port: -48V/1A DC

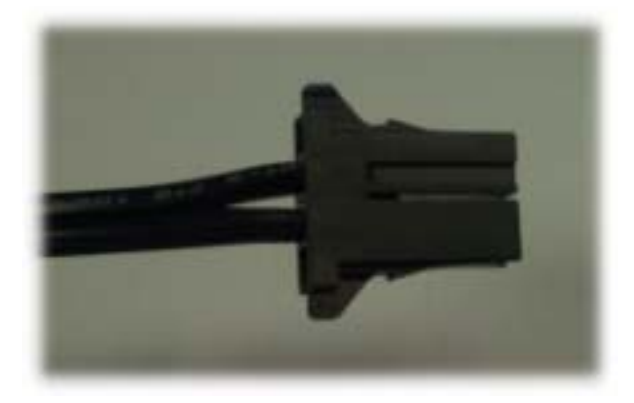

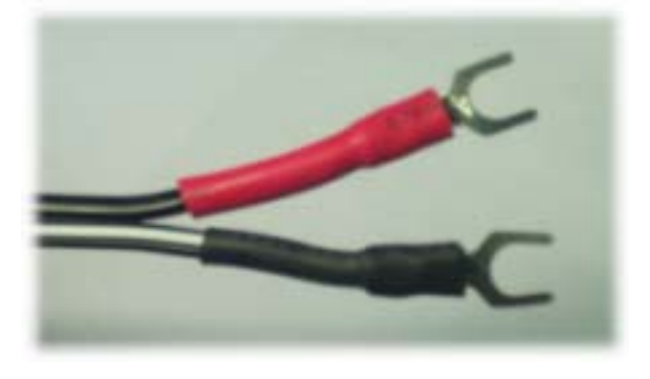

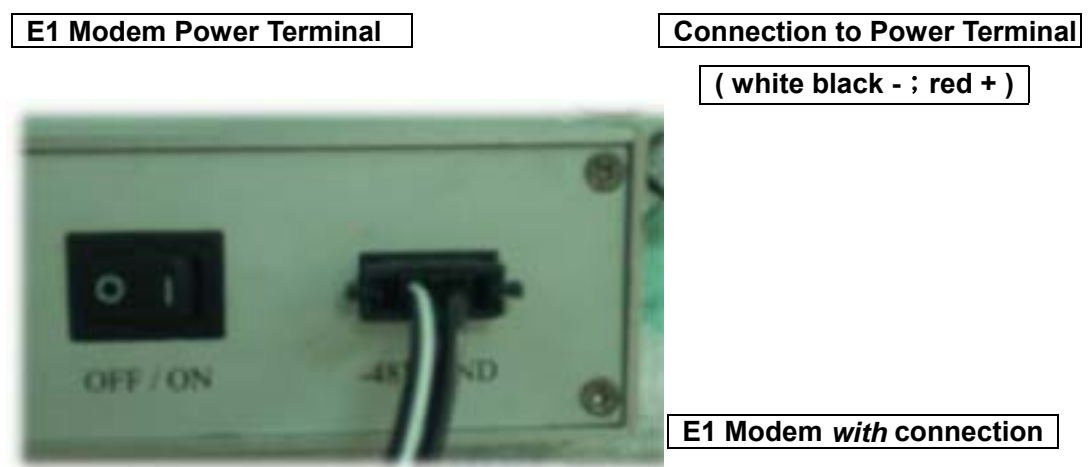

# 4.2 ODU

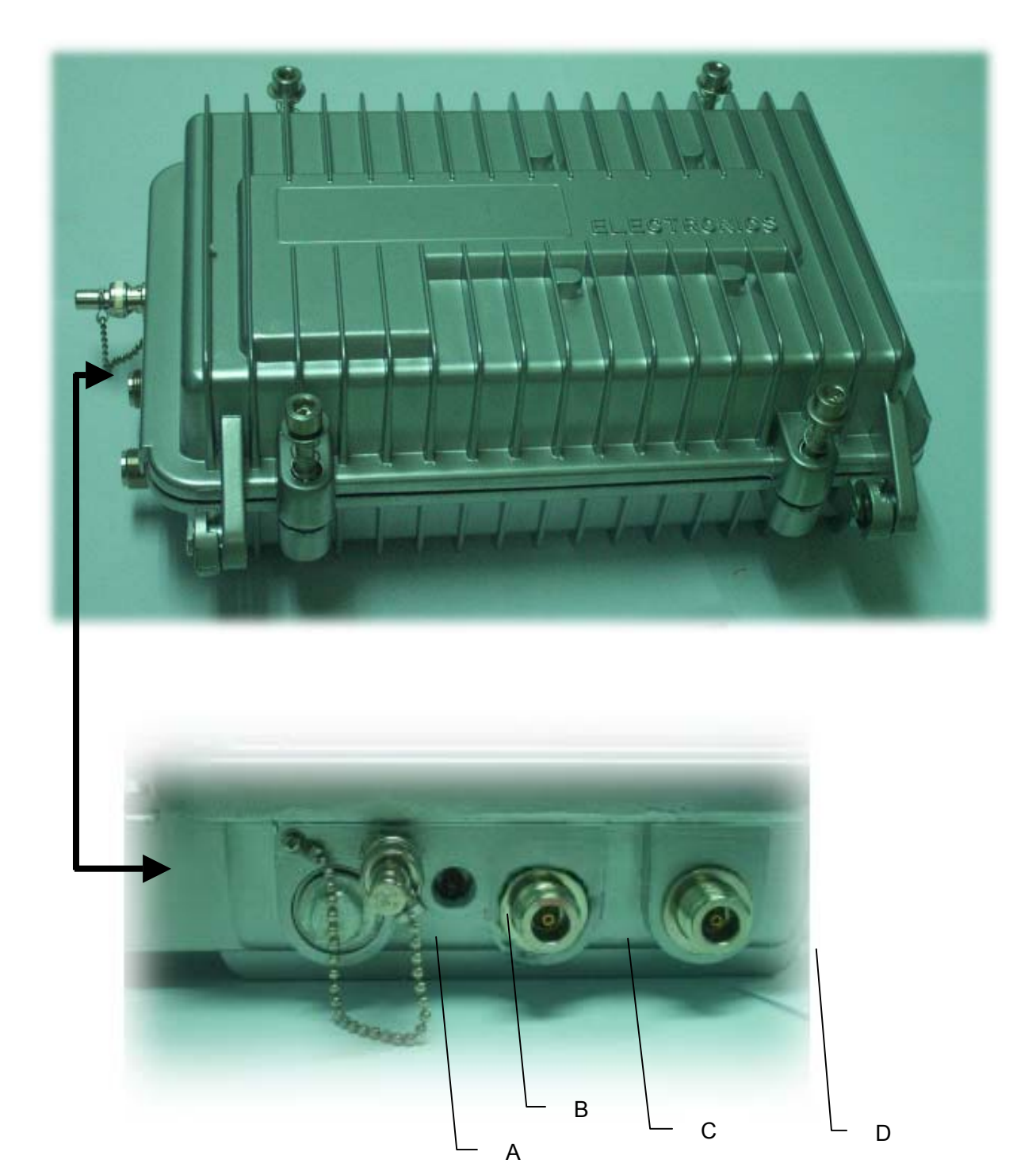

# 4.2.1 Function

- A. RSSI Status: while setting up the equipments in longer distance range, in order to conveniently adjust the antenna, we can switch on the BNC 500hm terminal's resistance rotator. Use a 3in1 use voltmeter to measure the RSSI voltage and potential. Please refer to the table given below. Higher the voltage, better the antenna's elevation.
- B. Power Indicator (LED): ODU power indicator light. When all the connecting cables are well connected, switch ON the IDU Power. Under normal working conditions, the ODU's LED display green light. LED is red if there is no connection at all.
- C. **Antenna Port:** after properly fixing up the Antenna, use a moderate length N-Type connector's cable of 500hm to connect to this port.
- D. IF Port: this connection port and IDU-IF are connected by coaxial cable. The maximum length of N-Type connector's RG-5 cable is 100M. The maximum length of N-Type connector's RG-8 cable is 300M. The transmitting contents include transmit 310MHz, receiver 70MHz, monitor signal 11.0592MHz and DC -48V/1A °
- X After cable connection, please entwine waterproof tape at the connection point of the ODU edges at the C and D port. This prevents rain or humidity from the equipment.

# 4.3 Data Transmission Port Guide

- A. Click Start → Programs → Accessories → Communications → HyperTerminal to open the HyperTerminal folder.
- B. Enter a name in the Name blank, then press OK or in the HyperTerminal folder, double-click on the HyperTerm icon to display the Connection Description window.

| 連線描述                                    |       |
|-----------------------------------------|-------|
| 動 新的連線                                  |       |
| 諸爲這個連線輸入名稱並選擇圖示:                        |       |
| 名稱(N):<br>name                          |       |
|                                         |       |
| N 1 1 1 1 1 1 1 1 1 1 1 1 1 1 1 1 1 1 1 |       |
|                                         |       |
| 確定 取消                                   | Fig.1 |

C. In the Connect To window, select the Direct to Com1 option in the Connect Using field. Click on the OK button to open the Connect To window and to display the COM1 Properties window.

| 連線到                 | ? 🛛               |
|---------------------|-------------------|
| aname 💦             |                   |
| 請輸入要撥號的             | <b>電話號碼詳細資料</b> : |
| 國家(地區)( <u>C</u> ): | 中華民國 (886) 🕑      |
| 區碼(E):              | 03                |
| 電話號碼(P):            |                   |
| 使用連線(N):            | СОМ1              |
|                     | 確定 取消             |
|                     |                   |

Fig.2

D. In the COM1 Properties window, select the following options:

E. Click on the OK button to open the StandardConfig--HyperTerminal application window.

| COM1 AB    | ? 🛛                  |
|------------|----------------------|
| 連接埠設定      |                      |
|            |                      |
| 毎秒傳輸位元(日): | 9600                 |
| 遊動位売のい     | 0                    |
| A+12/6(2). | 0                    |
| 同位檢查(P):   | 無 🖌                  |
| 停止位元 (3):  | 1                    |
|            |                      |
| 流量控制(图     | ₩                    |
|            | 運動は新設さん              |
|            | SELECTRA DATE IN (E) |
|            | 定 取浦 養用(ム)           |
|            | Fig.3                |

At this point, the HyperTerminal window provides monitor mode access to the terminal concentrator. Please refer to WindowsXX User's Manual.

| <b>8</b> 1010 | - 88  | 8 A) | 編編    |      |     |               |        |      |  |      |
|---------------|-------|------|-------|------|-----|---------------|--------|------|--|------|
| 檔案の           | 胡特    | Ð    | 被視(型) | 呼叫①  | 韓迅① | 民相由           |        |      |  |      |
| 🗅 🥔           | 9     | 3    | i 🗅 🦰 | đ    |     |               |        |      |  |      |
|               |       | _    |       |      |     |               |        |      |  | - 14 |
| <u> </u>      |       |      |       |      |     |               |        |      |  |      |
|               |       |      |       |      |     |               |        |      |  |      |
|               |       |      |       |      |     |               |        |      |  |      |
|               |       |      |       |      |     |               |        |      |  |      |
|               |       |      |       |      |     |               |        |      |  |      |
|               |       |      |       |      |     |               |        |      |  |      |
|               |       |      |       |      |     |               |        |      |  |      |
|               |       |      |       |      |     |               |        |      |  |      |
|               |       |      |       |      |     |               |        |      |  |      |
|               |       |      |       |      |     |               |        |      |  |      |
|               |       |      |       |      |     |               |        |      |  |      |
|               |       |      |       |      |     |               |        |      |  |      |
|               |       |      |       |      |     |               |        |      |  |      |
|               |       |      |       |      |     |               |        |      |  |      |
|               |       |      |       |      |     |               |        |      |  |      |
|               |       |      |       |      |     |               |        |      |  |      |
|               |       |      |       |      |     |               |        |      |  |      |
|               |       |      |       |      |     |               |        |      |  |      |
|               |       |      |       |      |     |               |        |      |  |      |
|               |       |      |       |      |     |               |        | <br> |  | ~    |
| 連線 00:0       | 80:00 |      | hing  | 自動演測 |     | CROLL CAPS NU | 14 前列印 |      |  |      |

# 5. Interface

# 5.1 Rear panel

E1 interface may be of  $75\Omega$ BNC interface or  $120\Omega$ RJ-45 interface. User's can flexibly choose between these two.

Beside the standard E1 interface, the equipment also provide V.11, V.28, service, monitor, computer signal communicating data port, loopback test port, etc. This provides the subscribers to conveniently fully monitor the controlling room through this equipment. For instance, from the central controlling room, we can get the information regarding the temperature of the mounting machine, room temperature, fire alarm, power supply, etc. and also from the central computer, we can monitor different functions such as light switches, oil switches etc. This makes the realization of an overall intelligent management of an unguarded station possible. This equipment has 8 input modes that is optically isolated, plus 4 power relay output mode.

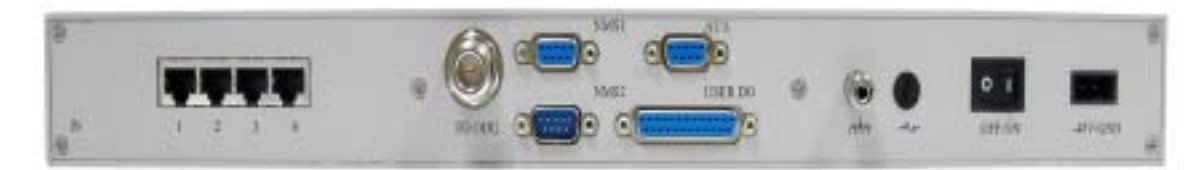

# 5.2 Front panel

# 5.2.1 Public telephone

Public telephone plays a significant role in this kind of communication or in areas with one and only communication means as in microwave equipment's application in mountainous areas and underdeveloped areas. Other than possessing the function of selective calling, entire calling etc. it also has the following most distinguishing features: whole tone service like dial tone, engage tone, out-of-order tone etc. Users do not feel much difference in using public phone from local call center service because it is very user-friendly and fits all the demands of different users. Network management software is used to set up the public telephone numbers from the local station.

Dial tone: When dialing from the local station, you'll hear the same dial tone as any general telephones

Engage tone: The repeating ring tone is  $2\pm0.2s$  ring and  $4\pm0.4s$  break Ring tone: Same as the engage tone

Out-of-order tone: When there is an out-of-order service or lost of signal service, it will ring the out-of-order tone at 500±50ms, 230ms±70ms and then break connection

Busy tone: Continue to redial at an exchange of 500ms±50ms

# 5.2.2 Definition of the IDU LCD Panel keys

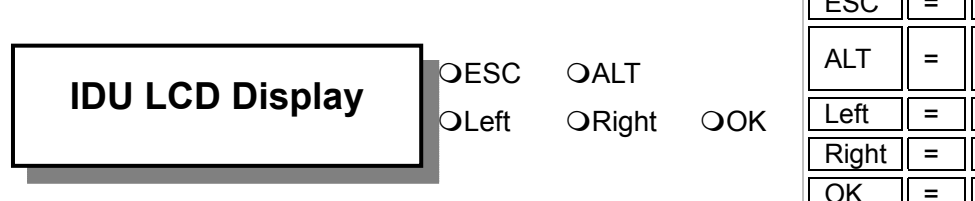

| ESC   | = | exit                |
|-------|---|---------------------|
| ALT   | = | switch<br>functions |
| Left  | = | left arrow          |
| Right | = | right arrow         |
| OK    | = | confirm             |

For the LCD to fully display the system's status and perform those simple set up operations, try to make use of the above-mentioned <u>five</u> function keys to carry out the operations.

LCD displays the contents and different set-up entries. As described below, please apply as mentioned.

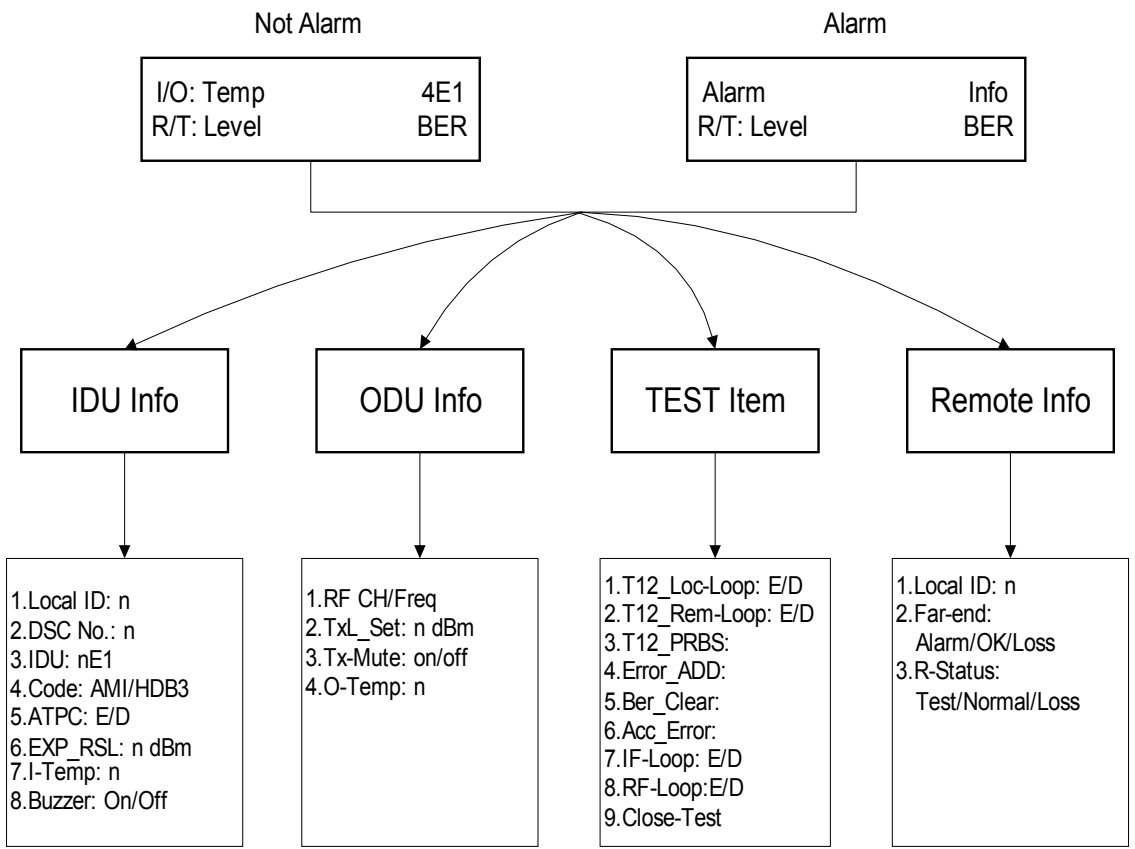

# IDU LCD Display Status

Under normal condition (no alarm), the LCD displays as below:

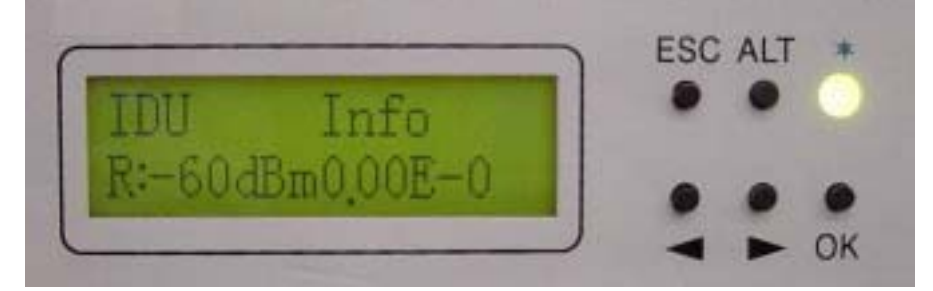

- First line of the LCD display On the right hand side, in every alternate 1~2 seconds, it displays the I-Temp: xx.x stands for IDU temperature. O-Temp: xx.x stands for ODU temperature. On the left hand side, 4E1 stands for the activity measure.
- Second line of the LCD display On the right hand side, in every alternate 1~2 seconds, it displays the R: xxx stands for the online receiving power in real-time. T: xxx stands for the online transmitting power in real-time. On the right hand side, it displays the bit-error rate (BER).

**Bit Error Rate (BER):** The conversion formula for accumulated bit errors is BER = (n/EN\*S). where, n = number of times of bit error;

EN = rate of the equipment, E1's rate is 2.048M; S = working time (in seconds). For example:

Present bit error times is 3, working time is 2 minutes and system interface is E1

BER =  $(3 / (2.048 * 10^6 * 2 * 60)) = 1.22 E-8$ 

Present bit error times is 1000000, working time is 4 minutes and system interface is E1

BER = (566 / (2.048 \* 10<sup>6</sup> \* 4 \* 60 \* 60)) = 3.39 E-5

# Under warning/alarming condition, the LCD displays as below:

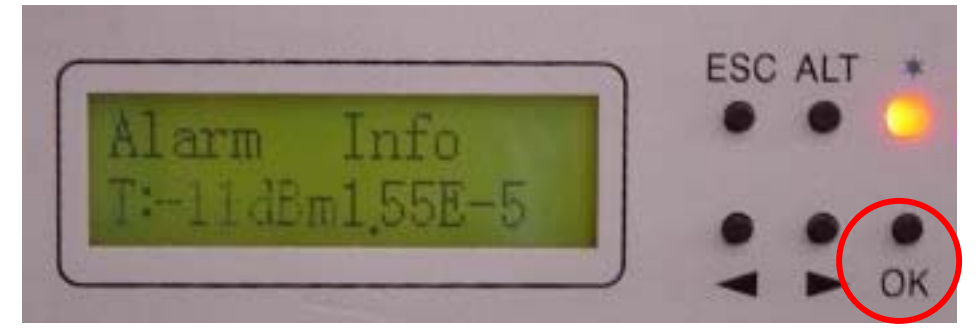

Now press the OK button of the panel. It will display the alarm message. Press the Right/Left button of the panel. The LCD displays the present alarm/warning message.

# For example:

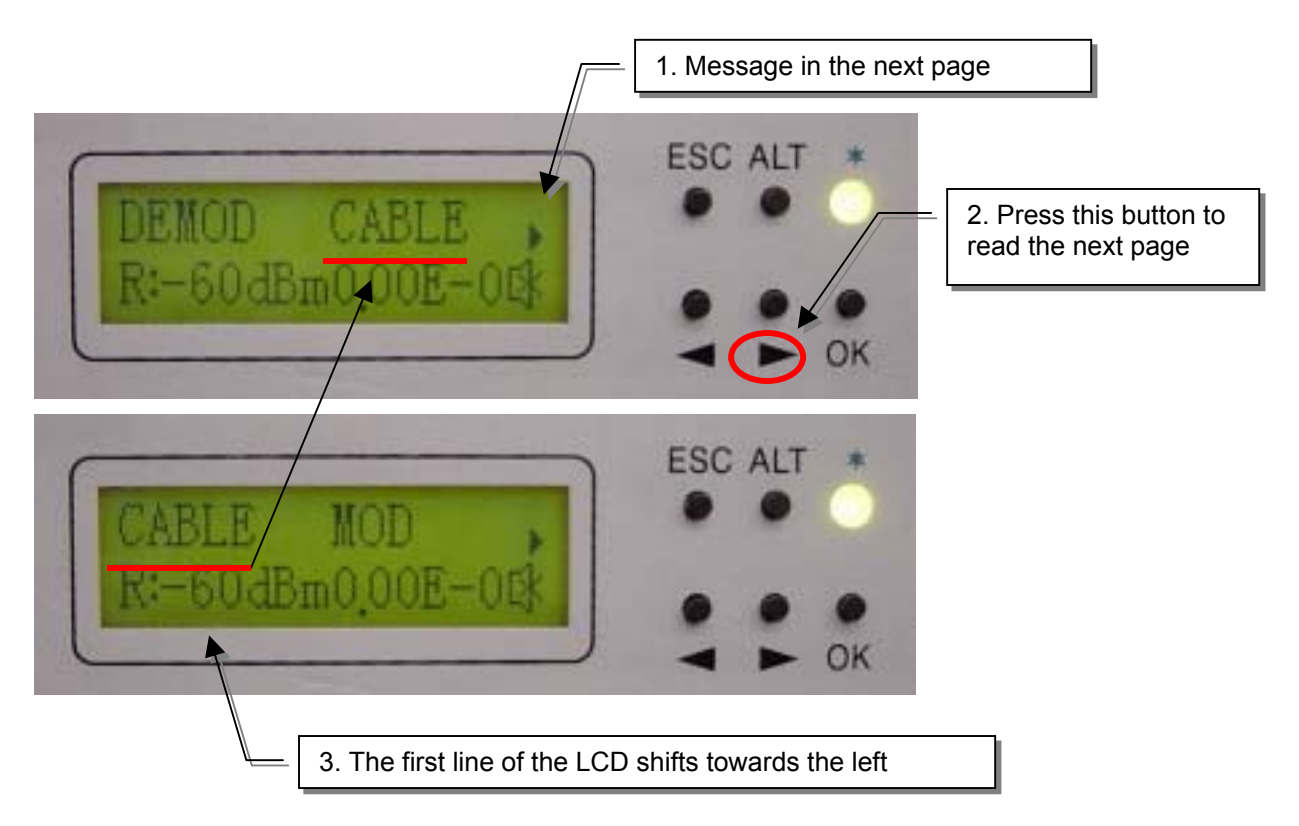

Whenever there is an alarm, the LCD back light will light for 2 mins. and the beeper sounds goes off. Other than removing the alarm status or switching off the beeper status, we can also switch off the beeper by pressing the ALT button. To switch on the beeper, please enter the IDU Info/Buzzer: ON/OFF.

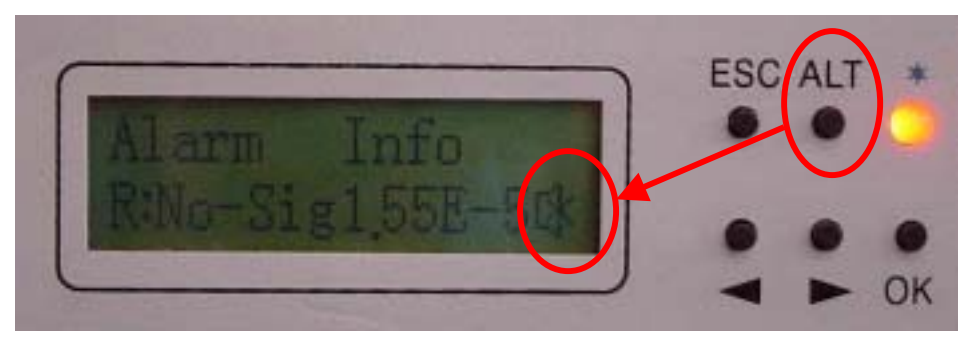

# 5.3 LCD definition & Operation:

## IDU Info

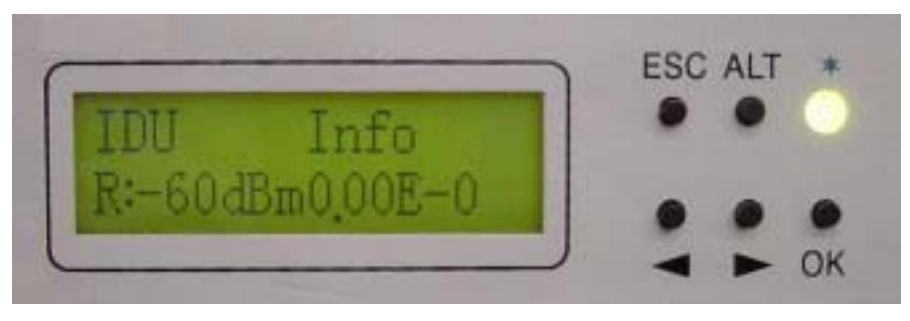

# A1. Local ID:

Display the local equipment's address. In the same link route system, there can be a maximum connection of 255 equipments. NMS software is used for the equipment's initial set-up. This function is used for checking the present local end equipment's address.

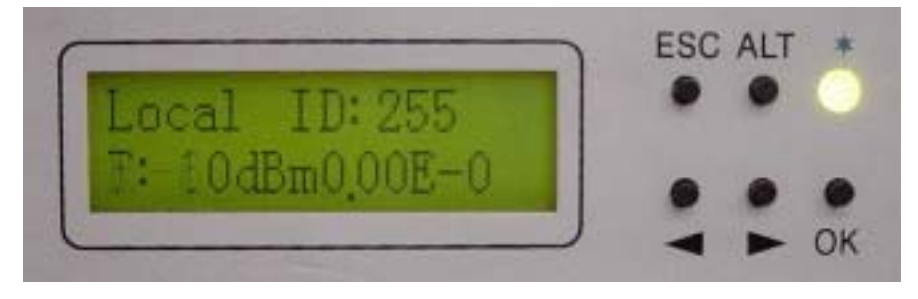

#### A2. DSC No.: n

Display the local equipment's service telephone number. In the same link route system, there can be a maximum connection of 255 service telephone. NMS software is used for the service telephone's initial set-up. This function is used for checking the present service telephone number.

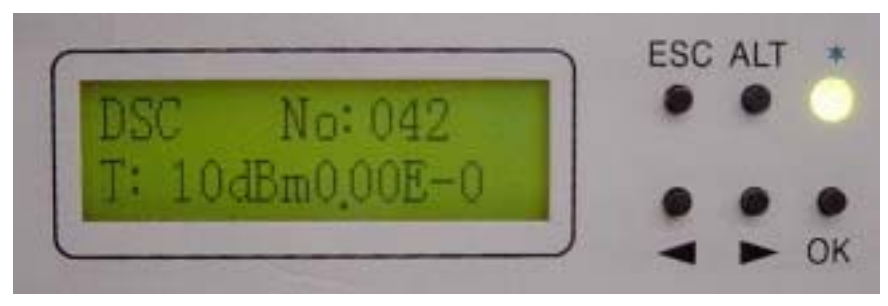

## A3. IDU: n\*E1

Display the number of E1 equipments. If it displays 8\*E1, it means that the equipment has <u>eight</u> E1 interface.

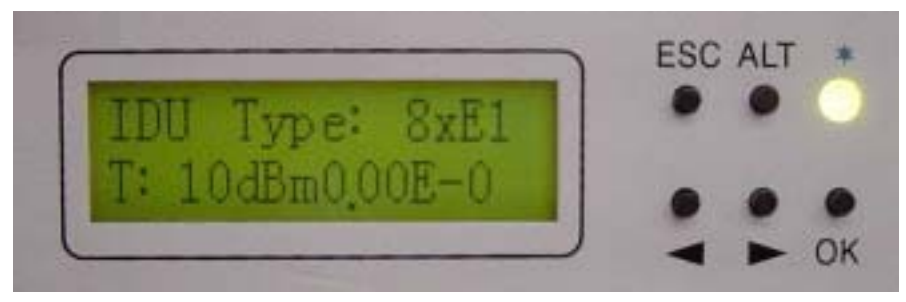

#### A4. Code: AMI/HDB3

Display the local end's IDU dispatch model number. After pressing the OK button, use the Right/Left button to choose the model number. At present, you may select either of the two numbers: AMI or HDB3.

# AMI :

AMI (Alternate Mark Inversion) is a synchronous clock encoding technique which uses bipolar pulses to represent logical 1 value. A logical 0 is represented by no symbol and a logical 1 by pulses of alternating polarity.

Example of AMI encoding

The pattern of bits " 1 0 0 0 0 1 1 0 " encodes to "+ 0 0 0 0 - +"

#### HDB3:

HDB3 (High Density Bipolar Order 3 Encoding) is based on Alternate Mark Inversion (AMI), but extends this by inserting violation codes whenever there is a run of 4 or more 0's. This and similar (more complex) codes have replaced AMI in modern distribution networks. The purpose of this is to prevent long runs of 0's in the data stream, sometimes called a "run length limited" code. Encode any pattern of more than four bits as B00V, where B is a balancing pulse. The value of B is assigned as + or - , so as to make alternate "V"s of opposite polarity. The receiver removes all Violation pulses, but in addition a violation preceded by two zeros and a pulse is treated as the "BOOV" pattern and both the violation and balancing pulse are removed from the received bit stream. This restores the original bit stream.

# Summary of HDB3 encoding rules

| Transmitted Data | HDB3 Encoded Pattern             |
|------------------|----------------------------------|
| 0                | 0                                |
| 1                | Alternate Mark Inversion (AMI)   |
| 0000             | 000V (three 0's and a violation) |
| 0000 0000        | B00V B00V                        |

HDB3 is one of CCITT's recommended uses.

# Example 1 of HDB3 encoding

For example: modifying E1 transmitted HDB3 code to AMI code

1. Enter IDU Info/Code: sub-menu. Press OK.

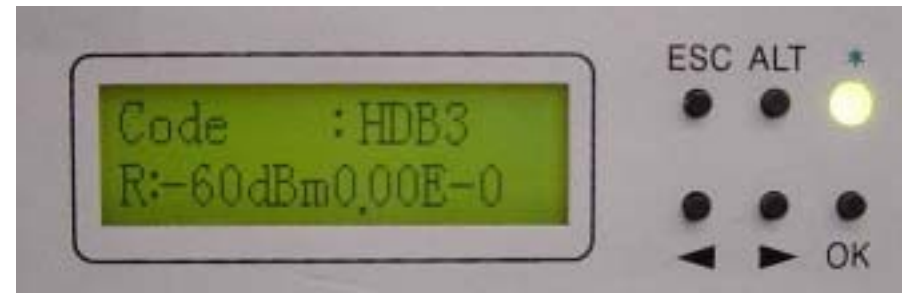

2. Press the Right/Left button to change HDB3 to AMI. Press OK.

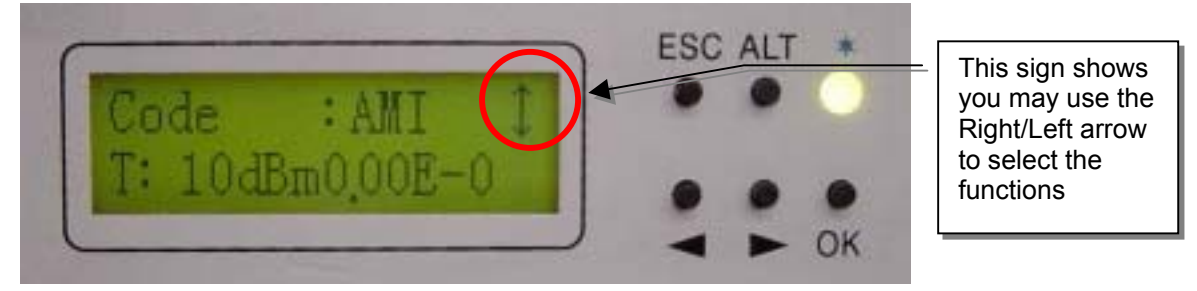

3. Enter the password verification. Enter the 6-digits system password. Use ALT to change to different functions.

P = Place A = Adjust

Press OK.

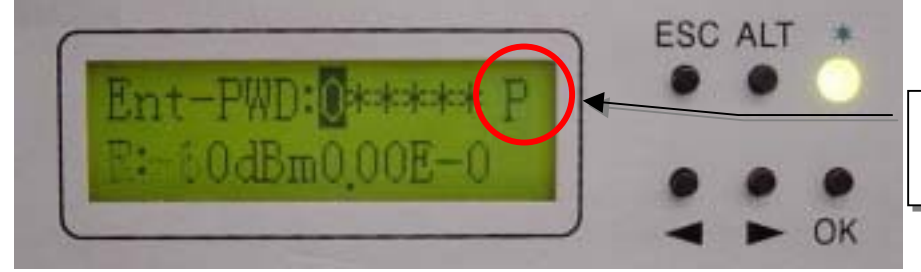

P mode, use the Right/Left button

\* For the password, enter as described in NMS guide.

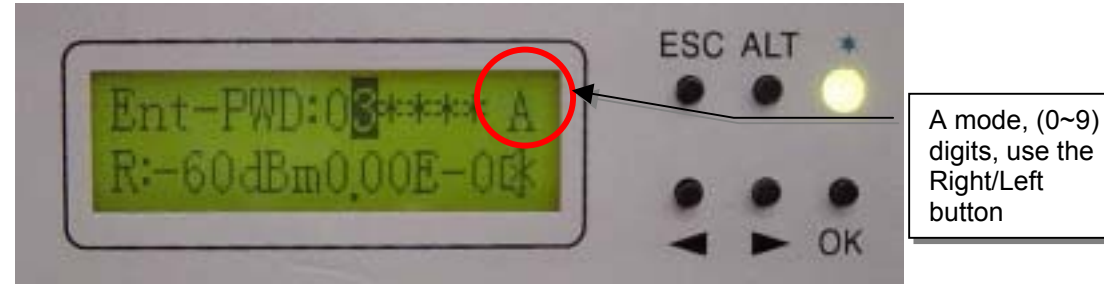

4. Error Password is display on the entering the wrong password. It will not save the wrong password. This will be display for 5~10sec. and then return to the main function display.

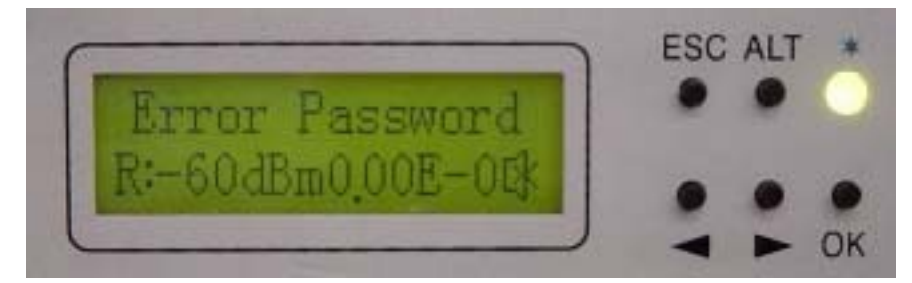

※ Use NMS to setup the password. LCD does not allow password correction.

# A5. ATPC: En/Dis: (Retain)

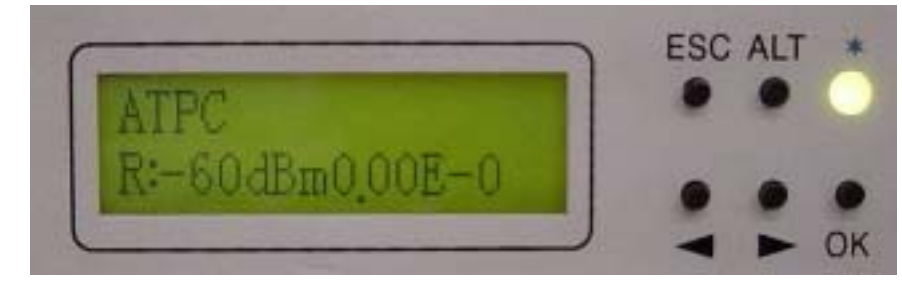

A6. EXP\_RSL: - n dBm : (Retain)

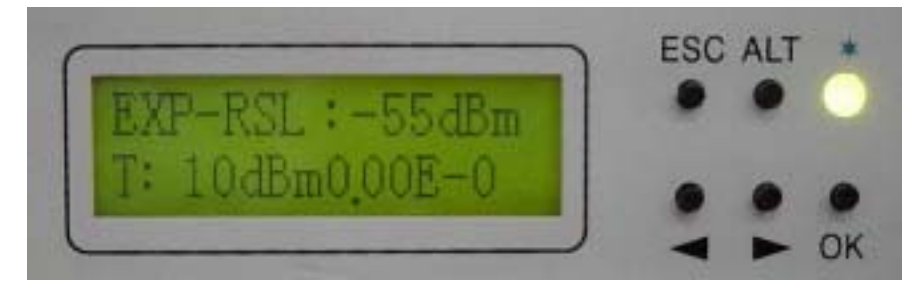

## A7. I-Temp: n

Display the local end's ODU working temperature.

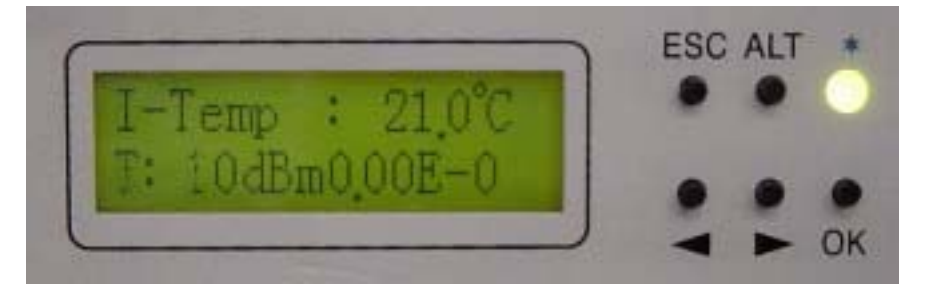

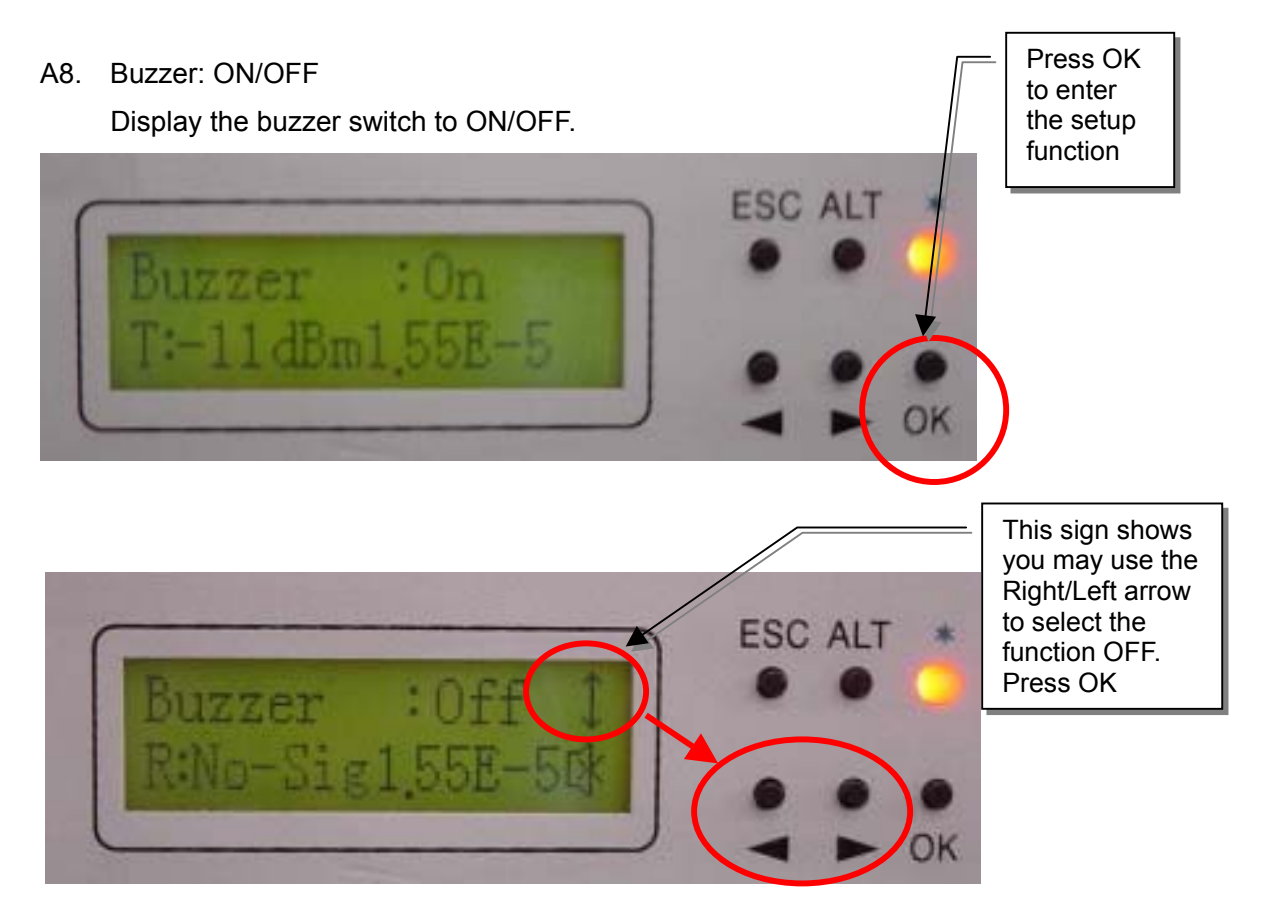

# **ODU** Info

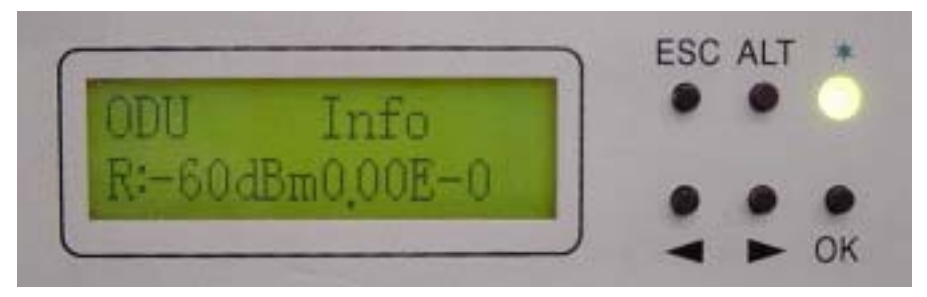

# B1. RF CH/Freq

Display the present ODU RF channel and frequency range.

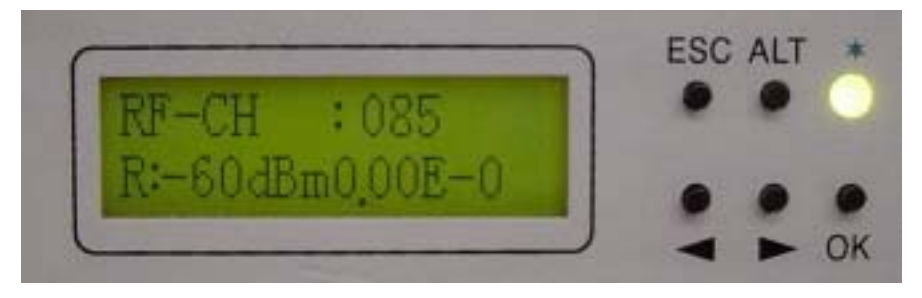

# B2. TxL\_Set: n dBm

Display the transmit power,  $n = 5 \sim 22 dBm$ .

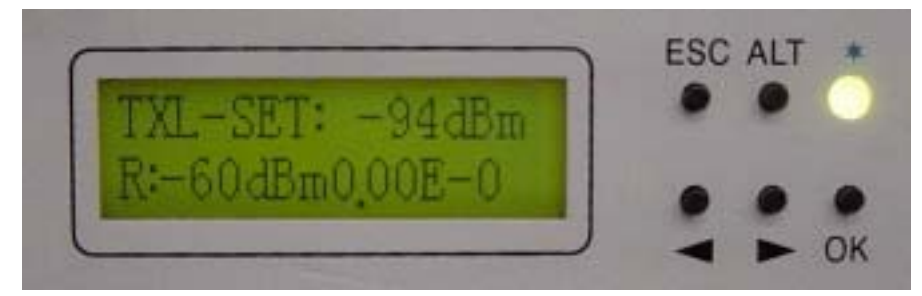

B3. Tx-Mute: ON/OFF

To set the PA to ON/OFF. Press the OK button after selection. Use the Right/Left button to select ON/OFF, then press OK.

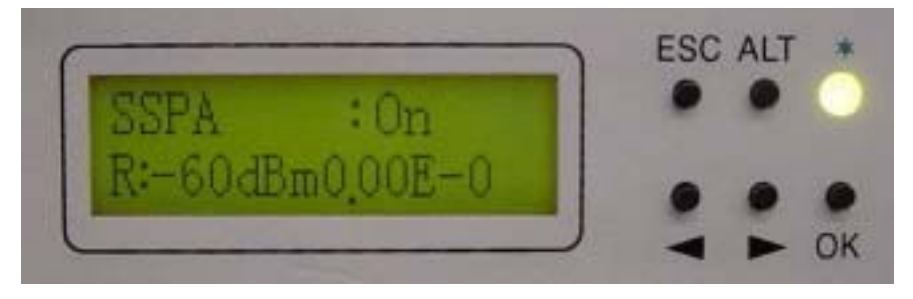

#### B4. O-Temp: n

Display the local end's ODU working temperature.

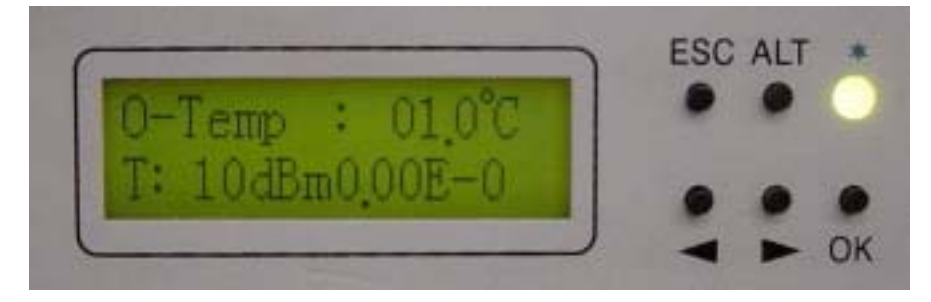

# **TEST** Item

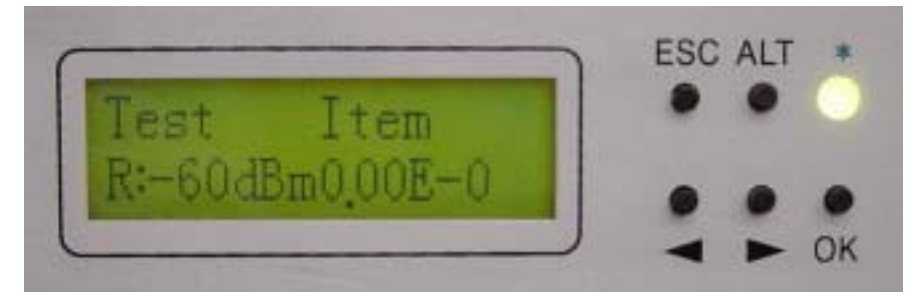

- % Loopback mode. Note: system allows only one kind of loopback at a time
- C1. Tn\_Loc -Loop: En/Dis

Perform loopback test in the local end for the convenience of testing the local end equipment's stability. Use the Right/Left button to select the local E1 interface of T1~Tn subsidiary route. Press the OK button. The Right/Left button is also used for selecting En/Dis. En = enable the execution of local loopback test. This function can also be used with external connection to E1 transmission for testing any malfunction in the E1 interface.

% Note: This function can not be used with the PRBS provided for testing.

## For example:

i) To set up the T2 of E1 to local loopback mode, enter \TEST Item\T2-L-LP, press OK.

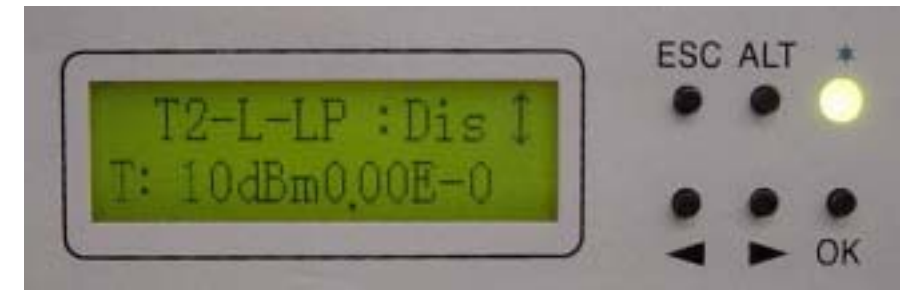

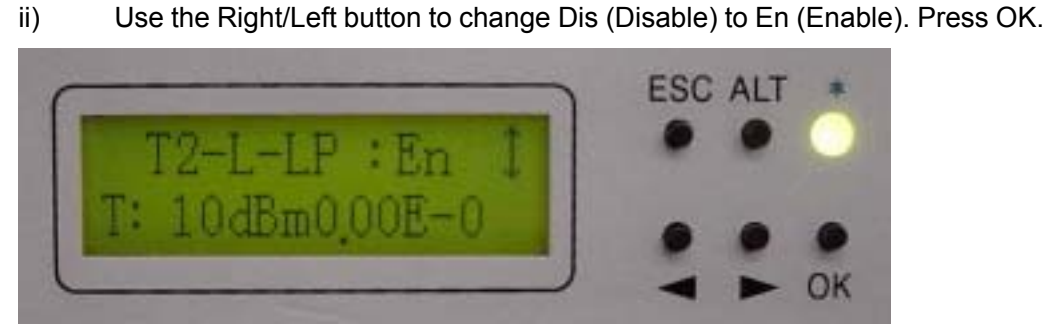

iii) It will display the enter password verification. Enter the system 6-digits password. Use ALT to switch between the different functions.
 P (Place): shifting/placing the position using the Right/Left arrow
 A (Adjust): adjusting the digits from 0~9 using the Right/Left arrow.

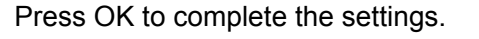

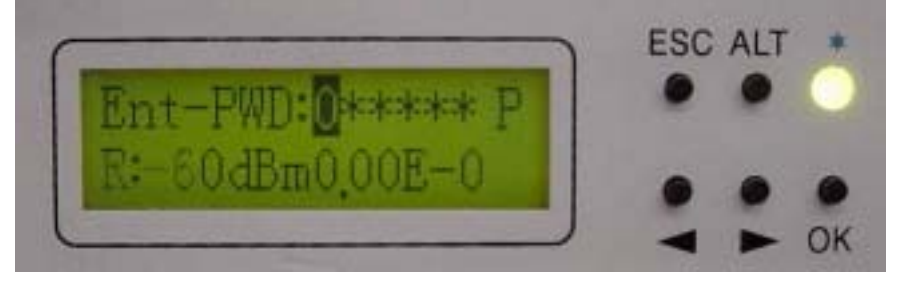

⅔ For the password, enter as described in NMS guide

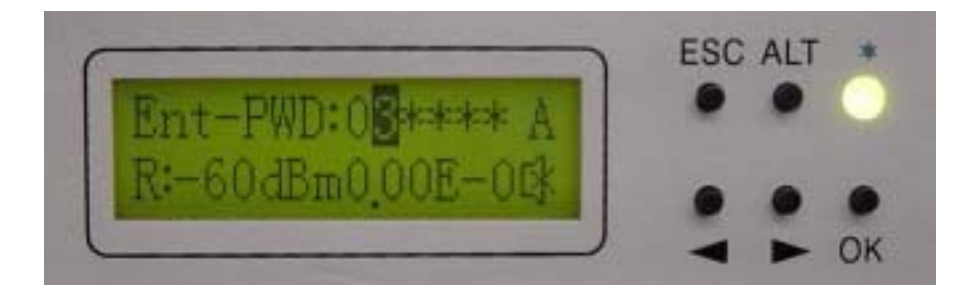

Local end: While tributary 1 is in local loopback mode, the right bottom side displays an "L". The LED displays an orange glow.

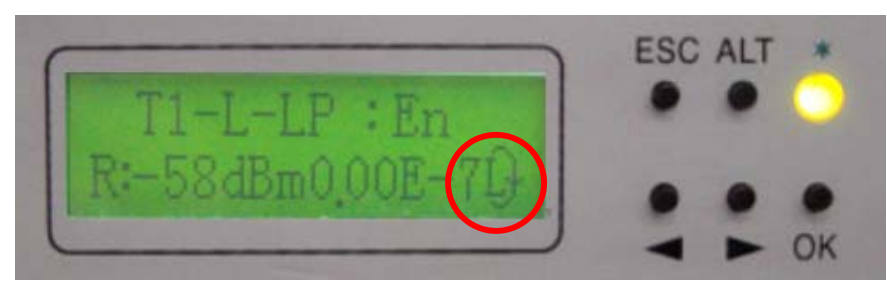

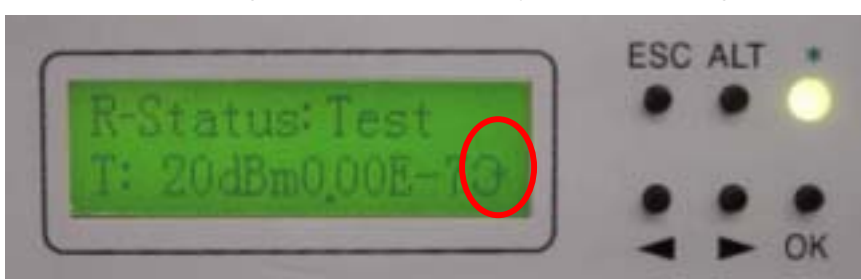

Remote end: The right bottom side displays a loopback sign.

## C2. Tn\_ Rem -Loop: En/Dis

Perform loopback test in the remote end for the convenience of testing the local end equipment's stability. Use the Right/Left button to select the local E1 interface of T1~Tn subsidiary route. Press the OK button. The Right/Left button is also used for selecting En/Dis. En = enable the execution of local loopback test. This function can be co-operated with the IDU PRBS (C3) function for the loopback test, as well as external connection with E1 equipments for transmission test.

- Note: while executing PRBS, the local and remote equipment will display both the local and remote's accumulated bit error.
  - Local end: While tributary 1 is in local loopback mode, the right bottom side displays an "R". The LED displays an orange glow.

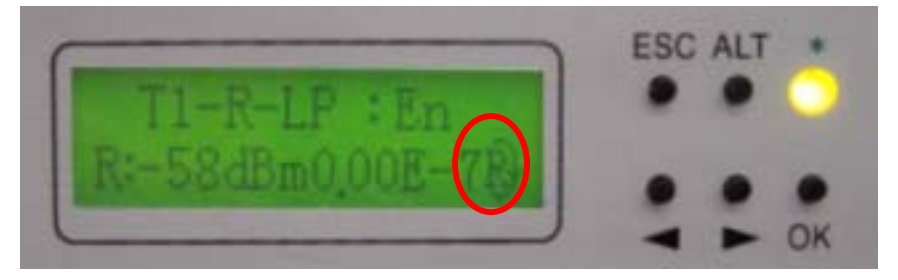

Remote end: The right bottom side displays a loopback sign.

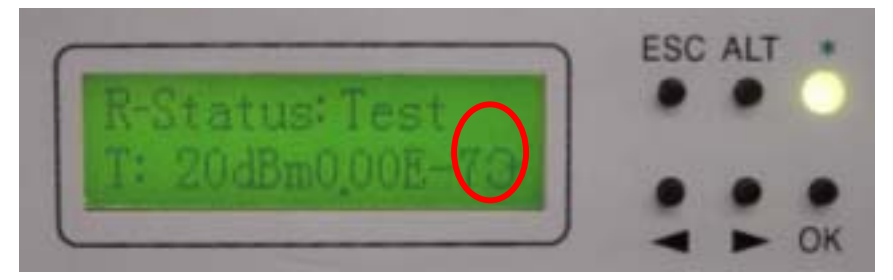

# C3. Tn\_PRBS12: En/Dis

Use Pseudo Random Code to test the E1 signal transmission. Along with the remote loopback, IF loopback, normal link route equipment and stability of testing equipments, Press the OK button. Use the Right/Left button to select Enable/Disable, and then press OK. On using this function, the LCD will display all the accumulated BER.

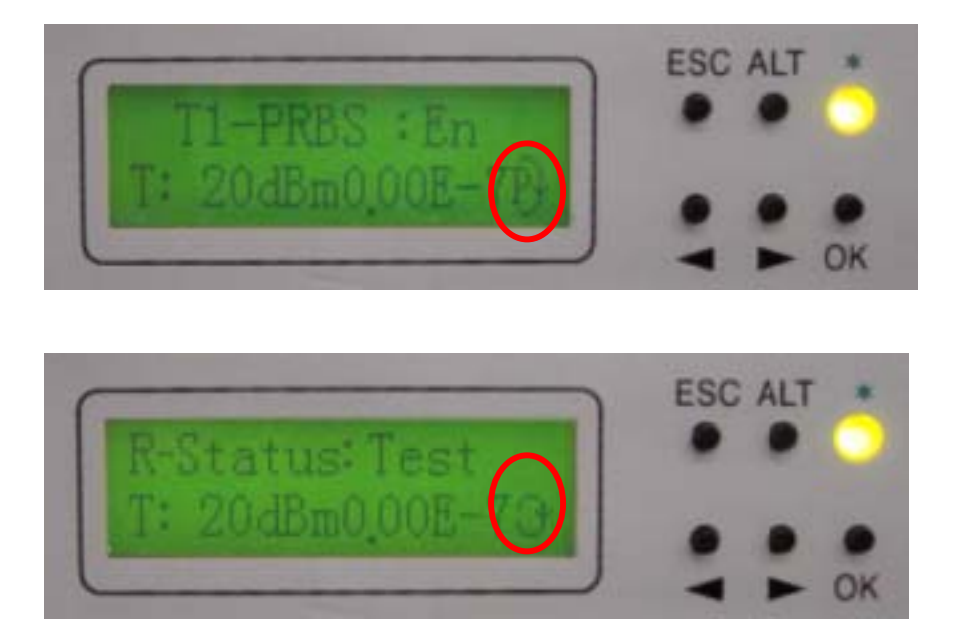

#### **Pseudo-Random Bit Sequence (PRBS):**

Random noise was first regarded as an element that damages the quality and quantity of communicative signals in communication technology. The random noise in signal channels often distorts the simulated signal produced or bit error to appear upon the demodulation of digital signals. At the same time, it is also one of the elements that limit the channel capacity. Consequently, human's early attempt was to remove or lessen all the pseudo noise in the communication system. Nonetheless, some of them decided to obtain all these pseudo noise. For example, communicative equipments or systems testing in laboratory require an addition of certain noise. So it is necessary to produce/obtain noise here.

In the late 1940s, along with the communication theory, Claude Shannon pointed out that under certain conditions, for the most effective communications, must adopt signals containing the statistical property of white noise. Besides, in order to achieve communications of high reliability and privacy, we must use random noise. However, the biggest difficulty faced in using random noise is that it is not easy to repeatedly produced and processed. Until the 60's, the pseudo random noise came about and solve all these problems.

Pseudo random noise poses statistical property similar to random noise. At the same time, it can be repeatedly produced and processed easily. It has increasingly been extensively use practically because it poses the advantages of random noise and none of its disadvantages. In today's world, it has been extensively used in digital circuit produced periodic series (after filtering). In the future, this shall be called the periodic series or the random series.

Pseudo random sequences are generated using a binary shift register with taps that are modulo-2 added together and fed back to the register's input. The name commonly

24

used for this simple circuit is linear feedback shift register, or LFSR. Another type is known as the Non-Linear Feedback Shift Registers. Only certain combinations of feedback taps will result in maximal-length sequences, called m-sequences. These are the longest sequences possible given a specific shift register size, and they have many desirable properties. If the register size is m stages, the length of the m-sequence will be 2m-1. Nowadays, the equipments used are mostly PRBS of m-sequence:  $x^{15} + x + 1$ , 100003.

## C4. Error\_ADD: ?

Bit error is produced each time the bit error transmission test is started. This function is for the convenience of online bit error test and for displaying normal loopback test. The bit error can also be added manually. Press the OK button to add one times of bit error.

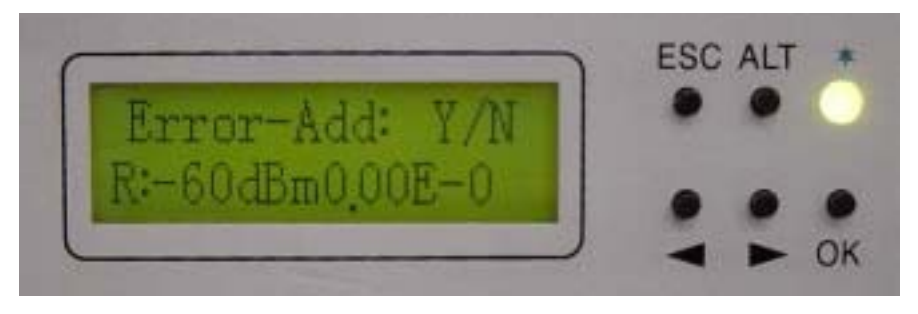

C5. Ber\_Clear: ?

Clear all accumulated bit error on starting the bit error transmission test: Press the OK button.
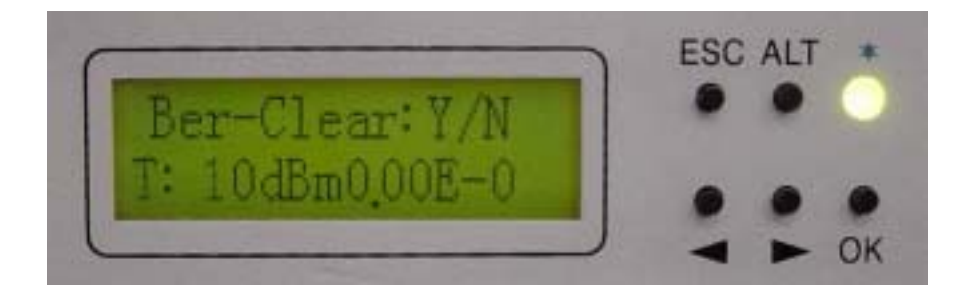

C6. Acc\_Ber: num E -n

Display all the up-to-date accumulated bit error on starting the bit error transmission test.

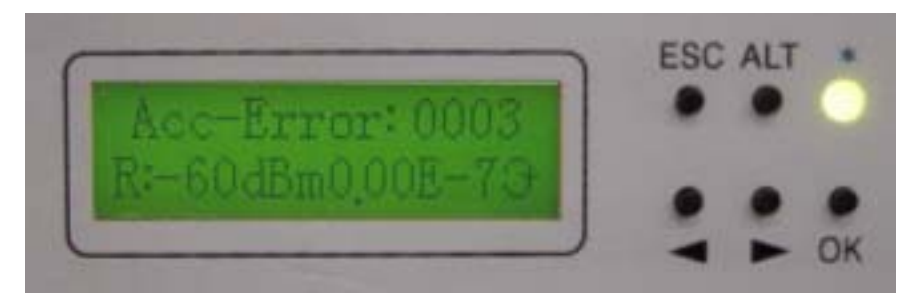

#### C7. IF-Loop: En/Dis

Perform loopback test from IF interface for the convenience of testing the IDU's stability. Press the OK button. Use the Right/Left button for selecting either En/Dis (En: Enable / Dis: Disable). Press the OK button again to start the execution of this function. This function can be co-operated with the IDU PRBS (C3) function for the loopback test, as well as external connection with E1 equipments for transmission test.

For example:

- IF-Loop : Dis R:-60dBm0.00E-0
- i) Enter \TEST Item\IF-Loop: En/Dis. Press OK.

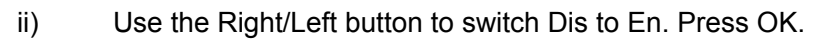

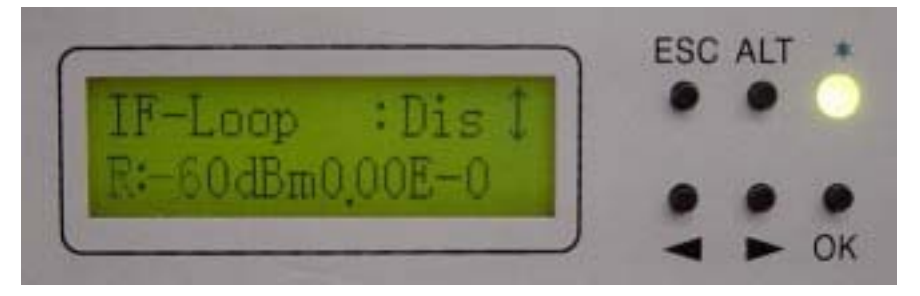

iii) Enter password using the same method as in C1-Tn\_Loc-loop: En/Dis.

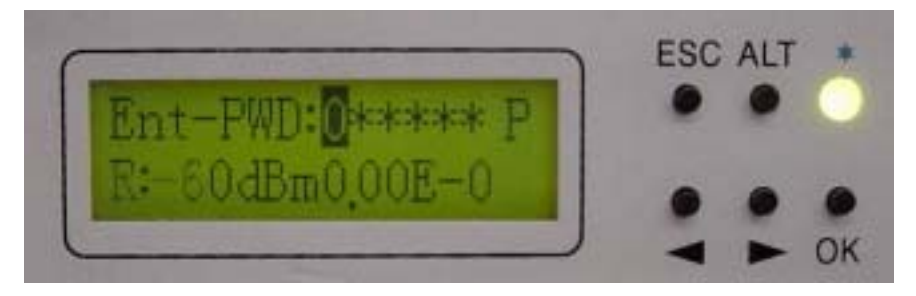

While IF-Loop is in execution, the right bottom side will display an "I". The LED

display an orange glow.

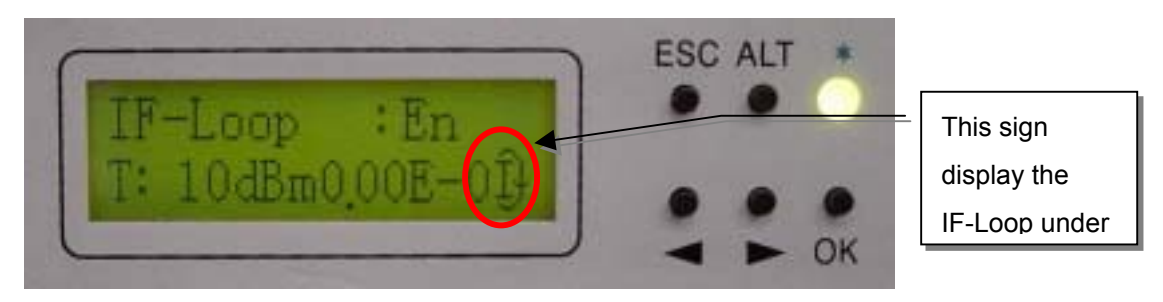

C8. RF -Loop: En/Dis

Perform loopback test from RF interface for the convenience of testing the IDU and ODU stability. Press the OK button. Use the Right/Left button for selecting

either En/Dis (En: Enable / Dis: Disable). Press the OK button again to start the execution of this function. This function can be co-operated with the IDU PRBS (C3) function for the loopback test, as well as external connection with E1 equipments for transmission test.

For example:

i) Enter \TEST Item\RF-Loop: En/Dis. Press OK.

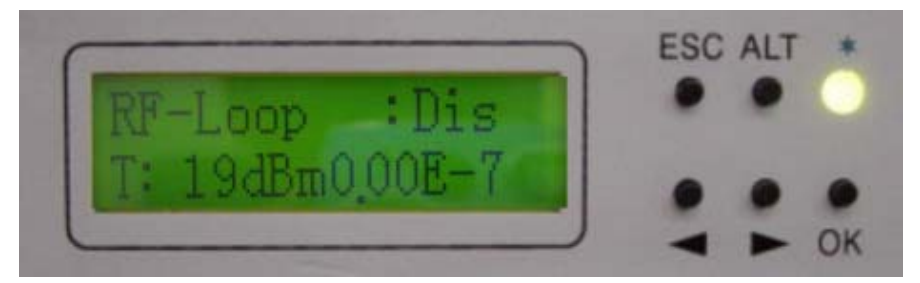

ii) Use the Right/Left button to switch Dis to En. Press OK.

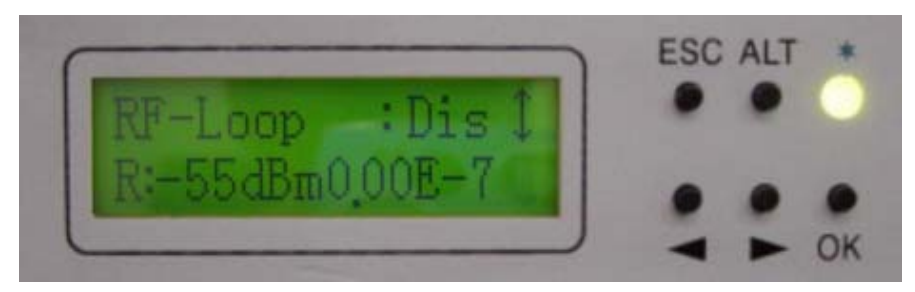

iii) While RF-Loop is in execution, the right bottom side will display an "H". The

LED displays an orange glow.

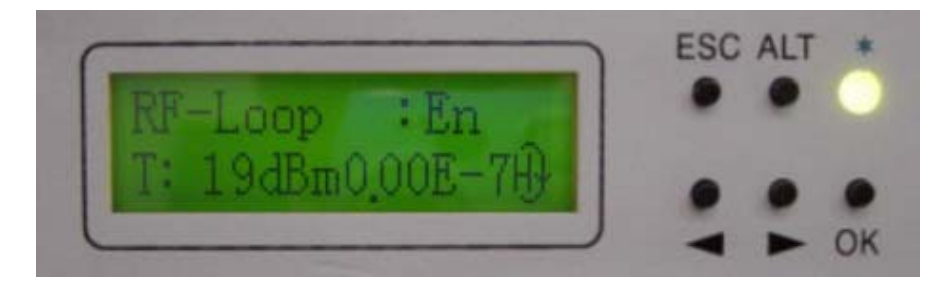

C9. Close-Test: Y/N

Close all testing procedure.

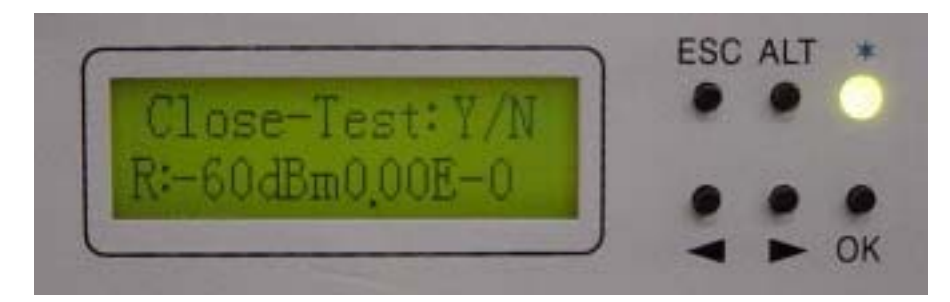

#### Remote Info

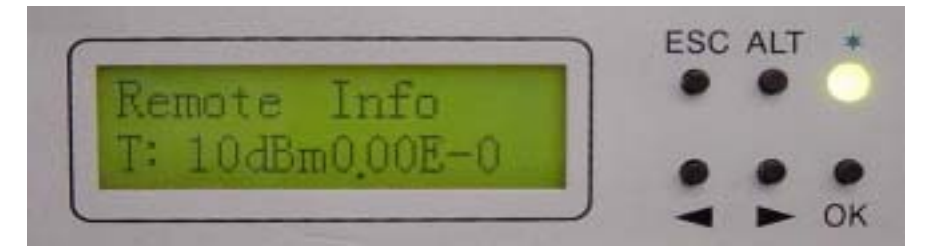

D1. Local ID: n

Display the address of the remote equipment;  $n=1\sim255$ . It is possible to check the remote end's present ID address.

|                 | ESC ALT * |
|-----------------|-----------|
| Remote ID: 255  |           |
| R:-60dBm0.00E-0 |           |
|                 | < ► ОК    |

D2. Far-end: Alarm/OK/Loss

Display the connection status of remote end equipments. It is used as a function of

signal monitor for the determination of its source.

Alarm: remote monitor function fails

OK: in connection

Loss: R\_MON signal loss

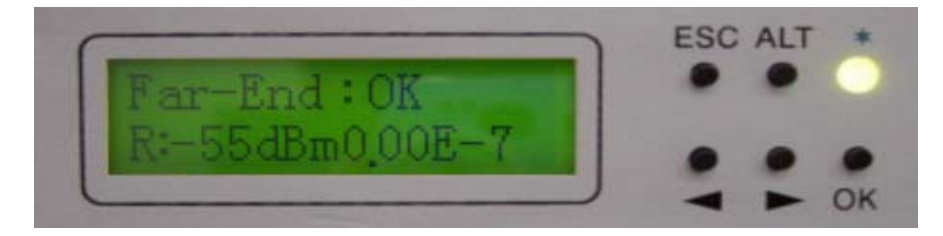

D3. R-Status: Test/Normal/Loss

Display the system present working status. It is possible to check the base station at the opposite end as well as the status of whether there is any online test is carried out upon the execution of this function.

Test: remote end in testing status

Normal: normal working condition

Loss: R-Status signal loss

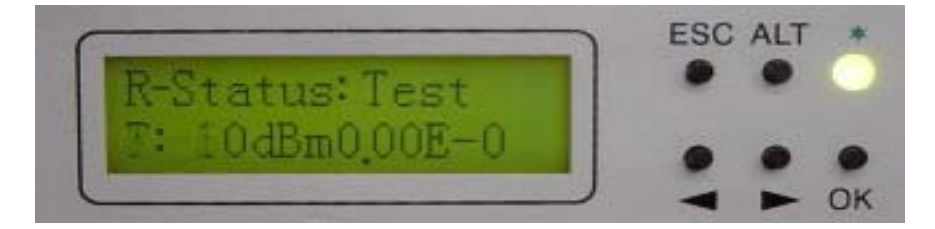

# 6. Environmental Condition

## 6.1 Cable

Intermediate Frequency, IF Cable: RG-8 ≤200m

Radio Frequency, RF Cable: Insertion Loss ≤1dB

## 6.2 Temperature

Radio Frequency, RF temperature: -30 to +60

## 6.3 Voltage and DC power consumption

Voltage: -36 -78Vdc

DC power consumption: <20W

## 6.4 Humidity

Relative humidity: 10%~95%

# 7. Software Installation

a) Click Open the CD-ROM folder containing the monitor software. The following window appears:

| 🗁 Arbeit            |                                   |            |                      |
|---------------------|-----------------------------------|------------|----------------------|
| 檔案(E) 編輯(E) 檢視(V) ; | 我的最愛( <u>A</u> ) 工具( <u>T</u> ) 說 | 明田         | 27                   |
| 3上-頁 • 🕥 • 🏂        | 🔎 搜尋 🜔 資料夾                        | 🕸 🌶 🂙      | Norton AntiVirus 🛃 🗸 |
| 名稱 🔺                | 大小類型                              | 修改日        | 期                    |
| Arbeit 1.18         | 檔案資料                              | 料夾 2002/12 | 2/24 上午 09:          |

b) Click Open the folder "Arbeit v1.xx". Click twice to execute the "setup.exe" file.

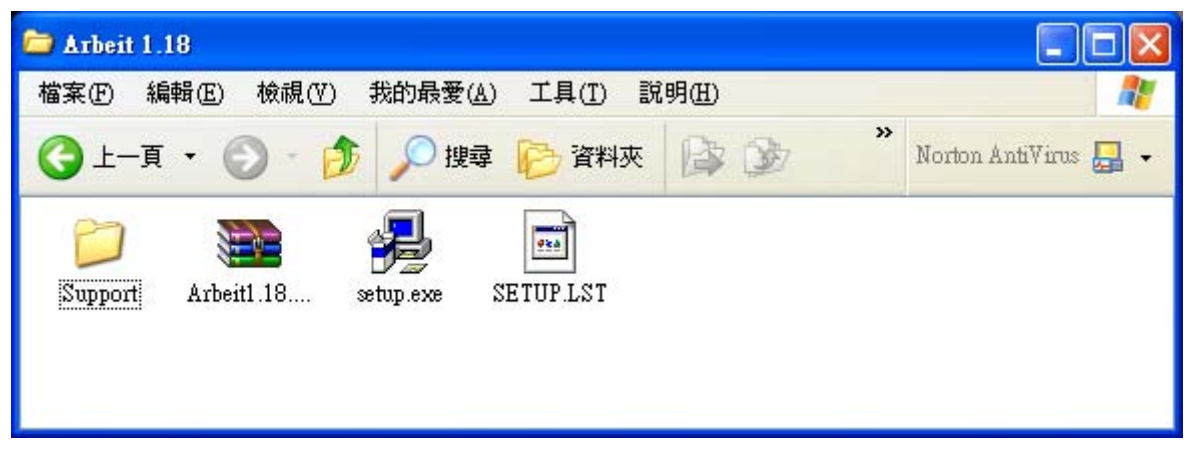

c) The setup welcome window will appear.

| ń                      | Arbeit1.18 Setup                                                                                                    | 3 |  |  |
|------------------------|----------------------------------------------------------------------------------------------------|---|--|--|
|                        | Welcome to the Arbeit1.18 installation program.<br>Setup cannot install system files or update shared files if they are in use. Before<br>proceeding, we recommend that you close any applications you may be<br>running. |   |  |  |
| OK E <u>x</u> it Setup |                                                                                                    |   |  |  |

d) Click the "OK" button. Install the software to any desired folder by clicking on the "Change Directory" button.

| 🛃 Arbeit1.18 Setup                                                                       | X                |  |  |  |
|------------------------------------------------------------------------------------------|------------------|--|--|--|
| Begin the installation by clicking the button below.                                     |                  |  |  |  |
| Click this button to install Arbeit1.18 software to the specified destination directory. |                  |  |  |  |
| Directory:                                                                               |                  |  |  |  |
| C:\Program Files\Arbeit\                                                                 | Change Directory |  |  |  |
| E <u>x</u> it Setup                                                                      |                  |  |  |  |
| 🛃 Arbeit1.18 Setup                                                                       |                  |  |  |  |
| Destination File:                                                                        |                  |  |  |  |
| C:\WINDOWS\System32\MSDATGRD.OCX                                                         |                  |  |  |  |
| 16%                                                                                      |                  |  |  |  |
| Cancel                                                                                   |                  |  |  |  |
| Arbeit1.18 Setup                                                                         |                  |  |  |  |
|                                                                                          |                  |  |  |  |

f) Click the button " $\vec{\alpha}$   $\epsilon$ " after the successful completion of software installation.

確定

ſ

# 8. Arbeit NMS software

## 8.1 Open "Arbeit"

There are two ways to open the program Arbeit:

- i. Click on the Start  $\rightarrow$  Programs  $\rightarrow$  Arbeit.
- ii. Open File Manager  $\rightarrow$  Program Files  $\rightarrow$  Arbeit  $\rightarrow$  Arbeit.exe.

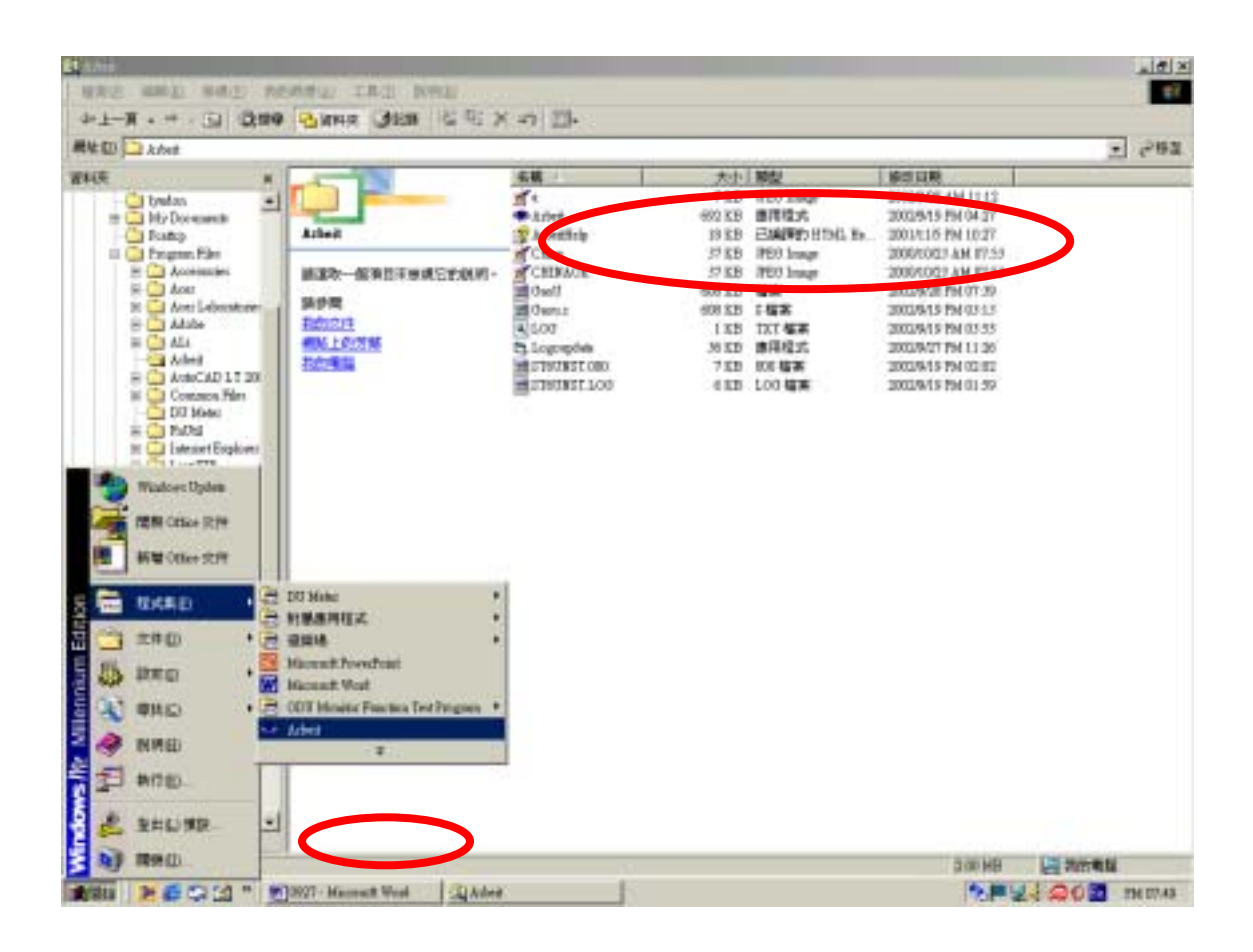

## 8.2 Login

Main Window

 Monitor System Record System Mangement Superuser Help

 Network Monitor Ctrl+I
Real-time Alarm

 Login

 Logont

 Exit System Ctrl+X

 Station bb--Equipment 1 has no response.

 2002/12/21 下午 09:34

After executing the program Arbeit, Click on the menu bar "Monitor". Select "Login"

In the Login window, please enter "User name" and "Password".

| Login      |      |    |  |
|------------|------|----|--|
| User name: |      |    |  |
| Password:  |      |    |  |
| OK         | Cano | e1 |  |

The system already has some pre-set user name and password, which are given below:

| #             | User name  | Password   | Function                                    |
|---------------|------------|------------|---------------------------------------------|
| Configuration | initialize | initialize | Initial setting for single machine          |
| User          | dd         | 2          | General users and station maintenance users |
| Administrator | system     | system     | Administrator, can add new users            |
| System Test   | loopback   | loopback   | System test                                 |
| Superuser     | andy       | andy       | Superuser, can use all the functions        |

## 8.3 Initialization

Login the local end initialization mode as User Name : initialize Password : initialize. In the Main Window, select Superuser  $\rightarrow$  Equipment Setting. Another initialization window will appear with <u>five</u> different working mode: IDU Setting  $\$  ODU Setting  $\$  Alarm Setting  $\$  Cross Connecting  $\$  User I/O Setting.

| 🗢 Main 🛛 | Window        |                  |           |              |  |
|----------|---------------|------------------|-----------|--------------|--|
| Monitor  | System Record | System Mangement | Superuser | Help         |  |
|          |               |                  | Networ    | k Setting    |  |
|          |               |                  | Equipn    | ient Setting |  |
|          |               |                  |           |              |  |
|          |               |                  |           |              |  |
|          |               |                  |           |              |  |
|          |               |                  |           |              |  |
|          |               |                  |           |              |  |

#### 8.3.1 IDU Setting

While setting the below functions, first modify or add any new settings, then press Send Setting to save it in the Status. It is also saved in the IDU equipment. The setting will now be shown on the window Status. Press Check to check any settings made. It will read all the data from the IDU. Exit the window if there are no error settings.

i. **IDU Address:** Each and every E1 modem in the network has its own unique IDU Address for different purpose and ease of setting. While setting up the station, all initialization must be done here first. If initialization is not set accordingly, it will not work properly. As given the figures, we first enter "2" in IDU Address. Press Send Setting to confirm.

ii. **Link ID:** Link ID might have similar equipment close by if it is kept in the same environment. In order to prevent wrong connection, it is strongly advised to enter a differentiating Link ID.

Check button: Read all the IDU setting and to check whether it has been written in.

Password Change button: Edit initial login and password.

Exit button: Exit and close the initialization mode window.

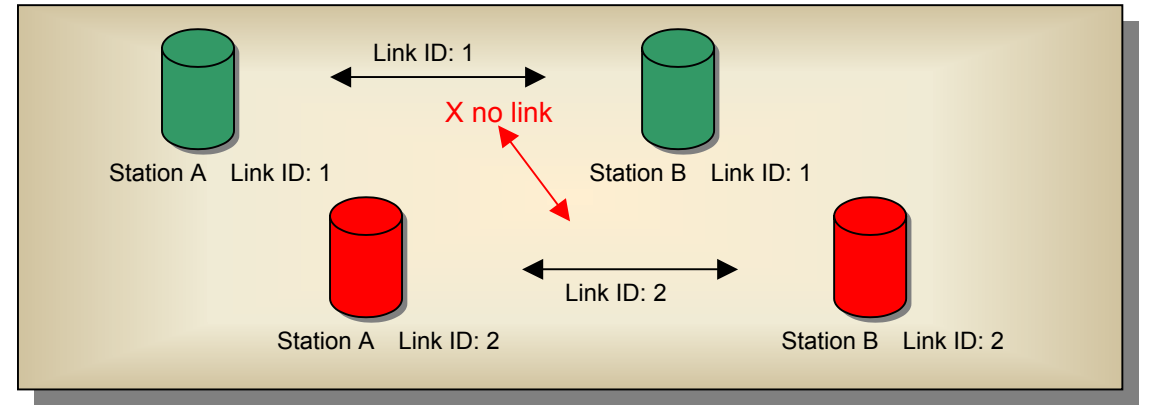

| Initialization                                                        |                                     |  |  |  |
|-----------------------------------------------------------------------|-------------------------------------|--|--|--|
| Station No.: Equipment: Model: 1+04xE1                                |                                     |  |  |  |
| IDU Setting ODU Setting Alarm Settin                                  | g Cross Connecting User I/O Setting |  |  |  |
| Status                                                                | Send Setting Setting                |  |  |  |
| IDU Address 1                                                         | <li>1 1 255</li>                    |  |  |  |
| Link ID 1                                                             | <li>1 1 255</li>                    |  |  |  |
| DSC No. 101                                                           | <li>&lt;&lt; 1 1 255</li>           |  |  |  |
| Panel PWD 000000                                                      | << 0 000000 999999                  |  |  |  |
| A.T.P.C.                                                              | << On 🗸                             |  |  |  |
| Expected RSL                                                          | -50 -30                             |  |  |  |
| Code Format HDB3                                                      | K HDB3 🔽                            |  |  |  |
| BER Alarm Threshold -3                                                |                                     |  |  |  |
| Check                                                                 |                                     |  |  |  |
|                                                                       |                                     |  |  |  |
|                                                                       |                                     |  |  |  |
| Exit                                                                  |                                     |  |  |  |
| The real setting of IDU 0304103 is shown in status. 2003/2/4 PM 02:32 |                                     |  |  |  |

DSC No : Enter any number between 0~255 for digital service telephone number setting. Note that the DSC number should be different from the Link ID. On the right side of the IDU panel, there is a RJ-11 connector meant for analog telephone, which is used for all phone connection in the route with the base station.

Panel PWD : This function is not open to all users owing to the fact that while setting the IDU in the local end, some of the functions are still in process which will cause the full breakdown of the machine. If necessary, enter the IDU password, which must only be 0~9 digits, ranging from 0~999999.

A.T.P.C : Automatic transmitting power control

Expected RSL : Automatic transmitting power control parameters

Code Format : IDU transmission encoding format AMI or HDB3

BER Alarm Threshold : BER alarm setting: E-5 、 E-4 、 E-3 etc.

Check : Check all the IDU setting data

Exit : Exit the initialization mode after all IDU setting.

#### 8.3.2 ODU Setting

Channel No : Set ODU RF transmitting and receiving power. The frequency channels used are as follows:

| 4E1 |        |        |        |        |
|-----|--------|--------|--------|--------|
| 1   | 5730.5 | 5737.5 | 5822.5 | 5829.5 |
| 2   | 5738.5 | 5745.5 | 5830.5 | 5837.5 |
| 3   | 5746.5 | 5753.5 | 5838.5 | 5845.5 |

Unit : MHz

RF Power : Set ODU transmitting power, range 22~5dBm。

```
SSPA : Switch ON/OFF the ODU power amplifier (PA On/Off) .
```

| nitialization    |                      |                        |                            |    |
|------------------|----------------------|------------------------|----------------------------|----|
| Model:           | Com P                | ort: 1 💌               |                            |    |
| IDU Setting ODU  | Setting Alarm Se     | etting   Cross Conn    | ecting User I/O Setting    |    |
|                  | Status               | Send Setting           | Setting                    |    |
| Channel No.      | Tx.<br>Rx.           | <<                     | Tx. 5180MHz<br>Rx. 5180MHz |    |
| RF Power         | dBm                  | <<                     | Range:                     |    |
| SSPA             |                      | <<                     | ON 💌                       |    |
| С                | heck                 |                        |                            |    |
|                  |                      |                        |                            |    |
|                  |                      |                        |                            |    |
|                  |                      |                        |                            |    |
|                  |                      |                        |                            |    |
|                  |                      |                        | Exit                       |    |
| No correct resop | nse, please check wi | hether it is correctly | connected. 2002/12/29 [2]  | 午回 |

#### 8.3.3 Alarm Setting

Under normal working condition, if the IDU goes into a critical state, the alarm will start beeping. However, in some cases like if the administrator considers the Link ID unimportant, s/he may tick "masked" and turn off all the alarm functions.

Link ID fault alarm – local station receives the wrong Link ID.

BER alarm – Bit error alarm

ODU Tx\_POW alarm – ODU Output Power alarm

Tributary x loss alarm – IDU cannot find the tributary signal.

| Initialization                                                                                         |           |          |
|----------------------------------------------------------------------------------------------------|-----------|----------|
| Station No.: 1 Equipment: 1 Model: 1+0 4xE1                                                            |           |          |
| IDU Setting ODU Setting Alarm Setting Cross Connecting User I/                                         | O Setting |          |
| Status Setting                                                                                         |           |          |
| Link ID fault alarm masked ✓ masked<br>BER alarm unmasked ✓ masked<br>ODU Tx_POW alarm masked ✓ masked |           |          |
| Tributary1 alarm masked 🔽 masked<br>Tributary2 alarm masked 🗹 masked<br>Tributary2 alarm masked        |           |          |
| Tributary5 alarm masked I masked<br>Tributary5 alarm masked I masked<br>Tributary5 alarm I masked      |           |          |
| Tributary6 alarm I masked<br>Tributary7 alarm I masked                                                 |           |          |
| Check Send Setting                                                                                     |           |          |
|                                                                                                    |           |          |
|                                                                                                    |           |          |
|                                                                                                    | Exit      |          |
| The real setting of Alarm setting is shown in status.                                                  | 2003/2/4  | PM 02:33 |

#### 8.3.4 Cross Connecting

Under normal working condition, with the need of adjusting the controlling room channel, the local and remote end E1 Interface have certain asymmetric variation. The following diagram shows the 4E1 equipment cross connection between local end, IDU A, and remote end, IDU B.

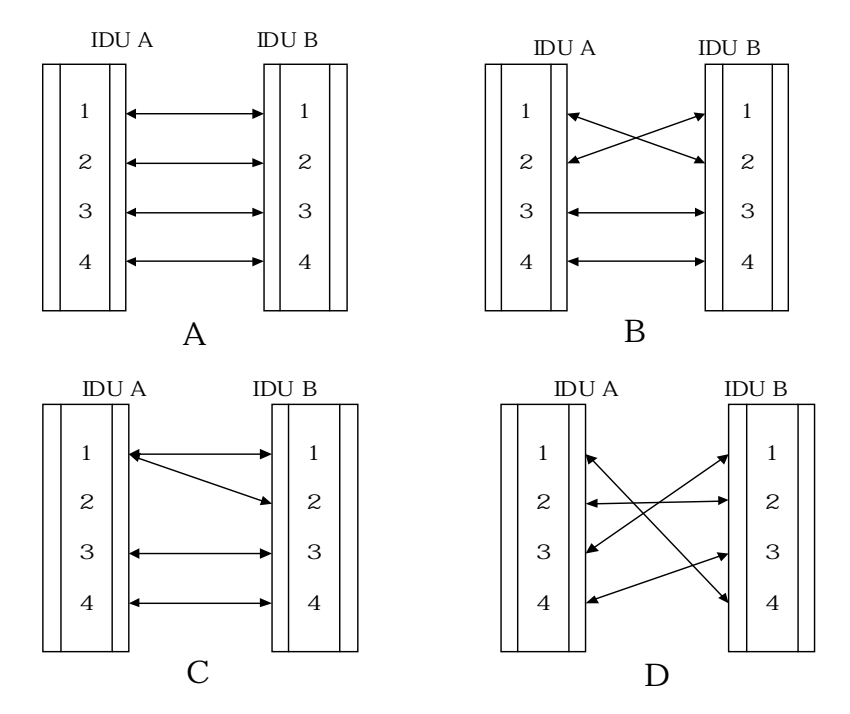

- Fig. A Normal connection mode
- Fig. B Local and remote port1 & port2 in cross connection mode and port3 & port4 in normal connection mode
- Fig. C Local port 1 connected to remote port1 & port 2. Local and remote port3 & port4 in normal connection mode
- Fig. D Local and remote port in cross connection mode between ports 1&4, 3&1 and 4&3

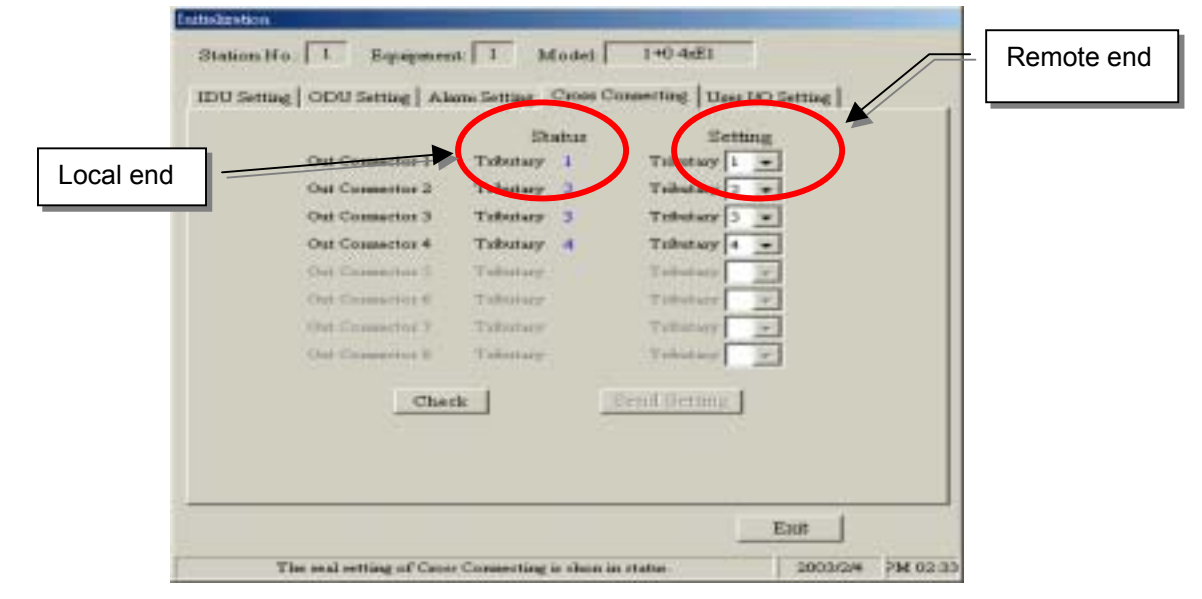

#### 8.3.5 User I/O Setting

Besides the standard E1 interface, there are the environment monitor and control port. This allows users to fully control the controlling room from the local end. For example: If there is no manual control over the remote end, it is possible to have all the temperature, alarm,

power supply etc. data from the central controlling computer. The central controlling computer controls most of the functions as well which made knowledge management possible. The equipment has <u>8</u> User Input and <u>4</u> Relay Output.

| Initialization                                   |                         |
|--------------------------------------------------|-------------------------|
| Model: Com Port: 1                               |                         |
| IDU Setting ODU Setting Alarm Setting Cross Conn | ecting User I/O Setting |
| Status                                           | Setting                 |
| User Input #1 No Response                        | No Action 💌             |
| User Input #2 No Response                        | No Action               |
| User Input #3 No Response                        | No Action               |
| User Input #4 No Response                        | No Action               |
| User Input # 5 No Response                       | No Action               |
| User Input #6 No Response                        | No Action               |
| User Input #7 No Response                        | No Action               |
| User Input #8 No Response                        | No Action               |
| Relays Output #1 No Response                     | No Action               |
| Relays Output #2 No Response                     | No Action               |
| Relays Output #3 No Response                     | No Action               |
| Relays Output #4 No Response                     | No Action               |
| Check Setting                                    |                         |
|                                                  | Exit                    |
|                                                  | 2002/12/31 下午 04:51     |

### 8.4 Superuser

Login the link route setting mode as User Name : superuser Password : 8. In the Main Window, select Superuser  $\rightarrow$  Network Setting. Another initialization window will appear with <u>five</u> different working mode: Change  $\cdot$  Delete  $\cdot$  Add.  $\cdot$  Close  $\cdot$  OK

| 🍛 Main 🛛 | Window        |                  |                   |      |  |  |
|----------|---------------|------------------|-------------------|------|--|--|
| Monitor  | System Record | System Mangement | Superuser         | Help |  |  |
|          |               |                  | Network Setting   |      |  |  |
|          |               |                  | Equipment Setting |      |  |  |
|          |               |                  |                   |      |  |  |

Add. – First select Add. to add new station.

| see Network Setting                        |                 |                       |    |
|--------------------------------------------|-----------------|-----------------------|----|
| There are 2 station was set in the system. |                 |                       |    |
| No. Station Name Station Ty                | ya Equip Humbar |                       |    |
|                                            |                 |                       |    |
| Change Delete                              | Add Close       | 08                    |    |
| Enter station name                         |                 | _                     |    |
| Information of New Station                 |                 |                       |    |
| Name:                                      |                 | ype: Terminal Station |    |
| Temperature Alarm Threshold:               | Equipped with   | 1 equipment           |    |
|                                            | Equipment List  | ddress                |    |
| upper _ 55 upper                           | Equipment 1     | Initialize ,          |    |
| Guaranteed                                 | Equipment 2     | Initialize            |    |
| working                                    | Equipment 3     | Initialize            |    |
| -5 -5 -5 -30                               | Equipment 4     | Initialize            |    |
| -30 -                                      | Equipment 5     | Initialize            |    |
|                                            |                 | Exit Accep            | pt |

Press Accept after entering all the necessary information.

| 🥗 Setting New          | Station                           |            |                                     |
|------------------------|-----------------------------------|------------|-------------------------------------|
| Information            | n of New Stati                    | on         |                                     |
| Name:                  |                                   | aa         | Type: Terminal Station 💌            |
| Tempera<br>(in centigr | iture Alarm T<br><sup>rade)</sup> | 'hreshold: | Equipped with $\boxed{1}$ equipment |
| IDU                    | 80 -                              |            | – Equipment List<br>Address         |
| upper                  | - 55                              | upper      | Equipment 1 1 Initialize            |
|                        | Guaranteed                        |            | Equipment 2 Initialize              |
| lower                  | working                           | lower      | Equipment 3 Initialize              |
| -5                     | <b>5</b>                          | -30        | Equipment 4 Initialize              |
|                        |                                   |            | Equipment 5 Initialize 🔻            |
|                        | -30 -                             |            |                                     |
|                        |                                   |            | Exit Accept                         |

| < | > Netw | ork Setting                  |                  |               | _ 🗆 🗙 |
|---|--------|------------------------------|------------------|---------------|-------|
|   | There  | are 2 station was set in the | system.          |               |       |
|   | No.    | Station Name                 | Station Type     | Equip. Number |       |
|   | 1      | aa                           | Terminal Station | 1             |       |
|   | 2      | ЪЪ                           | Terminal Station | 1             |       |
|   |        | Change                       | Delete Add.      | Close         | OK    |

1. Enter "aa" in the Name and "1" in the Address dialog box.

Note: the station name must not exceed 30 characters or numbers.

2. Press "Add." to enter the second data. Enter "bb" in the Name and "2" in the Address dialog box.

Every station has its own address after the "Initialize" setting. First, select Add. , then choose the corresponding Address. In the Station Name, enter a different name. It will be displayed on the Monitor and on the IDU-LCD.

Arbeit Main Window, added <u>0</u> station :

| <u> </u> | Main 🕽  | Window        |                     |              |      |  |          | - O ×    |
|----------|---------|---------------|---------------------|--------------|------|--|----------|----------|
| N        | lonitor | System Record | System Mangement    | Superuser    | Help |  |          |          |
| Γ        |         |               |                     |              |      |  |          |          |
|          |         |               |                     |              |      |  |          |          |
|          |         |               |                     |              |      |  |          |          |
|          |         |               |                     |              |      |  |          |          |
|          |         |               |                     |              |      |  |          |          |
|          |         |               |                     |              |      |  |          |          |
|          |         |               |                     |              |      |  |          |          |
|          |         |               |                     |              |      |  |          |          |
| -        |         | Station       | aaEquipment 1 has r | no response. |      |  | 2003/1/6 | 下午 12:01 |

Arbeit Main Window, added 2 new stations :

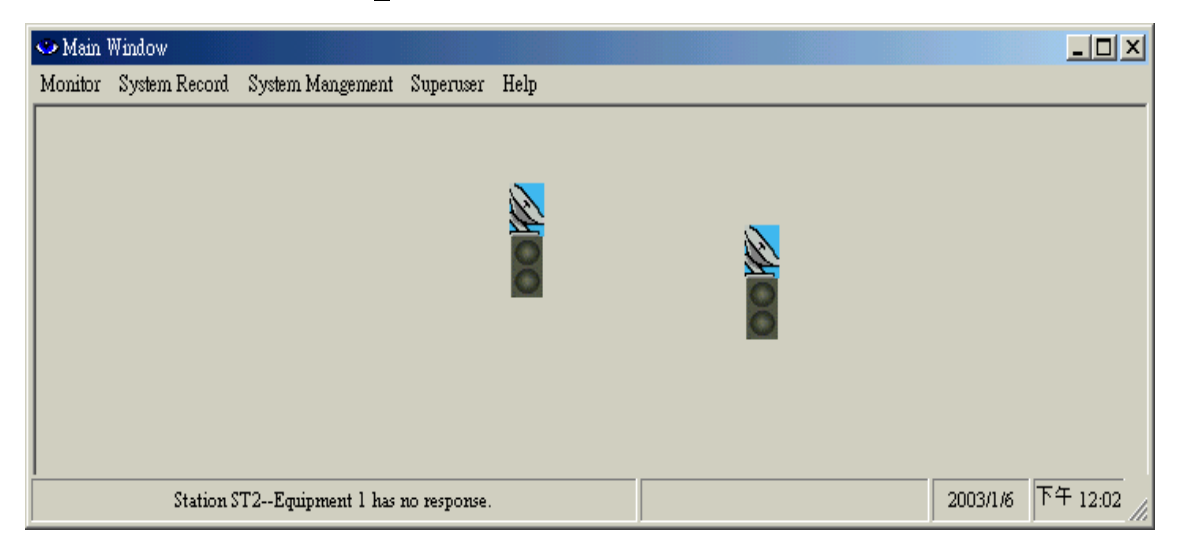

The stations position in the above diagram is a random result. Right click on the station and move it without releasing the mouse and place it to any desired position.

| 🗢 Main V | Window        |                    |              |       |          |             |
|----------|---------------|--------------------|--------------|-------|----------|-------------|
| Monitor  | System Record | System Mangement   | Superuser    | Help  |          |             |
|          |               |                    |              | ••••• |          |             |
|          | Station S     | T2Equipment 1 has: | no response. |       | 2003/1/6 | 下午 01:10 // |

Under normal connection, the station icon will display its working status.

Green glow = normal connection

Red glow = connection, with warning alarm

Orange glow = test state

Grey glow = no connection

| Monitor System Record System Mana | gement | Superuser | Help      |                                                                 |                                                      |                                |
|-----------------------------------|--------|-----------|-----------|-----------------------------------------------------------------|------------------------------------------------------|--------------------------------|
|                                   |        |           |           | Stational:<br>Move the mouse of<br>it will display the saddress | aa/Terminal<br>guipment<br>to the stat<br>station na | Station<br>ion icon;<br>me and |
| Station asEminment 1 is C         | k      |           | aa Emiirm | ent 1's BER is 0.00F-7                                          | 2003/2/4                                             | PM 02:27                       |

Now let us introduce some other functions of the link route station setting:

#### Alarm Temperature Threshold:

Set the IDU&ODU secondary alarm temperature range. Enter the desired parameters in the upper and lower IDU& ODU temperature alarm threshold dialog box. When the temperature is higher than or lower than this threshold, the system alarm will start beeping. The system has its own Operating Temperature threshold as well. As shown in the Station Setup window, the IDU upper and lower Temperature threshold is +50 and -5 respectively and the ODU are +60° and -30° respectively. The threshold can be set between these two upper and lower thresholds. The upper threshold must not be too low and the lower threshold must not be too high, if it is NOT so, the alarm will go off every now and then even if all the setting are correct.

|                       | 🥗 Informatio       | on of Station aa              |          |              |               |                | <u> </u> |
|-----------------------|--------------------|-------------------------------|----------|--------------|---------------|----------------|----------|
|                       | <b>□</b> Infromati | on of Station 1 —             |          |              |               |                |          |
|                       | Name               | e:                            | 88       |              | Туре: 🛛 Т     | erminal Statio | n        |
|                       | Tempe<br>(in cent  | rature Alarm Thi<br>igrade) 🖕 | reshold: | Equipped w   | rith 🚺 equi   | pment          |          |
|                       | IDU<br>55          | 80 -                          |          | Equipment Li | st<br>Address |                |          |
|                       | upper              | - 55                          | upper    | Equipment 1  | 1             | Initialize     | <u> </u> |
|                       |                    | Guaranteed                    |          | Equipment 2  |               | Initialize     |          |
| Temperature Alarm     | Threshold:         | working                       | lower    | Equipment 3  |               | Initialize     |          |
| (in centigrade)       |                    | remperature                   | -30      | Equipment 4  |               | Initialize     |          |
| 80                    |                    |                               |          | Equipment 5  |               | Initialize     |          |
| upper _ 55            | upper              | -30 -                         | L        |              |               |                |          |
| Guaranteed<br>working | 1                  |                               |          |              |               | Exit Acc       | cept     |
| lower temperatur      | e lower            |                               |          |              |               |                |          |
| 05                    | -25                |                               |          |              |               |                |          |
| -30                   | _                  |                               |          |              |               |                |          |

#### Number

Automatically generate a number from 1~255 for the convenience of calculating the number of stations.

#### Del.&Add.

The Del.&Add. button is used for adding or deleting any stations.

For modifying any stations data, select the particular station and modify its content. Press OK after completing.

#### **Terminal Station**

Base station in a terminal end mode. The stations are in a point-to-point connection mode.

#### **Center Station**

Base station acts as the Center station. When there are more than two equipments in a base station, please select this type of mode. We can use the IDU Net port function only if we used it in Center Station mode. Using Arbeit, it is possible to see all the equipment's route in the station by concatenating all the monitoring information of the station. 每個 Base station can have NOT more than ten Center. Extended station link route can be a maximum of 255. This mode can also be called the star topology station setting mode, as illustrated in the following diagram:

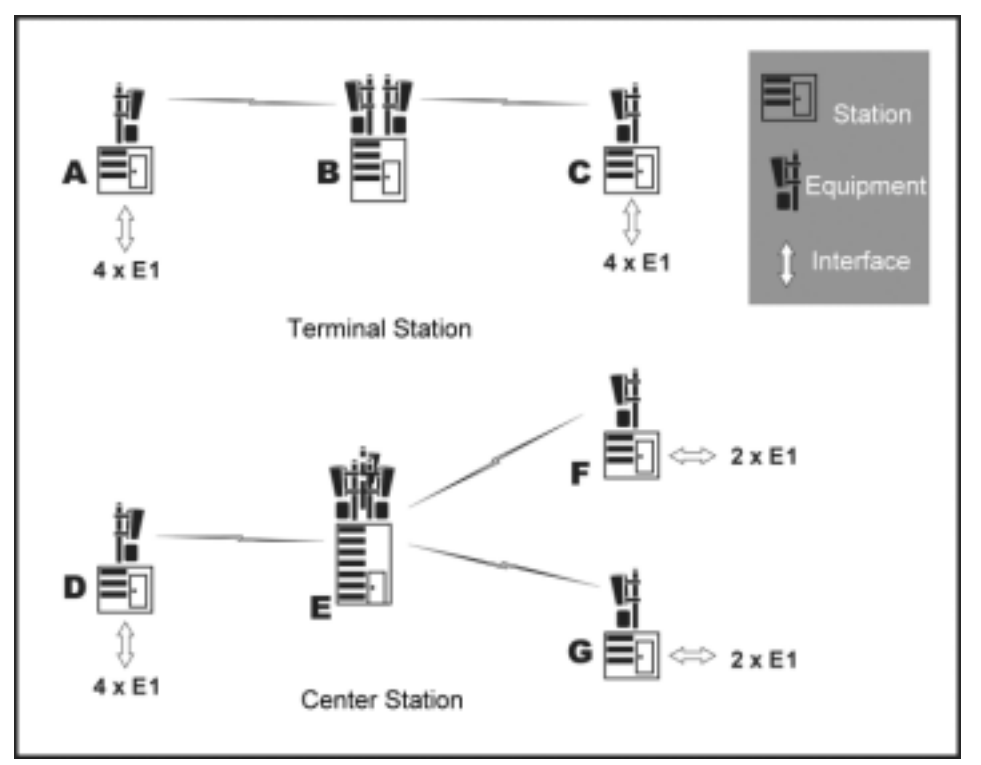

#### Initialize

Stations link route initialization mode. This function can randomly change the route of the stations provided it is in connection mode.

## 8.5 System Setting

In the Main Window, select System Management → System Setting. Another initialization window will appear with <u>three</u> different working mode: Background Setting 
COM Port Setting 
Record Saving Time.

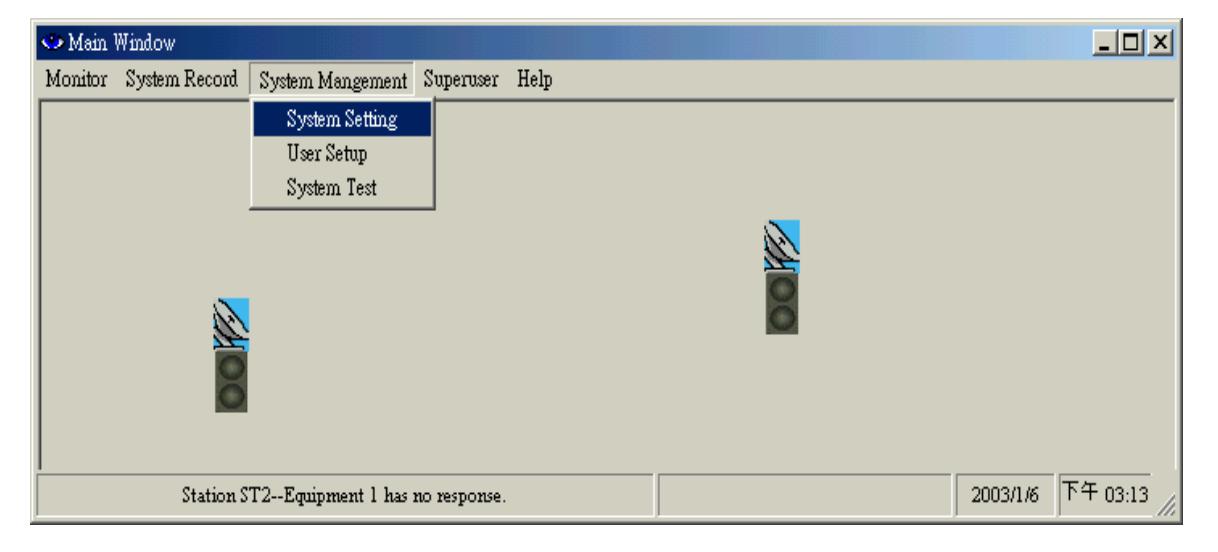

### 8.5.1 Background Setting

| 🗢 System Setting                                           |                              |
|------------------------------------------------------------|------------------------------|
| Background Setting COM port Set                            | tting Record Saving Time     |
|                                                            |                              |
| You can select a picture in JPC ground of the main window. | 3 or BMP format as the back- |
| C:\PROGRAM FILES\ARBEIT                                    |                              |
|                                                            |                              |
|                                                            | Browse                       |
|                                                            |                              |
|                                                            | Clear                        |
|                                                            | Accept                       |
|                                                            |                              |
|                                                            | Exit                         |

In System Setting, we use the Background Setting tab to edit the router map. For example: street, building, station setting etc. Save the file in \*JPEG format after editing. In Arbeit folder, we can open the picture file again for the easy modification. In the following diagram, for example, we open the 03.jpg file, it will show the following:

| 開啓                       |                                                                        |                   |           | <u>? ×</u> |
|--------------------------|------------------------------------------------------------------------|-------------------|-----------|------------|
| 查詢(I):                   | 🔁 Arbeit                                                               | •                 | 🗧 🗈 💣 🎟 • |            |
| <ul><li>ご録</li></ul>     | 1.15<br>1.17<br>1.17<br>1.17<br>176 01.jpg<br>176 02.jpg<br>176 03.jpg |                   |           |            |
| 兵面<br>(本)<br>我的文件<br>(二) | res a.jpg<br>res CHINAOK.JPG                                           |                   |           |            |
| 我的電腦                     |                                                                        |                   |           |            |
|                          | 檔名(N):                                                                 | 03.jpg            | •         | 開啓(0)      |
| 網路上的芳鄰                   | 檔案類型( <u>T</u> ):                                                      | JPG Files (*.jpg) | <b>•</b>  |            |

After opening the 03.jpg file, we see a preview of the picture file. Press Accept button to use the picture file as the background setting of your desired route. Press Clear button to remove the background setting.

| 🗢 System Setting                    |                                    |                        |
|-------------------------------------|------------------------------------|------------------------|
| Background Setting                  | COM port Setting                   | Record Saving Time     |
| You can select a<br>ground of the m | picture in JPG or E<br>ain window. | MP format as the back- |
| C:\Program Files\                   | Arbeit\03.jpg                      |                        |
|                                     |                                    | Browse                 |
| y ar<br>ar ar                       | ar<br>ar                           | Clear                  |
|                                     |                                    | Exit                   |

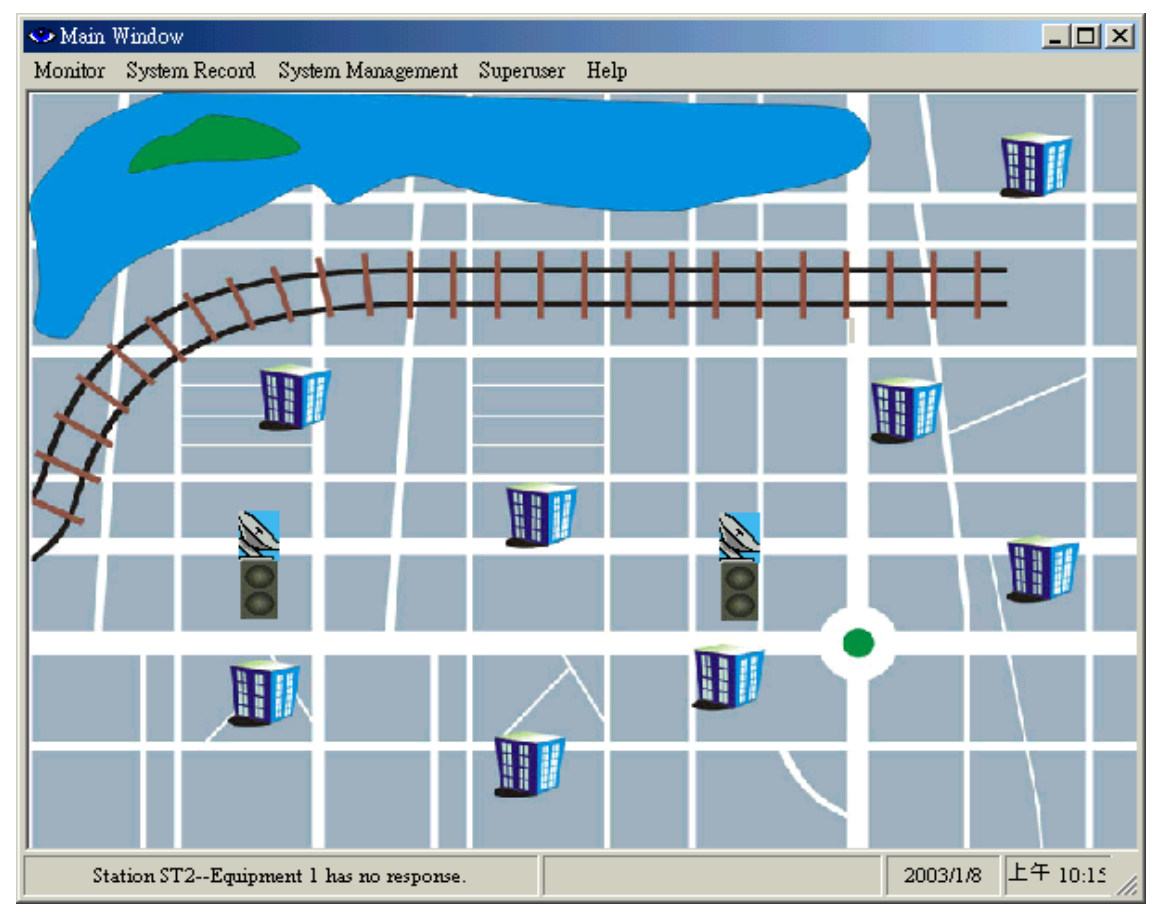

#### Example: Selected background setting

### 8.5.2 COM port Setting

| <b>⇔</b> S | ystem Setting          |            |                 |               | <u> </u> |
|------------|------------------------|------------|-----------------|---------------|----------|
| Ba         | ckground Settin        | g COM port | Setting Record  | Saving Time   | 1        |
|            | You can select<br>NMS. | a COM port | as the communic | ation port of |          |
|            | ۰                      | COM 1      | О сом :         | 2             |          |
|            |                        |            |                 | Accetp        |          |
|            |                        |            |                 |               |          |
|            |                        |            |                 | Exit          |          |

In the COM port Setting tab, you can select a COM port as the communication port of NMS. Press the Accept button after selection.

#### 8.5.3 Record Saving Time

| 🛶 System Setting                                                                                                    | × |
|----------------------------------------------------------------------------------------------------|---|
| Background Setting COM port Setting Record Saving Time                                                                                    |   |
| All records will be kept saving for the selected saving time,<br>and after that they will be automatically deleted.<br>Record Saving Time |   |
| Accept                                                                                                    |   |
| Exit                                                                                                    |   |

Select the saving time of the alarm records: 1/2, 1, 2, 3, or 5 years. Press the Accept button after selection.

## 8.6 User Setup

In the Main Window, select System Management  $\rightarrow$  User Setup.

| 🍛 Main Window         |                   |           |      |
|-----------------------|-------------------|-----------|------|
| Monitor System Record | System Management | Superuser | Help |
|                       | System Setting    |           |      |
|                       | User Setup        |           |      |
|                       | System Test       |           |      |
|                       |                   | _         |      |
|                       |                   |           |      |
|                       |                   |           |      |
|                       |                   |           |      |
|                       |                   |           |      |
|                       |                   |           |      |

Note: The higher the grade (with different login account), the more the function is allowed. Superuser is the highest grade. The following table shows the function allowed for each grade:

| Grade<br>Login | User               | Administrator           | System<br>Test    | Configuration | Superuser               |
|----------------|--------------------|-------------------------|-------------------|---------------|-------------------------|
| Superuser      | $\mathbf{N}$       | $\overline{\mathbf{A}}$ | $\mathbf{\nabla}$ | $\square$     | $\overline{\mathbf{V}}$ |
| Administrator  | $\checkmark$       | $\overline{\mathbf{V}}$ |                   |               |                         |
| System Test    |                    |                         | $\square$         |               |                         |
| Configuration  |                    |                         |                   | $\square$     |                         |
| User           | $\mathbf{\Lambda}$ |                         |                   |               |                         |

| Grade                                                      | User name                                   | Password                                   | New User         |
|------------------------------------------------------------|---------------------------------------------|--------------------------------------------|------------------|
| User                                                       | dd                                          | 2                                          |                  |
| Administrator<br>System Test<br>Configuration<br>Superuser | system<br>loopback<br>initialize<br>******* | system<br>loopback<br>initialize<br>****** | Change<br>Delete |

Edit User Name or Password: Click on the User Name "dd". Press the Change button. The following dialog box appears. You may now change the old user name to a new one. Press Next to continue.

| 🗢 Change SuperuserLogin :        | Setting                                          | x |
|----------------------------------|--------------------------------------------------|---|
| Login Setting                    |                                                  |   |
| Old user name:<br>New user name: | User name can be up to 20 characters long.<br>dd |   |
|                                  | Accept                                           |   |
|                                  | < Back Next > Close                              |   |

A new dialog box appears to confirm a new password. Press Accept button to write the data.

| 4 | 🗢 Change SuperuserLogin Set | ting                                      | ×      |
|---|-----------------------------|-------------------------------------------|--------|
|   | Login Setting               |                                           |        |
|   | :                           | Password can be up to 20 characters long. |        |
|   | Old password:               | 2                                         |        |
|   | New password:               | test                                      | Accent |
|   | Confirm new password:       | test                                      |        |
|   |                             | <pre>ABack Next &gt;</pre>                | Close  |

### 8.7 System Test

In the Main Window, select System Management → System Test. The System Test window has the following functions: Local Loopback \ IF Loopback \ RF Loopback \ Remote Loopback \ PRBS Test.

Note: Check all online communication status while performing any of the loopback functions. Be careful to check if there is any broken link.

| 🥗 Main Window                                                       |                                                                                                    |                                                                                               |                                                                                                    |                                                                                                    |                                                                                     |
|---------------------------------------------------------------------|----------------------------------------------------------------------------------------------------|-----------------------------------------------------------------------------------------------|----------------------------------------------------------------------------------------------------|----------------------------------------------------------------------------------------------------|-------------------------------------------------------------------------------------|
| Monitor System Record                                               | System Managemen<br>System Setting<br>User Setup<br>System Test                                                                                                    | t Superuser                                                                                   | Help                                                                                                    |                                                                                                    |                                                                                     |
| 🥯 System Test                                                       |                                                                                                    |                                                                                               |                                                                                                    |                                                                                                    | _ 🗆 🗙                                                                               |
| Station:<br>Model: 1+0 4xE1<br>Status: Normal<br>Remote: Station bb | aa F<br>Equipment 1<br>Tributary 1<br>Tributary N<br>Tributary N<br>Tributary N<br>Customer traffic is k<br>output without any h<br>connection of traffic<br>will be belyfil urben | IDU<br>UX<br>DM<br>UX<br>DM<br>UX<br>DM<br>DM<br>DM<br>DM<br>DM<br>DM<br>DM<br>DM<br>DM<br>DM | <ul> <li>1</li> <li>⊥</li> <li>⊥</li></ul> | cocal Loopback<br>Cocal Loopback<br>F Loopback<br>F Loopback<br>Emote Loopback<br>RBS Test<br>RF<br>Tr<br>MO<br>T<br>T<br>Tr<br>Tr<br>Tr<br>Tr<br>Tr<br>Tr<br>Tr<br>Tr | k<br>ibutary 1<br>ibutary N<br>ibutary N<br>ibutary N<br>utary A<br>ect<br>, and it |
|                                                                     | St                                                                                                    | atus S                                                                                        | etting                                                                                                    |                                                                                                    |                                                                                     |
|                                                                     | Tributary 1 Nor<br>Tributary 2 Nor<br>Tributary 3 Nor<br>Tributary 4 Nor<br>Tributary 5<br>Tributary 6<br>Tributary 7<br>Tributary 8                                               | mal [<br>mal [<br>mal [<br>mal [<br>[                                                         | Loopback<br>Loopback<br>Loopback<br>Loopback<br>Loopback<br>Loopback<br>Loopback                                                                                                    | Accept                                                                                                    | Setting                                                                             |
|                                                                     |                                                                                                    |                                                                                               |                                                                                                    | 2003/2/4                                                                                                    | PM 07:36                                                                            |

#### 8.7.1 Local Loopback

**Local Loopback:** Under the local loopback mode, it is easier to detect any malfunction at the E1 interface. Testing equipment is required while detecting because on the execution of this function, the testing signal cannot enter MOD, so it is not possible to use PRBS to detect. This function setting is done through the NMS or the LCD display button.

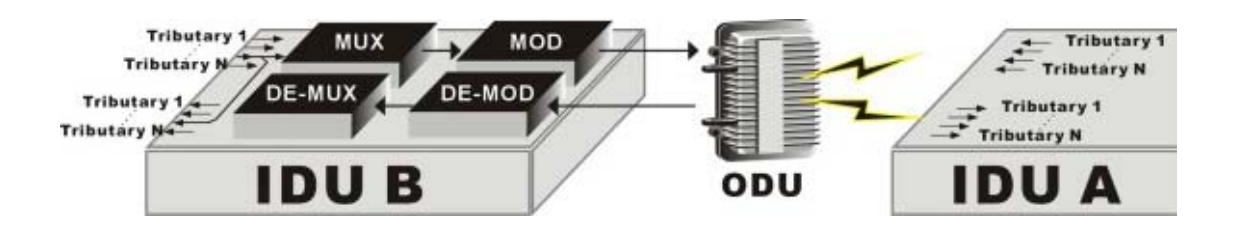

In the System Test window, tick the Setting column for Tributary1. Press Accept Setting. The IDU's first E1 interface is now performing the local loopback test. There can be multiple selection of the test. Press Clear All Test to stop all the settings performing the test.

| station:              | AA                                                                                                    | Equipme               | ent: 1                                                             | ocal Loopback                                                                                                    |
|-----------------------|----------------------------------------------------------------------------------------------------|-----------------------|--------------------------------------------------------------------|----------------------------------------------------------------------------------------------------|
| Status: Ma<br>Remote: | nitor and Control los                                                                                              | st                    |                                                                    | Clear All Test                                                                                                    |
|                       | Tributary 1<br>Tributary N<br>Tributary N<br>Contorner traff<br>output without<br>connection of<br>will be helpful | IDU                   | M<br>D<br>D<br>D<br>D<br>D<br>D<br>D<br>D<br>D<br>D<br>D<br>D<br>D | RF<br>E<br>Tributary<br>Tributary<br>Tributary<br>Tributary<br>tion egal the first<br>o cutomer intput, and it<br>to be checked out |
|                       | Tabetur 1                                                                                                    | Status<br>No Response | Setting<br>Loopback                                                | -                                                                                                    |

#### Local Loopback

8.7.2 IF Loopback

**IF Loopback:** Under the IF Loopback mode, a self-detection test on any IDU components malfunction is carried out. This function setting is done through the LCD display button.

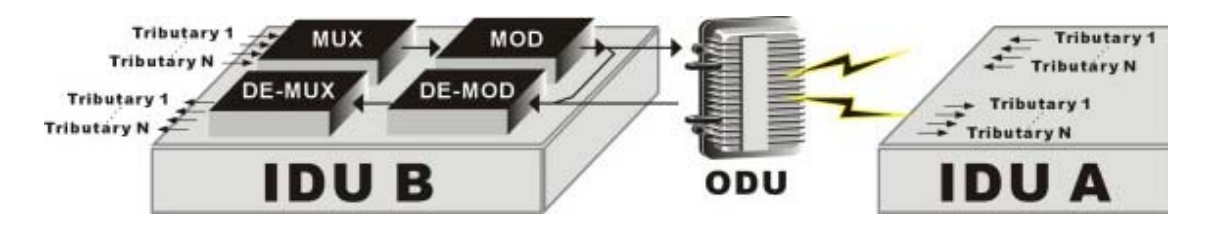

#### **IF Loopback**

This function is performed only through the IDU LCD panel.

| 🗢 System, Test           |                 |                                                                                               |                                                                                                    |                                                                                                    |
|--------------------------|-----------------|-----------------------------------------------------------------------------------------------|----------------------------------------------------------------------------------------------------|----------------------------------------------------------------------------------------------------|
| Station: Madel:          | AA              | Equipment: 1                                                                                  | IF Loo                                                                                                    | pbatk 💌                                                                                                    |
| Remote:                  | and Control los | 1                                                                                             |                                                                                                    | Clear All Test                                                                                                    |
| * 511<br>* 572           | Tributary 1     | IDU<br>M M D<br>D<br>T M M D<br>D<br>D<br>D<br>D<br>D<br>D<br>D<br>D<br>D<br>D<br>D<br>D<br>D | O RF<br>D V<br>Transdiate free<br>had the traffic<br>scion analyses<br>type of loo<br>isolate the equi-<br>secting of the<br>received trad-<br>time. Once<br>movie equipmore. | R Tributary I<br>Tributary N<br>Tributary N<br>Tributary N<br>Tributary N<br>pactr(IF) signal now,<br>is is looped-back<br>ryou can check out<br>phack will not only<br>pipesent flors.<br>In type of loop-back<br>fic, it can only take<br>an equipment is in<br>ant carlt take any |
| System has lost M & C to | Station ST1 Equ | upment 1                                                                                      |                                                                                                    | 2003/1.8 下千 02:02                                                                                                    |

#### 8.7.3 RF Loopback

**RF Loopback:** Under the RF Loopback mode, a self-detection test on the working conditions of both the IDU and ODU is carried out. This function setting is done through the LCD display button.

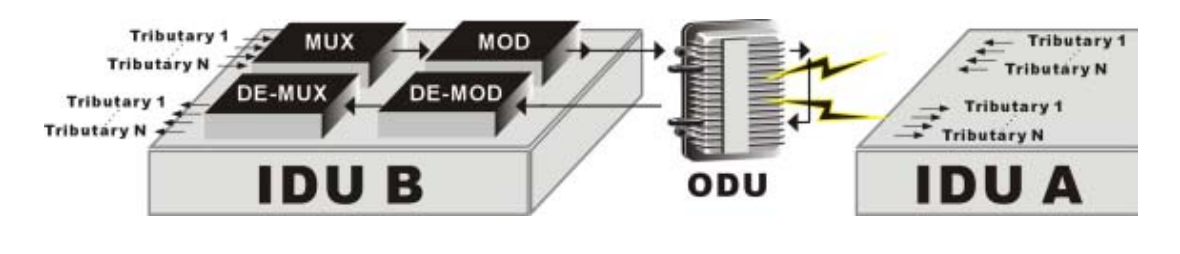

**RF Loopback** 

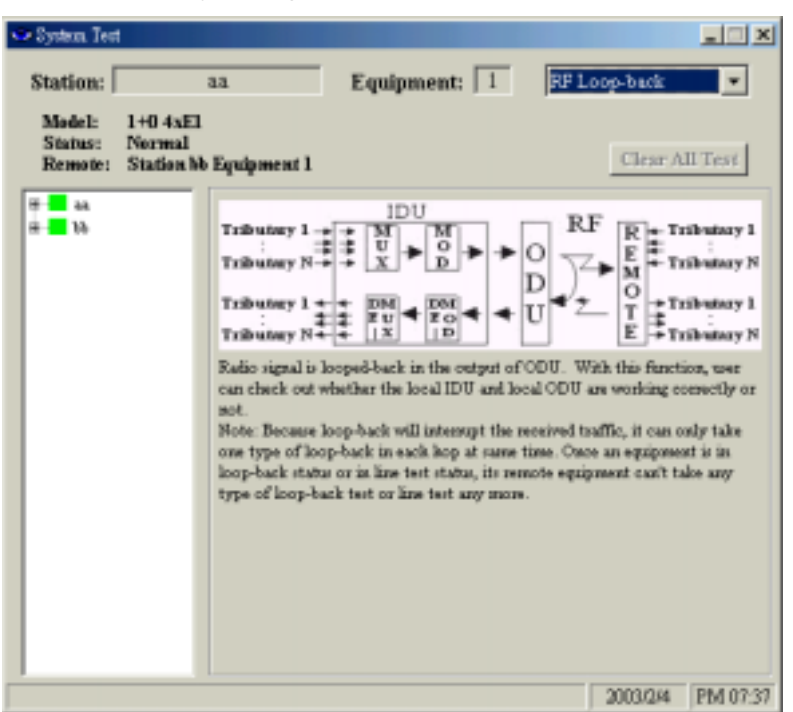

This function is performed only through the IDU LCD panel.

#### 8.7.4 Remote Loopback

**Remote Loopback:** Under the Remote Loopback mode, a self-detection test on the whole loopback from local to remote is carried out. This function setting is done through the NMS or the LCD display button.

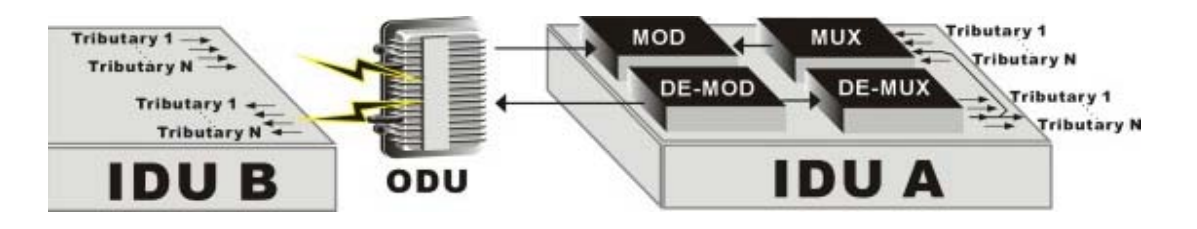

**Remote Loopback** 

| Station:                           | AA                                                                                                    | Equipment                                                                                                    | : 1                                                                                                    | emote Loopback                                                                                                  |
|------------------------------------|----------------------------------------------------------------------------------------------------|----------------------------------------------------------------------------------------------------|----------------------------------------------------------------------------------------------------|----------------------------------------------------------------------------------------------------|
| Model:<br>Status: Monit<br>Remote: | tor and Control los                                                                                                    | t                                                                                                    |                                                                                                    | Clear All Tes                                                                                                   |
| #-= ST1<br>#-= ST2                 | Tributary 1                                                                                                    |                                                                                                    |                                                                                                    | Tributa                                                                                                    |
|                                    | Tributary N<br>Traffic is loops<br>demultipleted v<br>connection from<br>traffic is looped                                                                          | el-back from tribut<br>within the sensots I<br>in remote IDUs tri<br>i-back from one en                                        | ary output to in<br>DU. This funct<br>butary output to<br>d of a hop to th                                                                                                    | PUT Tribuiar                                                                                                    |
|                                    | Tributary N<br>Traffic is looped<br>consection. from<br>traffic is looped<br>Tributary 1<br>Tributary 2<br>Tributary 3<br>Tributary 4<br>Tributary 5<br>Tributary 6 | d-back from tribut<br>within the senote I<br>on remote IDU's tri<br>d-back from one on<br>Status<br>No Response<br>No Response | Troji     ID     In     In     I | Tribular<br>Avtary input after being<br>ion is equal the<br>o its tributary input,<br>is other. It will be very |

While performing remote loopback function test, first select the testing tributary. Press Accept Setting to execute this function. Press Close All Test to end the test.

#### 8.7.5 PRBS Test

**PRBS Test:** Under normal working condition, other than the normal BER test, the PRBS function can be used as well to test the mono test accumulated BER and PRBS test stability of the system. While detecting, the PRBS function needs to be started. This function setting is done through the NMS or the LCD display button.

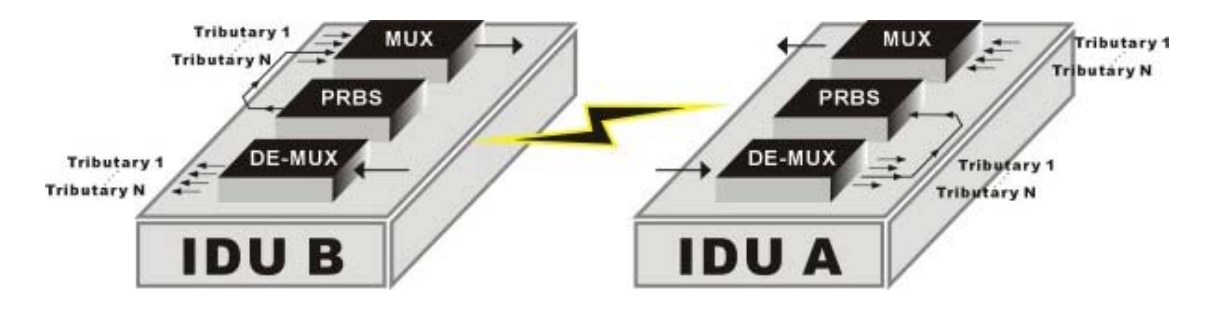

**PRBS** Test

| 🗢 System Test                                      |                                                                                                    |                                                                                                    |
|----------------------------------------------------|----------------------------------------------------------------------------------------------------|----------------------------------------------------------------------------------------------------|
| Station:                                           | aa Equipment: 1                                                                                                    | PRBS Test                                                                                                    |
| Model: 1+016;<br>Status: Normal<br>Remote: Station | El + lxEl                                                                                                    | Clear All Test                                                                                                    |
| B bb                                               | Local         Trib utary 1         Trib utary N         PRBS         Trib utary N         PRBS test is to check out transmission quali         analyzer which comprises two compnents w         and PRBS analyzer. Once the PRBS generat         PRBS Generator         will insert PRBS into tributary 1         PRBS Analyzer         has analyzed PRBS from tributary         and has recorded | Remot e<br>M<br>W<br>W<br>Tributary 1<br>FRBS<br>Tributary N<br>Tributary 1<br>Tributary 1<br>Tributary 1<br>Tributary 1<br>Tributary 1<br>Tributary 1<br>Tributary 1<br>Enable Insert an error<br>for 0000h 00m 00s Reset<br>D<br>Tributary N<br>Tributary N<br>Tributa |
|                                                    |                                                                                                    | 2003/2/9 PM 05:14                                                                                                    |

## 8.8 System Record

In the Main Window, select System Record. Another initialization window will appear with two different working mode: Alarm Record 

Login Record.

### 8.8.1 Alarm Record

In the Main Window, select System Record  $\rightarrow$  Alarm Record.

| 🥗 Main 🕻 | Window        |       |              |           |      |
|----------|---------------|-------|--------------|-----------|------|
| Monitor  | System Record | Syste | m Management | Superuser | Help |
|          | Alarm Reco    | rd.   |              |           |      |
|          | Login Recor   | rd.   |              |           |      |
|          |               |       | •            |           |      |
|          |               |       |              |           |      |
|          |               |       |              |           |      |

The following window appears: All the alarm record in the network will be recorded in here.

| 🥗 Alarm Record                                  |                            |     |        |      |       |       |      |    |
|-------------------------------------------------|----------------------------|-----|--------|------|-------|-------|------|----|
| Search Way                                      | Station                    | No. | Equip. | Unit | Alarm | Grade | From |    |
| <ul> <li>By Station</li> <li>By Date</li> </ul> | ST1                        |     |        |      |       |       |      |    |
| From                                            | <b>1 1 1 1 1 1 1 1 1 1</b> |     |        |      |       |       |      |    |
| y                                               |                            |     |        |      |       |       |      |    |
| M                                               |                            |     |        |      |       |       |      |    |
| <u>▼</u> D<br>T₀                                |                            |     |        |      |       |       |      |    |
| Y 🗸                                             |                            |     |        |      |       |       |      |    |
| M                                               |                            |     |        |      |       |       |      |    |
| Serah                                           |                            |     |        |      |       |       |      |    |
| Select All                                      |                            |     |        |      |       |       |      |    |
| Delete<br>Serre                                 |                            |     |        |      |       |       |      |    |
| Exit                                            |                            | •   |        |      |       |       |      | Þ  |
|                                                 |                            |     |        |      |       |       |      | 1. |

| 🗢 Alarm Record |     |          |        |         |            |          |                     | LO X               |
|----------------|-----|----------|--------|---------|------------|----------|---------------------|--------------------|
| Search Way     | No. | Station. | Equip. | Unit    | Alarm      | Grade    | From                | To                 |
| 5 By Station   | 01  | 44       | 1      | ODU     | RF-TX Ala  | Critical | 2002-09-28 19:27:36 | 2002-09-28 19:31:4 |
| By Date        | 02  | 44       | 1      | Reveiv  | -80dBm     | Critical | 2002-09-28 19:31:45 |                    |
|                | 03  | bb       | 1      | Reveiv  | -80dBm     | Critical | 2002-09-29 12:06:47 |                    |
| From           | 04  | bb       | 1      | MOD/    | Mod/Dem    | Critical | 2002-09-29 12:06:47 | 2002-09-29 12:06:4 |
| 20002 • Y      | 05  | bb       | 1      | MOD/    | MOD Alarm  | Critical | 2002-09-29 12:06:47 | 2002-09-29 12:06:4 |
| 07 • M         | 06  | bb       | 1      | MOD/    | DEM Alarm  | Critical | 2002-09-29 12:06:47 | 2002-09-29 12:06:4 |
|                | 07  | 66       | 1      | DSC     | DSC Alarm  | Major    | 2002-09-29 12:06:47 | 2002-09-29 12:06:4 |
| 0.10           | 08  | 66       | 1      | MUX     | AIS Alarm  | Critical | 2002-09-29 12:06:47 | 2002-09-29 12:06:4 |
| To             | 09  | 66       | 1      | BER.    | 5.00E-1    | Critical | 2002-09-29 12:06:47 | 2002-09-29 12:06:5 |
| 2002 💌 y       | 10  | 66       | 1      | Link ID | Link ID Fa | Critical | 2002-09-29 12:06:47 | 2002-09-29 12:06:4 |
| 09 - 14        | 11  | 44       | 1      | MOD/    | Mod/Dem    | Critical | 2002-09-29 12:06:48 | 2002-09-29 12:06:5 |
|                | 12  | aa       | 1      | MOD/    | MOD Alarm  | Critical | 2002-09-29 12:06:48 | 2002-09-29 12:06:5 |
| 30 🗾 D         | 13  | aa       | 1      | MOD/    | DEM Alarm  | Critical | 2002-09-29 12:06:48 | 2002-09-29 12:06:5 |
|                | 14  | 44       | 1      | MUX     | Farend Equ | Critical | 2002-09-29 12:06:48 | 2002-09-29 12:06:5 |
| Serch          | 15  | 44       | 1      | Link ID | Link ID Fa | Critical | 2002-09-29 12:06:48 | 2002-09-29 12:06:5 |
| Select All     | 16  | 44       | 1      | BER.    | 7.85E-3    | Critical | 2002-09-29 12:06:48 | 2002-09-29 12:06:5 |
|                | 17  | 99       | 1      | Looph   | Loopback   | Critical | 2002-09-29 12:07:26 | 2002-09-29 12:08:1 |
| 538.4.6        |     |          |        |         |            |          |                     |                    |
| Enit           | 4   |          |        |         |            |          |                     | •                  |
|                |     |          |        |         |            |          |                     | 1.                 |

Alarm record sorted by date: In Search Way, tick By Date.

Alarm record sorted by station: In Search Way, tick By Station

| 🗢 Alarm Record        |            |     |        |         |            |          |                     |               |
|-----------------------|------------|-----|--------|---------|------------|----------|---------------------|---------------|
| -Search Way-          |            |     |        |         |            |          |                     |               |
| · Bu Station          | Station    | No. | Equip. | Unit    | Alarm      | Grade    | From                | To            |
| by Statute            | - 🕷 01     | 1   | 1      | MOD/    | Mod/Dem    | Critical | 2002-09-29 12:06:47 | 2002-09-29 12 |
| C By Date             | - бб       | 2   | 1      | MOD/    | MOD Alarm  | Critical | 2002-09-29 12:06:47 | 2002-09-29 12 |
| - From                |            | 3   | 1      | MOD/    | DEM Alans. | Critical | 2002-09-29 12:06:47 | 2002-09-29 12 |
| From                  |            | 4   | 1      | DSC     | DSC Alarm  | Major    | 2002-09-29 12:06:47 | 2002-09-29 12 |
| Y 1                   |            | 5   | 1      | MOX     | AIS Alarm  | Critical | 2002-09-29 12:06:47 | 2002-09-29 12 |
| ✓ M                   |            | 6   | 1      | Link ID | Link ID Fa | Critical | 2002-09-29 12:06:47 | 2002-09-29 12 |
|                       |            | 1   | 1      | BER     | 5.00E-1    | Critical | 2002-09-29 12:06:47 | 2002-09-29 12 |
|                       |            | 8   | 1      | Reveir  | -80dBm     | Critical | 2002-09-29 12:06:47 |               |
| To                    |            | 9   | 1      | Loopb   | Loogback   | Critical | 2002-09-29 12:07:26 | 2002-09-29 12 |
| <u> </u>              |            |     |        |         |            |          |                     |               |
| ✓ M                   |            |     |        |         |            |          |                     |               |
|                       |            |     |        |         |            |          |                     |               |
|                       |            |     |        |         |            |          |                     |               |
| Serch                 |            |     |        |         |            |          |                     |               |
| Select All            |            |     |        |         |            |          |                     |               |
| Save                  |            |     |        |         |            |          |                     |               |
| Enit                  |            | •   |        |         |            |          |                     | <u> </u>      |
| Detail information of | of records |     |        |         |            |          |                     | 11.           |

Press the Select All button to select all the alarm record. Press the Save button to save the files. The following Save As window will appear. Select the desired folder and file name. Press the Save button.

The file will be saved as \*.txt. You may use any word processor to open the file.

| 🗢 Alarm Record                 |         |     |        |         |            |          |                     |               |
|--------------------------------|---------|-----|--------|---------|------------|----------|---------------------|---------------|
| Search Way                     | Station | No. | Equip. | Unit    | Alarm      | Grade    | From                | To            |
| <ul> <li>By Station</li> </ul> | - 🕷 ai  | 1   | 1      | MOD/    | Mod/Dem    | Critical | 2002-09-29 12:06:47 | 2002-09-29 12 |
| C By Date                      | bb      | 2   | 1      | MOD/    | MOD Alarm  | Critical | 2002-09-29 12:06:47 | 2002-09-29 12 |
|                                |         | 3   | 1      | MOD/    | DEM Alams  | Critical | 2002-09-29 12:06:47 | 2002-09-29 12 |
| From                           |         | 4   | 1      | DSC     | DSC Alarm  | Major    | 2002-09-29 12:06:47 | 2002-09-29 12 |
| <u> </u>                       |         | 5   | 1      | MUX     | AIS Alarm  | Critical | 2002-09-29 12:06:47 | 2002-09-29 12 |
| - M                            |         | 6   | 1      | Link ID | Link ID Fa | Critical | 2002-09-29 12:06:47 | 2002-09-29 12 |
|                                |         | 7   | 1      | BER     | 5.00E-1    | Critical | 2002-09-29 12:06:47 | 2002-09-29 12 |
|                                |         | 8   | 1      | Reveir  | -80dBm.    | Critical | 2002-09-29 12:06:47 |               |
| 10                             |         | 9   | 1      | Loopb   | Loopback   | Critical | 2002-09-29 12:07:26 | 2002-09-29 12 |
| <u> </u>                       |         |     |        |         |            |          |                     |               |
| - M                            |         |     |        |         |            |          |                     |               |
| - Z D                          |         |     |        |         |            |          |                     |               |
|                                |         |     |        |         |            |          |                     |               |
| Serch                          |         |     |        |         |            |          |                     |               |
| Select All                     |         |     |        |         |            |          |                     |               |
| Save                           |         |     |        |         |            |          |                     |               |
| Enit                           |         | •   |        |         |            |          |                     | •             |
|                                |         |     |        |         |            |          |                     | 1             |

Single Deletion: Select the record you need to delete. Press the Delete button.

 $\label{eq:constraint} \mbox{Overall Deletion: Press the Select All button and press the Delete button.}$ 

#### 8.8.2 Login Record

In the Main Window, select System Record  $\rightarrow$  Login Record. Another initialization window will appear.

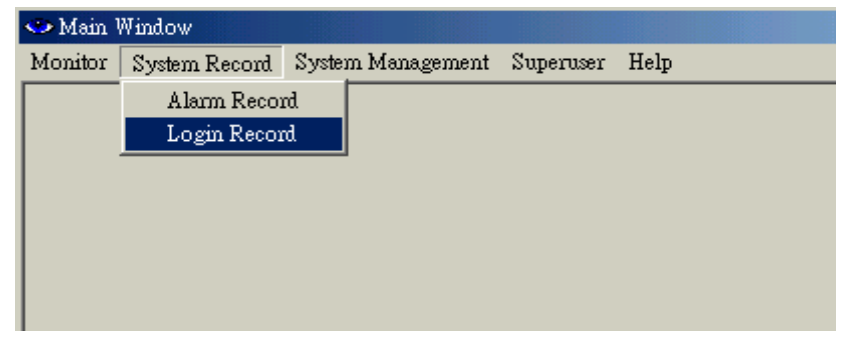

Select the record you need to delete. Press the Delete button.

| No. | User          | Status | Time                | - |
|-----|---------------|--------|---------------------|---|
| 1   | Administrator | login  | 2002-09-23 09:09:30 |   |
| 2   | Administrator | Excit  | 2002-09-23 09:09:39 |   |
| 3   | Administrator | login  | 2002-09-23 09:17:43 |   |
| 4   | Administrator | Exit   | 2002-09-23 09:18:53 |   |
| 5   | Administrator | login  | 2002-09-23 09:28:25 |   |
| 6   | Administrator | Excit  | 2002-09-23 09:30:37 |   |
| 7   | Administrator | login  | 2002-09-25 19:54:11 |   |
| 8   | Administrator | Extit  | 2002-09-25 20:28:11 |   |
| 9   | Administrator | login  | 2002-09-25 20:28:59 |   |
| 10  | Administrator | Excit  | 2002-09-25 20:59:14 |   |
| 11  | Configuration | Begin  | 2002-09-25 21:00:04 | - |
### 8.9 Help

| 🗢 Main Window |         |               |                   |           |                        |           |          |          |
|---------------|---------|---------------|-------------------|-----------|------------------------|-----------|----------|----------|
|               | Monitor | System Record | System Management | Superuser | Help                   |           |          |          |
|               |         |               |                   |           | Help                   |           |          |          |
|               |         |               |                   |           | About Arbeit           |           |          |          |
|               |         |               |                   |           |                        | 1         |          |          |
|               |         |               |                   |           |                        |           |          |          |
|               |         |               |                   |           |                        |           |          |          |
|               |         |               |                   |           |                        |           |          |          |
|               |         |               |                   |           | ×                      |           |          |          |
|               |         |               |                   |           |                        |           |          |          |
|               |         |               |                   |           | ŏ                      |           |          |          |
| k             |         |               | 8                 | 32        |                        |           |          |          |
|               |         |               | 1                 | 2         |                        |           |          |          |
|               |         |               |                   | 8         |                        |           |          |          |
|               |         |               |                   | _         |                        |           |          |          |
|               |         |               |                   |           |                        |           |          |          |
|               |         |               |                   |           |                        |           |          |          |
|               |         |               |                   |           |                        |           |          |          |
|               |         |               |                   |           |                        |           |          |          |
|               |         |               |                   |           |                        |           |          |          |
|               |         |               |                   |           |                        |           |          |          |
|               | 1       | Station bbEq  | quipment 1 is Ok. |           | bb Equipment 1's BER i | s 0.00E-7 | 2003/2/4 | PM 07:17 |

### 8.9.1 Help Window

You can either select the topics from the Contents or enter keywords to search for specific information.

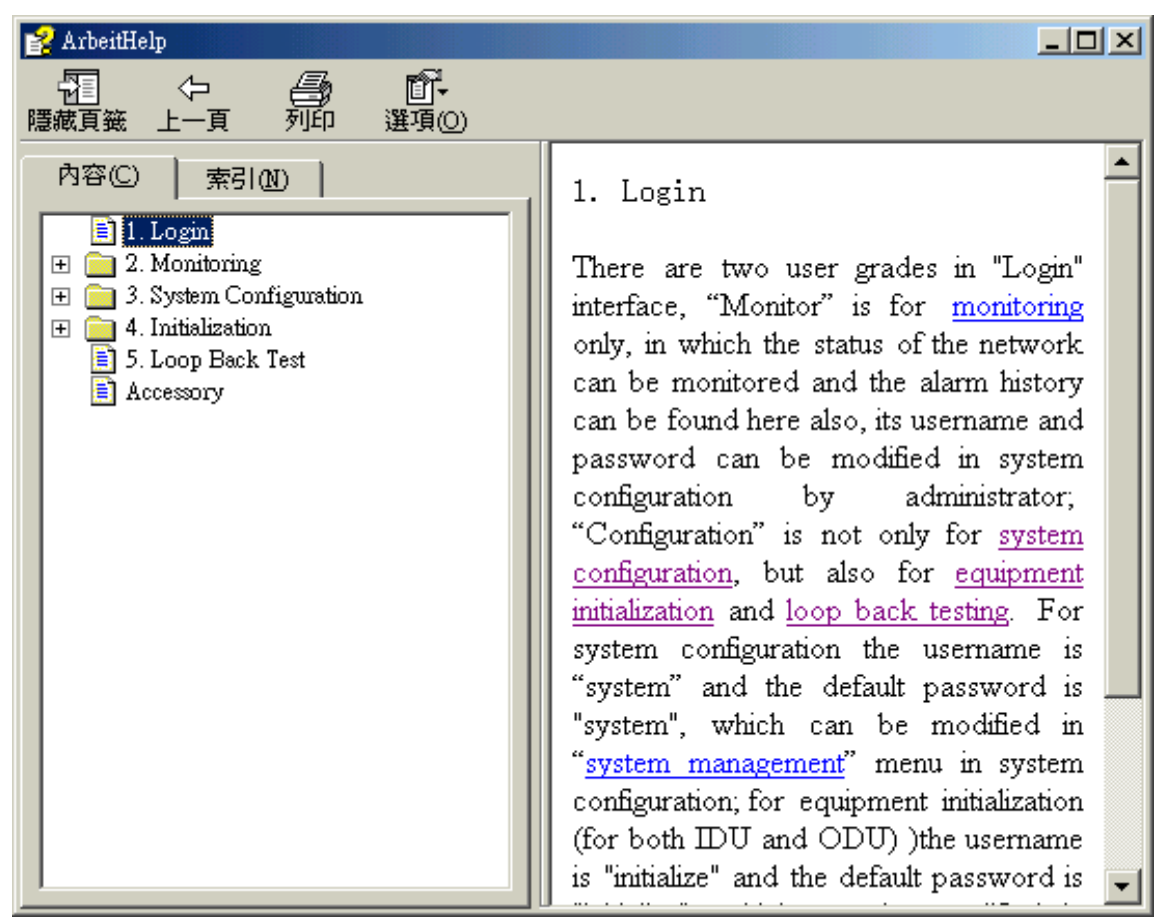

### 8.9.2 About Arbeit

Check Arbeit version.

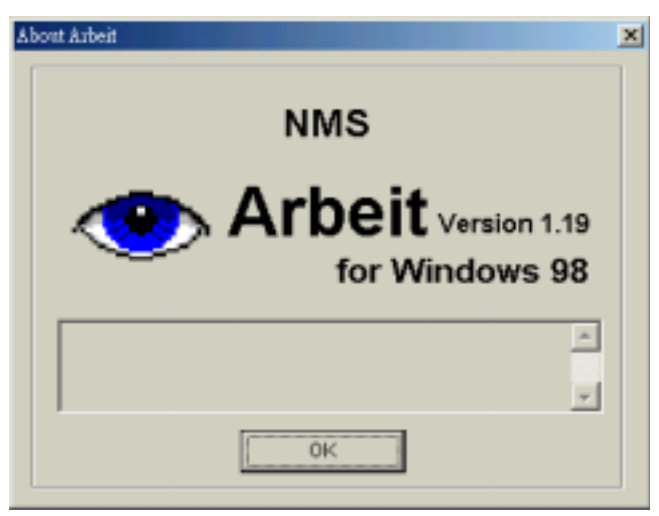

### 8.10 Monitor

### 8.10.1 Network Monitor

In the Main Window, select Monitor  $\rightarrow$  Network Monitor.

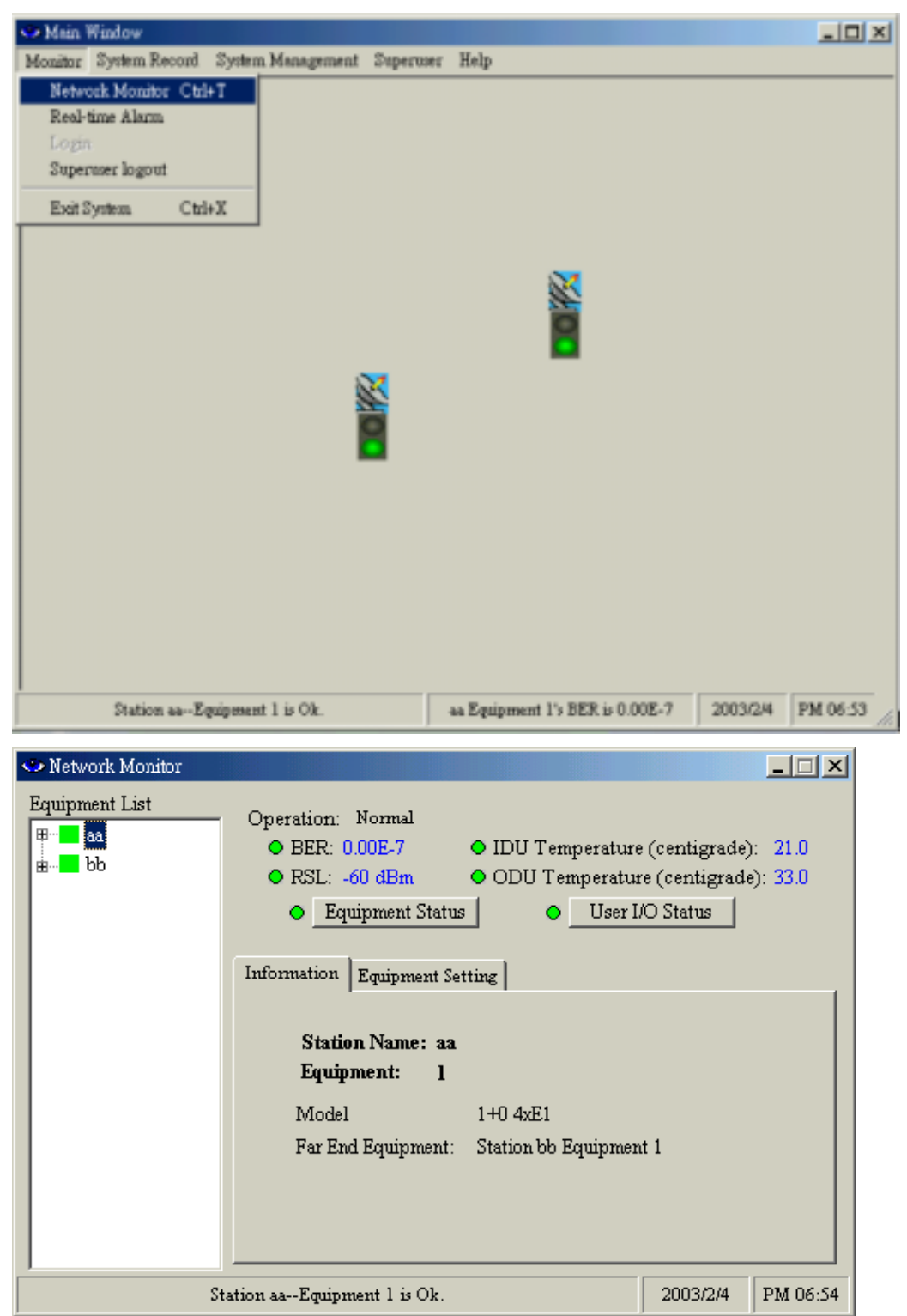

Network Monitor monitors all the station link route information as shown in the following diagram:

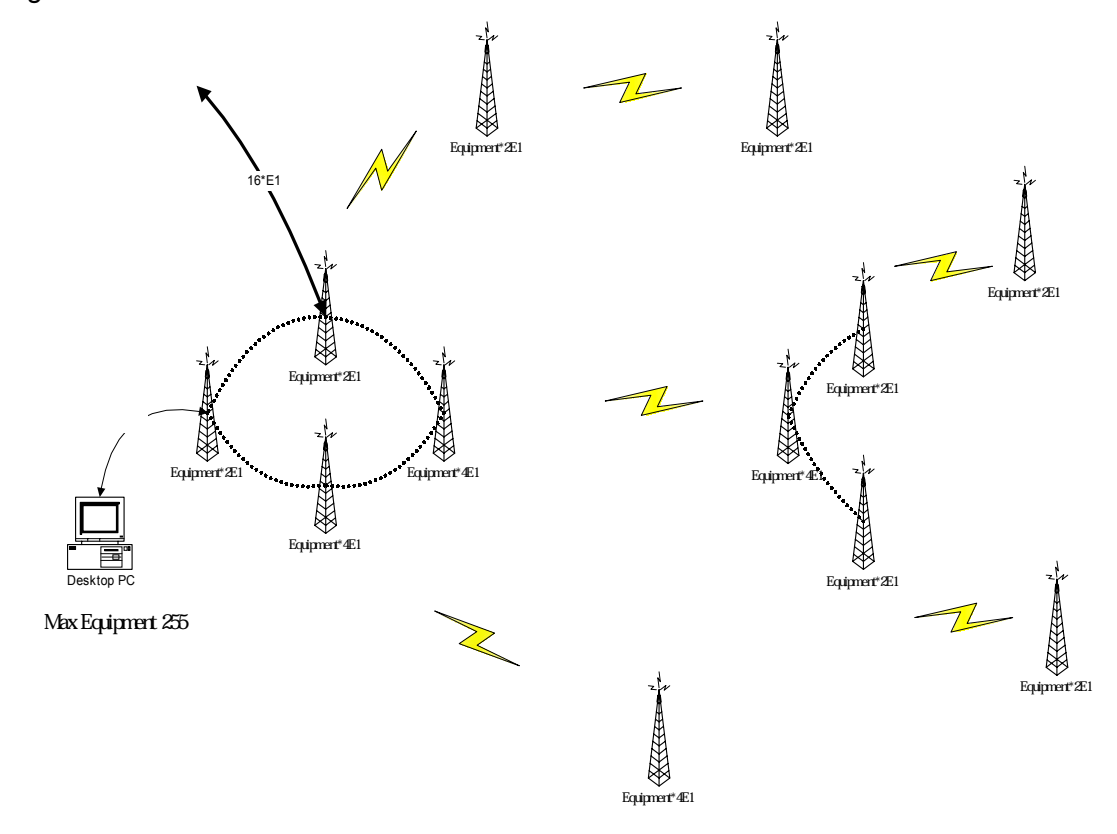

In the above Network Monitor window, click on the Equipment Status button. The following dialog box appears:

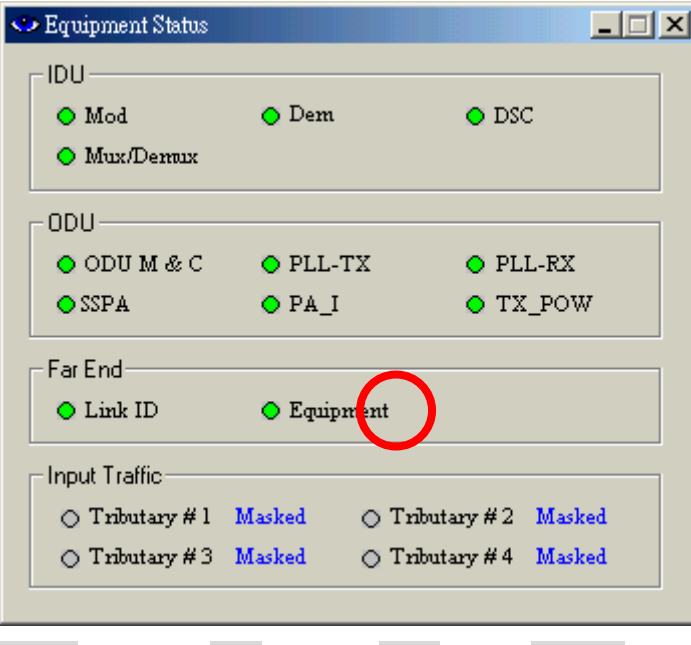

Green = normal; Red = alarm; Grey = lost; Orange = test

| Unit          | Status                   | Description                                 |
|---------------|--------------------------|---------------------------------------------|
|               | Mod                      | Modulation alarm                            |
| עסו           | Dem                      | Demodulation cannot detect the pulse        |
|               | DSC                      | Abnormal service signal                     |
|               | Mux / Demux              | De/modulation alarm                         |
|               | ODU M & C                | ODU control panel signal loss               |
|               | PLL-TX                   | RF TX local oscillator lock malfunction     |
|               | PLL-RX                   | RF RX local oscillator lock malfunction     |
| ODU           | SSPA                     | Transmitting power alarm                    |
|               | PA_I                     | PA alarm                                    |
|               | TX POW                   | Transmitting power alarm and relay alarm    |
|               |                          | if above ±2dB                               |
| Far End       | Link ID                  | Link ID error                               |
|               | Far End Equipment        | Far end equipment alarm                     |
|               | Tributary #n AIS         | IDU detect tributary n with all signal as 1 |
| Input Traffic | Tributary #n LOS         | IDU detected tributary n with no signal     |
|               |                          | input                                       |
|               | Tributary #n no response | IDU cannot detect any tributary status      |

### **Equipment Status**

In the above Network Monitor window, click on the User I/O Status button. The following dialog box appears:

| ≥ User I/O                  |                             |  |  |  |
|-----------------------------|-----------------------------|--|--|--|
| Input                       |                             |  |  |  |
| ○ Input #1 Not in use       | ○ Input #2 Not in use       |  |  |  |
| ○ Input #3 Not in use       | ○ Input #4 Not in use       |  |  |  |
| ○ Input # 5 Not in use      | ⊖ Input #6 Not in use       |  |  |  |
| ○ Input #7 Not in use       | ○ Input #8 Not in use       |  |  |  |
| - Output                    |                             |  |  |  |
| Relays output #1 Not in use | Relays output #2 Not in use |  |  |  |
| Relays output #3 Not in use | Relays output #4 Not in use |  |  |  |

Input = Input port status; Output = Relays output port status

Select the Equipment Setting tab beside the Information tab, it will show the following information :

| 🍛 Network Monitor |                                                                                               |                                                                                                    |                                                      |
|-------------------|-----------------------------------------------------------------------------------------------|----------------------------------------------------------------------------------------------------|------------------------------------------------------|
| Equipment List    | Operation: Normal                                                                             | IDU Temperature (cent     ODU Temperature (cent     ODU Temperature (cert s     User I/O Star :tting                | igrade): 21.0<br>ntigrade): 33.0<br>tus              |
|                   | IDU Sn:<br>DSC No.:<br>Code Format of Traffic:<br>ODU Sn:                                     | 0304103<br>101 A.T.P.C.:<br>HDB 3 Expected RSL:<br>580030101000A                                                    | off                                                  |
|                   | RF Channel No.:<br>Transmit Signal Level:<br>IDU temperature alarm t<br>ODU temperature alarm | l Transmit Frequency<br>22 dBm Receive Frequency<br>hreshold(centigrade) Higher :<br>threshold(centigrade) Higher : | y: S826MHz<br>S734MHz<br>SS Lower -S<br>80 Lower -30 |
| S                 | tation bbEquipment 1 is Ok.                                                                   | 200                                                                                                    | 3/2/4 PM 06:55                                       |

### **Equipment Setting**

| Status                               | Description                               |
|--------------------------------------|-------------------------------------------|
| IDU Sn                               | IDU serial number                         |
| DSC No                               | Digital service telephone number          |
| Code Format of Traffic               | E1 encoding type                          |
| A.T.P.C.                             | Automatic power control (retain)          |
| Expected RSL                         | Automatic power setup parameter (retain ) |
| ODU Sn                               | ODU serial number                         |
| RF Channel No.                       | RF signal channel                         |
| Transmit signal Level                | ODU transmitting power setup              |
| Transmit Frequency                   | ODU transmitting frequency                |
| Receive Frequency                    | ODU receiving frequency                   |
| IDU temperature alarm threshold (°C) | IDU temperature alarm                     |
| ODU temperature alarm threshold (°C) | ODU temperature alarm                     |

### 8.10.2 Real-time Alarm

Main Window
 Monitor System Management Superuser Help
 Metwork Monitor Ctrl+T
 Real-time Alarm
 Logn
 Superuser logout
 Exit System Ctrl+X

 Station bb--Equipment 1 is Ok.
 bb Equipment 1's EER is 0.00E-7
 2003/24
 PM 06:54

In the Main Window, select Monitor  $\rightarrow$  Real-time Alarm.

Until and unless the problem is removed or if the whole system is switched off, the real-time alarm will still be displayed on the window.

| < | > Present A | Alarming |      |             |          |                     | ×  |
|---|-------------|----------|------|-------------|----------|---------------------|----|
|   | Station     | Equip.   | Unit | Alarm       | Grade    | From                | To |
|   | bb          | 1        | ODU  | ALC OFF     | Critical | 2002-09-27 13:18:25 |    |
|   | bb          | 1        | ODU  | RF-TX Alarm | Critical | 2002-09-27 13:18:25 |    |
|   |             |          |      |             |          |                     |    |
|   |             |          |      |             |          |                     |    |
|   |             |          |      |             |          |                     |    |
|   |             |          |      |             |          |                     |    |
|   |             |          |      |             |          |                     |    |
|   |             |          |      |             |          |                     |    |
|   |             |          |      |             |          |                     |    |
|   | ,           |          |      |             |          |                     |    |
|   |             |          | Pau  | ce          |          | Fwit                |    |
|   |             |          | Fau  |             |          |                     |    |

Present Alarming state

| < | ≫ Real-tim | e Alarm T | able  |       |       |      | <u>_                                    </u> |
|---|------------|-----------|-------|-------|-------|------|----------------------------------------------|
|   | Station    | Equip.    | Unit  | Alarm | Grade | From | To                                           |
|   |            |           |       |       |       |      |                                              |
|   |            |           |       |       |       |      |                                              |
|   |            |           |       |       |       |      |                                              |
|   |            |           |       |       |       |      |                                              |
|   |            |           |       |       |       |      |                                              |
|   |            |           |       |       |       |      |                                              |
|   |            |           |       |       |       |      |                                              |
|   |            |           | Pause |       |       | Exit | 1                                            |
|   |            |           |       |       |       |      | -                                            |

No alarm state

# **Appendix A: Technical Specifications**

### Transmitter& Receiver

| Operation Frequency                  |                   | 5725~5850MHz<br>A: 5817~5847MHz ; B: 5727 ~5757MHz |  |
|--------------------------------------|-------------------|----------------------------------------------------|--|
| Communication Mode                   |                   | Frequency Division Duplex, FDD                     |  |
| Modulation                           |                   | QPSK                                               |  |
| TX Output Power                      |                   | <u>&lt;</u> 22dBm                                  |  |
| RX Dynamic Range                     |                   | -84dBm ~ -15dBm                                    |  |
|                                      | 2E1               | <u>≤</u> -89dBm                                    |  |
|                                      | 4E1               | <u>≤</u> -86dBm                                    |  |
| Sensitivity (10 DER)                 | 8E1               | <u>≤</u> -83dBm                                    |  |
|                                      | 16E1              | <u>≤</u> -80dBm                                    |  |
|                                      | 2E1               | <u>≤</u> -87dBm                                    |  |
| Some it with $(10^{-6} \text{ PED})$ | 4E1               | <u>≤</u> -84dBm                                    |  |
| Sensitivity (10 DER)                 | 8E1               | <u>≤</u> -81dBm                                    |  |
| 8E1<br>16E1                          | <u>≤</u> -77.5dBm |                                                    |  |
|                                      | 16E1              | 3 Channel                                          |  |
| Frequency Selection                  | 4E1               | 3 Channel                                          |  |
| Frequency Selection                  | 8E1               | 2 Channel                                          |  |
|                                      | 16E1              | 1 Channel                                          |  |
| BER During Normal Propag             | gation            | <u>&lt; 10 -10</u>                                 |  |
| Receiver Max Input                   |                   | <u>≤</u> -10dBm                                    |  |
| Receiver Max Input with no           | BER               | <u>≤</u> -30dBm                                    |  |
| Frequency Stability                  |                   | <u>+</u> 10ppm                                     |  |
| Gain Flatness (anywhere)             |                   | RX: <u>+</u> 1 dB TX: <u>+</u> 1dB                 |  |
| TX & RX Isolation                    |                   | 60dB                                               |  |
| TVS                                  |                   | > 40 kilovolts                                     |  |
| PA Control                           |                   | 10~22dBm ( 25 ) Step 2dB                           |  |
| RSSI (BNC)                           |                   | for Antenna Alignment                              |  |

#### Digital Line interface

| Data Rate                  | 2,048 Mbps                   |  |
|----------------------------|------------------------------|--|
| E1 Connector (ITU-T G.703) | BNC Unbalanced, 75 ohm<br>OR |  |
|                            | Balanced, 120 ohm (Optional) |  |
| Signal BER                 | LCD Display on IDU           |  |

### **IDU Structure**

| IDU LCD        |        | Display of IDU, ODU, Remote, Alarm, Test Item<br>Information |
|----------------|--------|--------------------------------------------------------------|
| Alarm          |        | Buzzer, LED Indication, LCD Display                          |
|                | Green  | Link OK                                                      |
| LED Indication | Orange | Test                                                         |
|                | Red    | Alarm                                                        |

### Temperature and Environment

| Operating Temperature Range | -30 to 65              |  |
|-----------------------------|------------------------|--|
| Humidity                    | 10%~95% Non-condensing |  |
| Altitude                    | 5,000 meters (maximum) |  |

### Network Management System

| Operating Computer | PC or Notebook RS232                                                                                                    |
|--------------------|----------------------------------------------------------------------------------------------------|
| Operation System   | Win98、Win Me、Win2000、Win XP                                                                                                    |
| Interface          | RS232                                                                                                    |
| NMS Name           | Arbeit                                                                                                    |
| Protocol           | NMS or SNMP                                                                                                    |
| Control Client     | 255                                                                                                    |
| NMS Function       | IDU Setup 、ODU Setup 、Remote Loopback 、<br>Local Loopback 、PRBS Test 、IF Loopback 、RF<br>Loopback 、BER 、Temperature 、Alarm 、Recorded<br>Alarm 、Present Alarm 、Router Map 、Channel<br>Setup 、RSL 、Tx Level 、Login Record 、Display<br>Alarm etc. |

### IF Cable

| Link Cable        |             | ≤ 100m RG-5<br>≤ 200m RG-8 |  |  |
|-------------------|-------------|----------------------------|--|--|
|                   | Frequency   | 310MHz ± 50 ppm            |  |  |
|                   | Range       | ±15MHz                     |  |  |
|                   | Power       | -30dBm~0dBm                |  |  |
|                   | Return Loss | VSWR 1.3                   |  |  |
|                   | Frequency   | 70MHz ± 50ppm              |  |  |
| IDU INPUT         | Range       | ±15MHz                     |  |  |
|                   | Power       | -20dBm~0dBm                |  |  |
|                   | Return Loss | VSWR 1.3                   |  |  |
|                   | Frequency   | 11.0592MHz ± 50ppm         |  |  |
| Manitaring Cignal | Range       | ±0.5MHz                    |  |  |
| Nonitoring Signal | Power       | 150~180mVpp                |  |  |
|                   | Return Loss | Input /Output VSWR 1.3     |  |  |

|                         | Frequency              | 300-3400Hz          |  |  |
|-------------------------|------------------------|---------------------|--|--|
| Telephone               | Impedance              | 600 ohm balance     |  |  |
|                         | Interface              | RJ-11               |  |  |
|                         | Bit Rate               | 9600 baud           |  |  |
| Monitoring Data<br>(PC) | Protocol               | RS-232              |  |  |
| (                       | Interface              | RJ-45               |  |  |
|                         | Bit Rate               | 9600 baud           |  |  |
| Computer Data<br>(USER) | Protocol               | RS-232              |  |  |
|                         | Interface              | DB-25               |  |  |
|                         | Туре                   | Photo-coupled (TTL) |  |  |
|                         | Interface              | DB-25               |  |  |
| User Input              | Number                 | 8                   |  |  |
|                         | Isolation              | 3000 VAC (rms)      |  |  |
|                         | LED Power Dissipation  | 90 mW               |  |  |
|                         | Туре                   | Relay output        |  |  |
|                         | Interface              | DB-25               |  |  |
| User Output             | Number                 | 4                   |  |  |
|                         | Max. switching voltage | 125 VAC / 60 VDC    |  |  |
|                         | Max. switching current | 1 A                 |  |  |

### Service Channel

#### Power

| DC Input            | DC -48VDC (-36~ -72V)       |  |  |  |
|---------------------|-----------------------------|--|--|--|
| Power Consumption   | < 45 watts                  |  |  |  |
| AC Input (optional) | 220 VAC (100-250V) 50-60Hz  |  |  |  |
| Connector           | Barrier strip, plug-in type |  |  |  |

# Appendix B: LCD Alarm Description

| Alarm     | Alarm Status |                                                                      | Reason                                                      |
|-----------|--------------|----------------------------------------------------------------------|-------------------------------------------------------------|
| MOD       | Alarm        | Cannot send any correct signal                                       | Asynchronous modulation                                     |
| DEMOD     | Alarm        | Cannot receive any<br>correct signal                                 | Asynchronous demodulation                                   |
| DSC       | Alarm        | No digital service between<br>the equipments                         | MUX Unit detecting clock is incorrect                       |
| LINK ID   | Alarm        | LINK ID at the remote end<br>is different from the user's<br>setting |                                                             |
| RAOUT     | Alarm        | Cannot receive, but can send signal                                  | Remote terminal will notify the local terminal of the alarm |
| MUX       | Alarm        | Receiving lock malfunction                                           | Tapping procedure cannot lock the timing                    |
| I n-LOS   | Loss         | IDU cannot detect the<br>input tributary signal                      |                                                             |
| I1 - AIS  | Alarm        | Tributary signal input are all 1's                                   |                                                             |
| ODU – M/C | Alarm        | IDU cannot monitor ODU                                               | M&C channel between IDU and ODU is down                     |

Alarm Info, IDU Info, ODU Info, TEST Item and Remote Info have the same function precedence. Each function can be mutually switched back and forth using the Right/Left button. For example, if it is now processing the Alarm Info function table. When the Right button is pressed, you'll be directed to the IDU Info menu. Now press the OK button to enter the Menu sub-function table, e.g. Local ID etc.

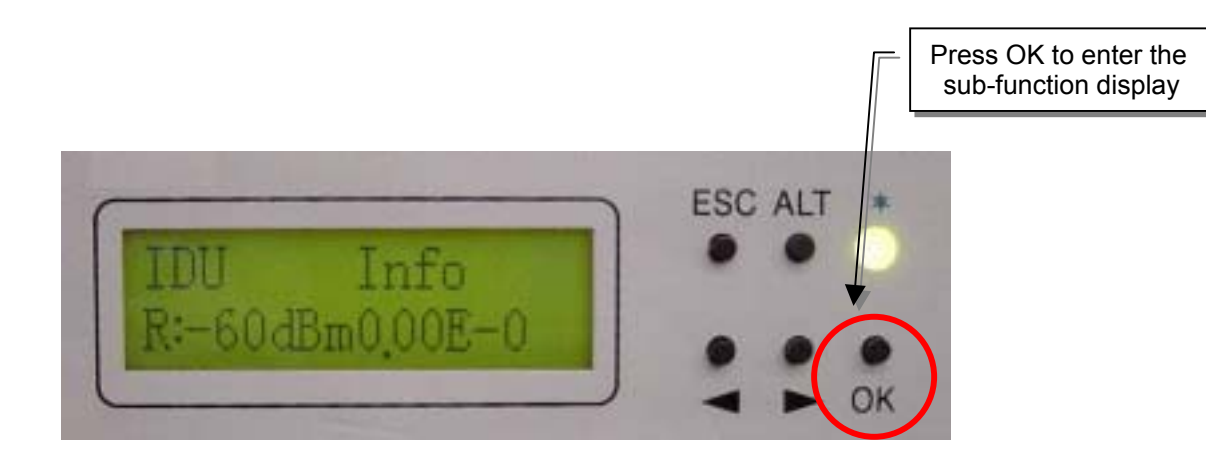

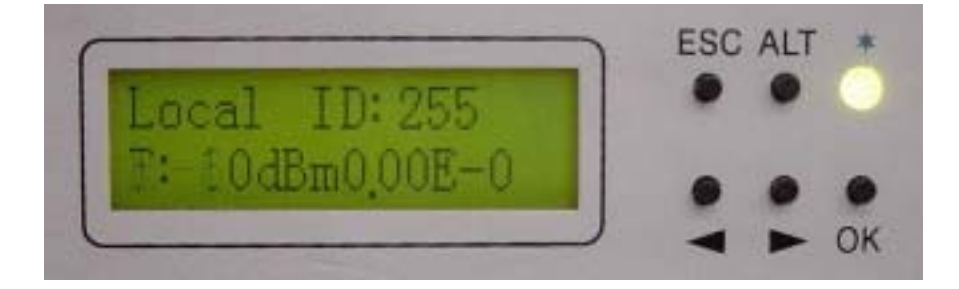

| Status | LC | D Display              | Function                                               | Description                                                                                                    |
|--------|----|------------------------|--------------------------------------------------------|----------------------------------------------------------------------------------------------------|
|        | 1  | Local ID: n            | Display the local address                              | Display the local equipment's address                                                                            |
|        | 2  | DSC No.: n             | Display the service number                             | Display the local equipment's service telephone number                                                           |
|        | 3  | IDU: n x E1            | Display the activity measure                           | Display the number of E1 equipments                                                                              |
| IDU    | 4  | Code: AMI/HDB3         | Display or set-up the model number                     | Display or set-up the E1 equipments model number                                                                 |
| (A)    | 5  | ATPC: En/Dis           | Automatic Transmit Power<br>Control                    | Retain                                                                                                    |
|        | 6  | EXP_RSL: - n dBm       | Automatic Transmit Power<br>Control parameters         | Retain                                                                                                    |
|        | 7  | I-Temp: n              | IDU working temperature                                |                                                                                                    |
|        | 8  | Buzzer: ON/OFF         |                                                        |                                                                                                    |
|        | 1  | RF CH/Freq.            | Display RF channel and<br>frequency limit              | Display the present ODU RF channel<br>and frequency range                                                        |
| ODU    | 2  | TxL_Set: n dBm         | Display the transmit power                             | Display the transmit power, n = 5~22dBm                                                                          |
| (B)    | 3  | Tx-Mute: ON/OFF        | To set the PA to ON/OFF                                |                                                                                                    |
|        | 4  | O-Temp: n              | ODU working temperature                                |                                                                                                    |
|        | 1  | Tn_Loc -Loop: En/Dis   | Set-up local loopback function                         | Perform loopback test in the local end<br>for the convenience of testing the<br>local end equipment's stability  |
| 2      |    | Tn_ Rem -Loop: En/Dis  | Set-up remote end loopback function                    | Perform loopback test in the remote<br>end for the convenience of testing the<br>local end equipment's stability |
|        | 3  | Tn_PRBS12: En/Dis      | Bit error transmission test                            | Use Pseudo Random Code to test the E1 signal transmission                                                        |
| IESI   | 4  | Error_ADD: ?           | Manual addition of bit error                           | Bit error is produced each time the bit error transmission test is started                                       |
| (C)    | 5  | Ber_Clear: ?           | Clear all accumulated bit error                        | Clear all accumulated bit error on starting the bit error transmission test                                      |
|        | 6  | Acc_Ber: num E -n      | Accumulated bit error display status                   | Display all the up-to-date<br>accumulated bit error on starting the<br>bit error transmission test               |
|        | 7  | IF-Loop: En/Dis        | Set-up IF loopback function                            | Perform loopback test from IF<br>interface for the convenience of<br>testing the IDU's stability                 |
|        | 8  | Close-Test: Y/N        | Close all test                                         | Y: close N: cancel                                                                                               |
| Remote | 1  | Local ID: n            | Display the remote end address                         | Display the address of the remote equipment; n=1~255                                                             |
| ΙΠΤΟ   | 2  | Far-end: Alarm/OK/Loss | Display the connection status of remote end equipments | Alarm: remote monitor function fails<br>OK: in connection<br>Loss: R_MON signal loss                             |

# Appendix C: LCD Display & Function Table

| (D) | 3 | R-Status:<br>Test/Normal/Loss | Display the system present working status | Test: remote end in testing status<br>Normal: normal working condition<br>Loss: R-Status signal loss |
|-----|---|-------------------------------|-------------------------------------------|----------------------------------------------------------------------------------------------------|
|-----|---|-------------------------------|-------------------------------------------|----------------------------------------------------------------------------------------------------|

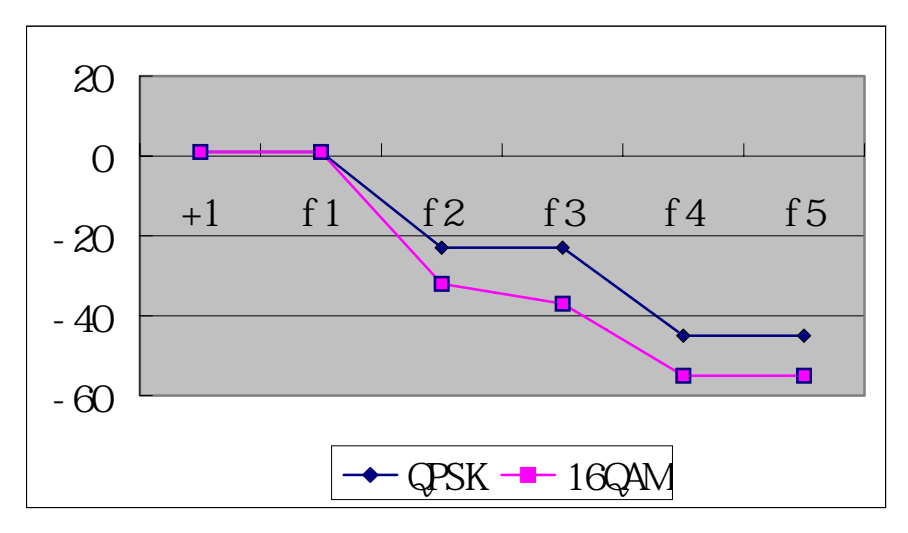

# **Appendix D: Frequency Spread Spectrum**

Example of the transmitting spectrum

| B<br>(I | Bit Rate<br>Mbit/S) | Channel<br>Spacing<br>(MHz) | F1<br>(MHz) | F2<br>(MHz) | F3<br>(MHz) | F4<br>(MHz) | F5<br>(MHz) |
|---------|---------------------|-----------------------------|-------------|-------------|-------------|-------------|-------------|
| 1       | 4*E1                | 7                           | 2.7         | 5.6         | 6.5         | 13          | 17.5        |
| 2       | 4*E1                | 7                           | 2.8         | 5.6         | 7           | 14          | 17.5        |

|         | ТХ     |        |        | RX     |        |        |  |  |
|---------|--------|--------|--------|--------|--------|--------|--|--|
| 7MHz    |        | 4E1    |        |        |        |        |  |  |
| channel | Left   | Middle | Right  | Left   | Middle | Right  |  |  |
| 1       | 5730.5 | 5734   | 5737.5 | 5822.5 | 5826   | 5829.5 |  |  |
| 2       | 5738.5 | 5742   | 5745.5 | 5830.5 | 5834   | 5837.5 |  |  |
| 3       | 5746.5 | 5750   | 5753.5 | 5838.5 | 5842   | 5845.5 |  |  |

(Frequency Unit: MHz / QPSK)

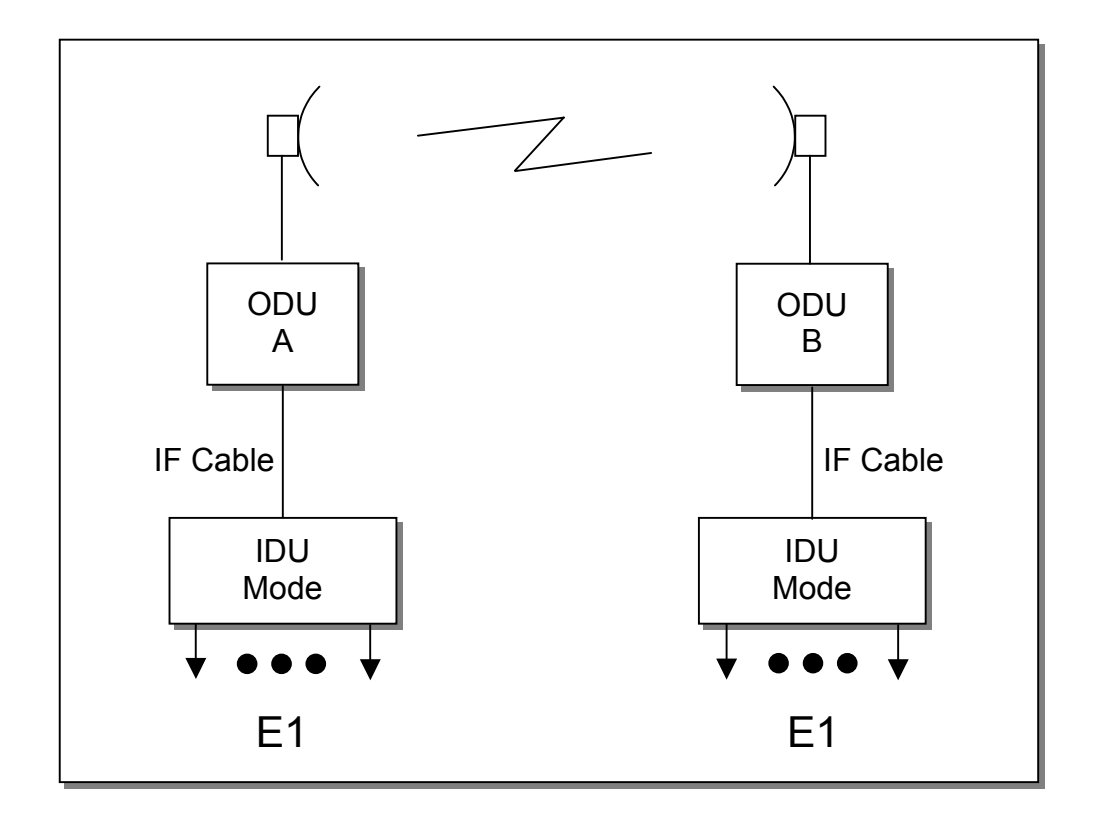

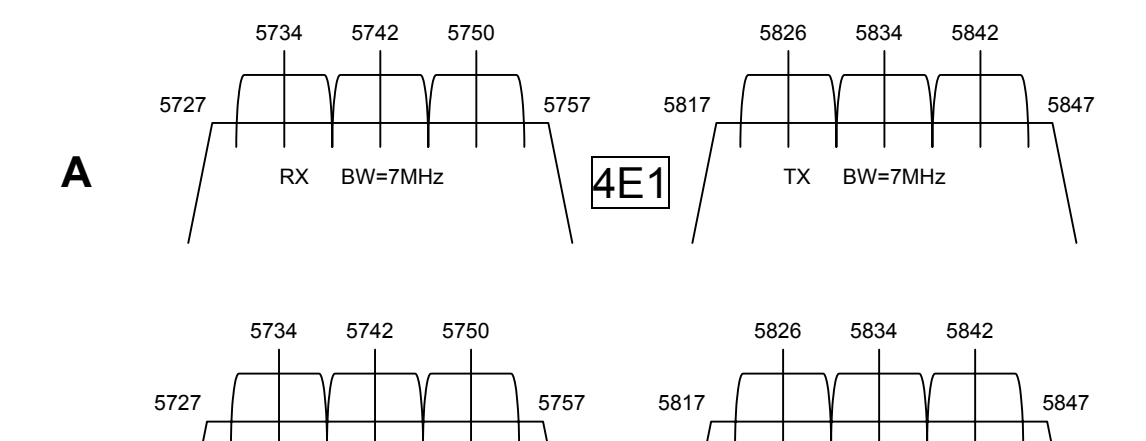

4E1

RX

BW=7MHz

В

ТΧ

BW=7MHz

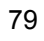

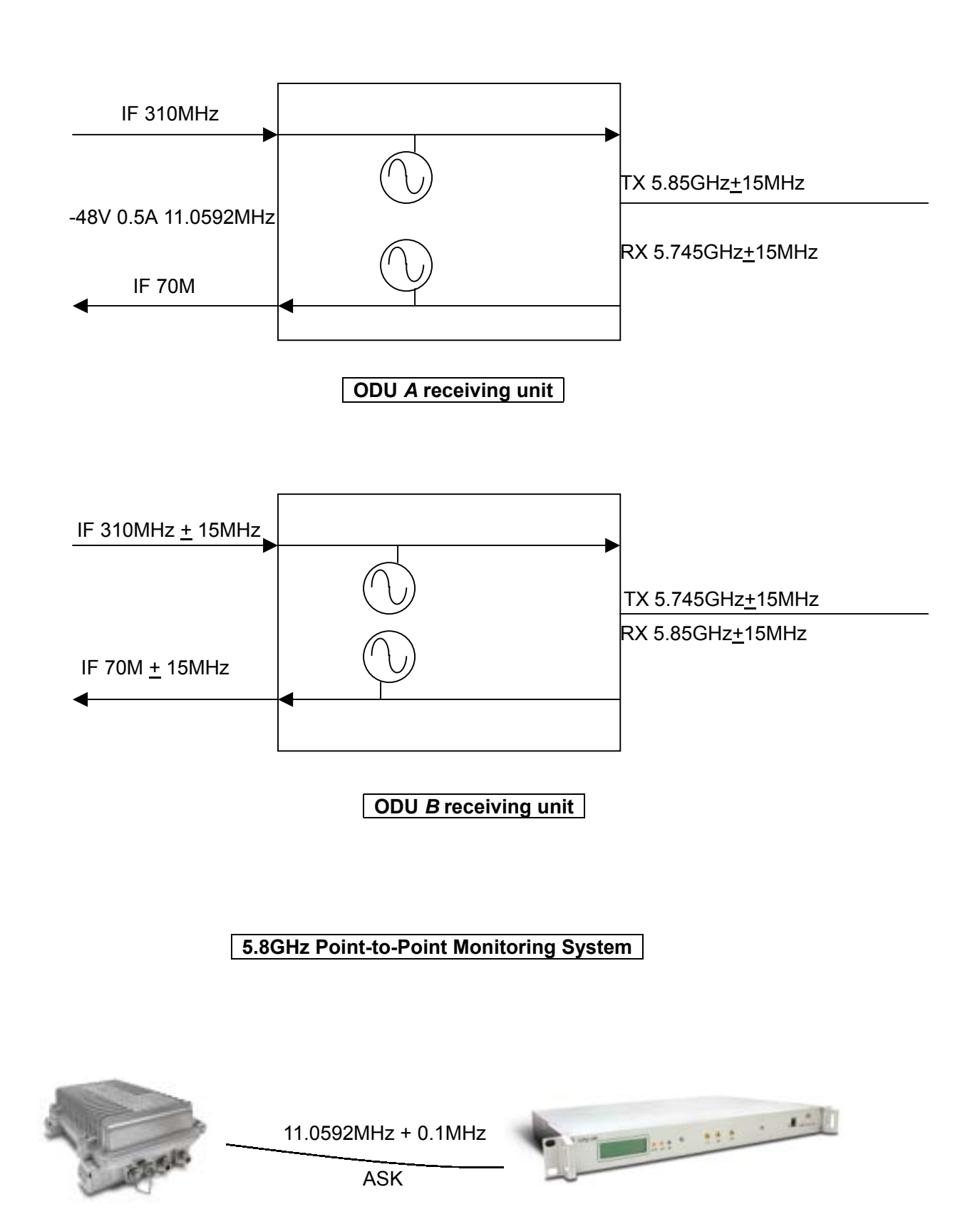

# Appendix E: 5.8GHz ODU Block Diagram

# Appendix F: ODU Installation Guide

### Parts of ODU assembly

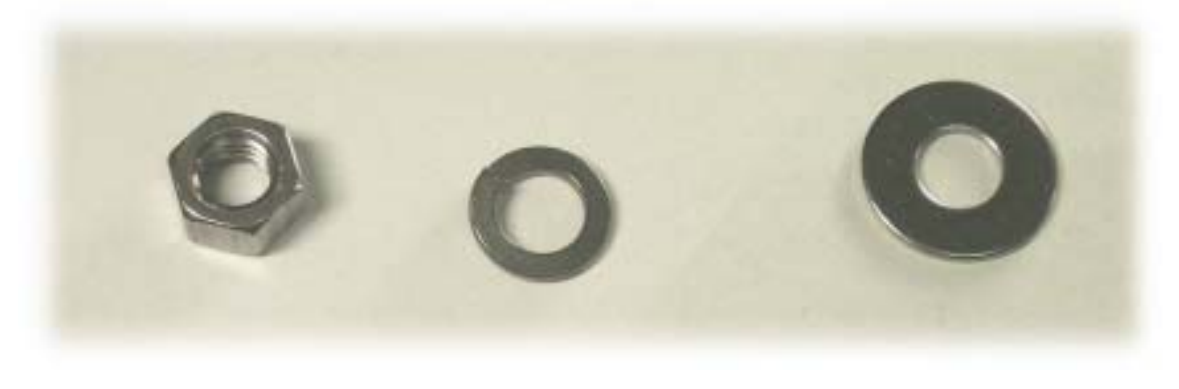

Nut[1]

Washer[2]

Washer[3]

### **ODU Fastening Assembly**

| Name                 | Quantity |
|----------------------|----------|
| Screw[1]             | 4        |
| Washer[2]            | 4        |
| Washer [3]           | 4        |
| Retaining<br>Ring[4] | 2        |
| Vee Block[5]         | 2        |
| U-Bracket[6]         | 2        |

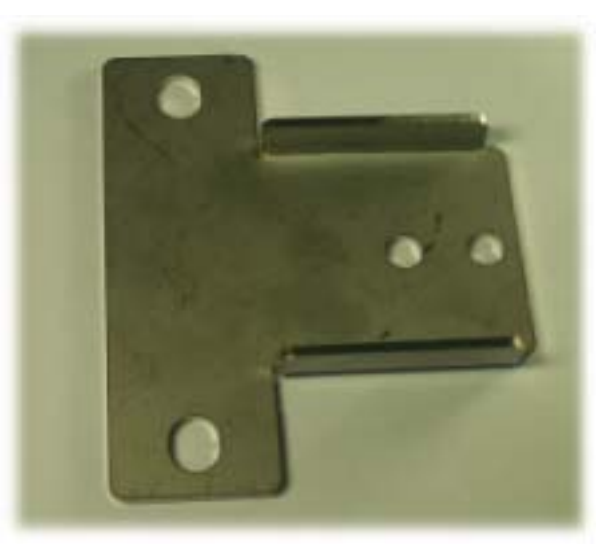

Retaining Ring[4]

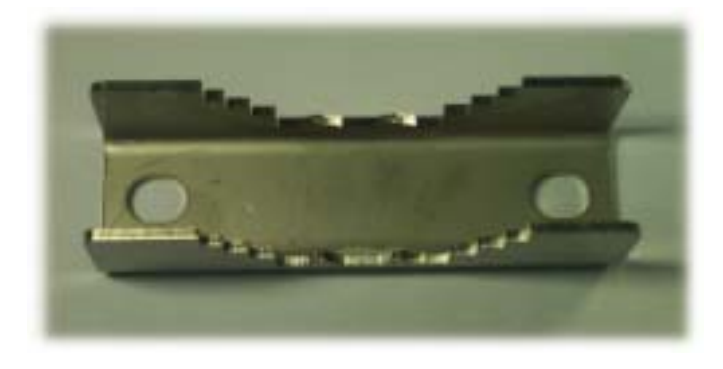

Vee Block[5]

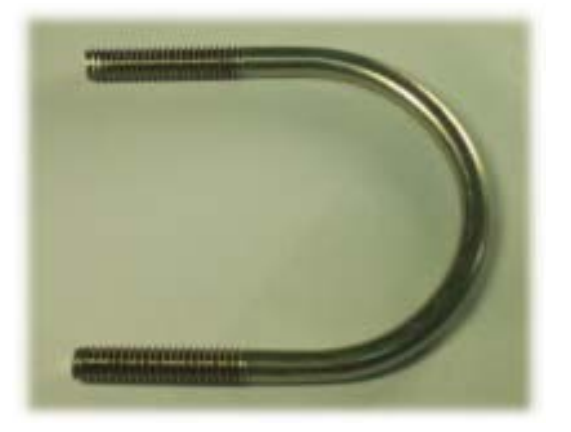

U-Bracket[6]

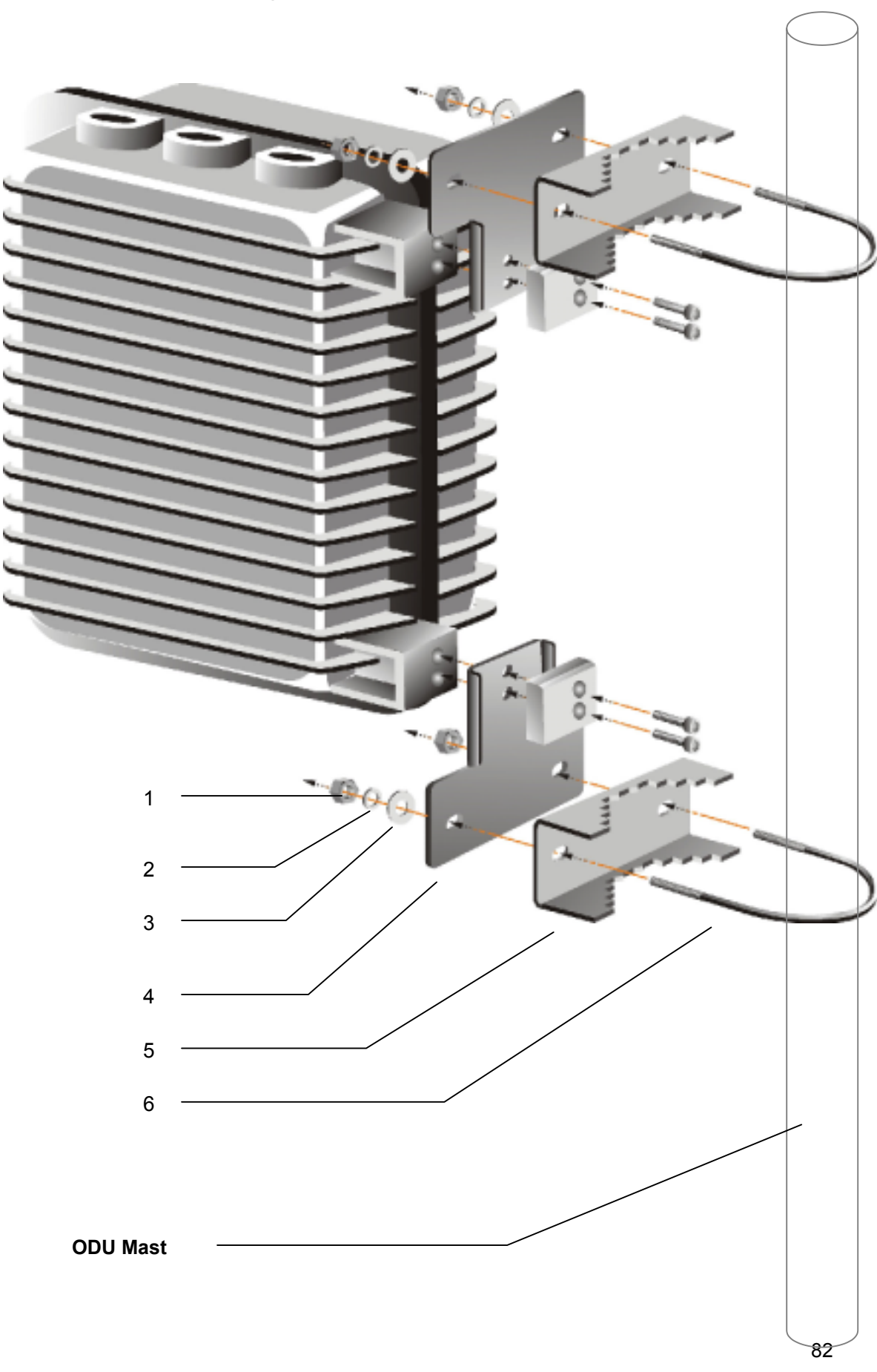

### ODU Quick Installation Diagram

### IDU + ODU Quick Installation Guide

%Note: Experts guidance is a <u>must</u> for the installation of this particular equipments

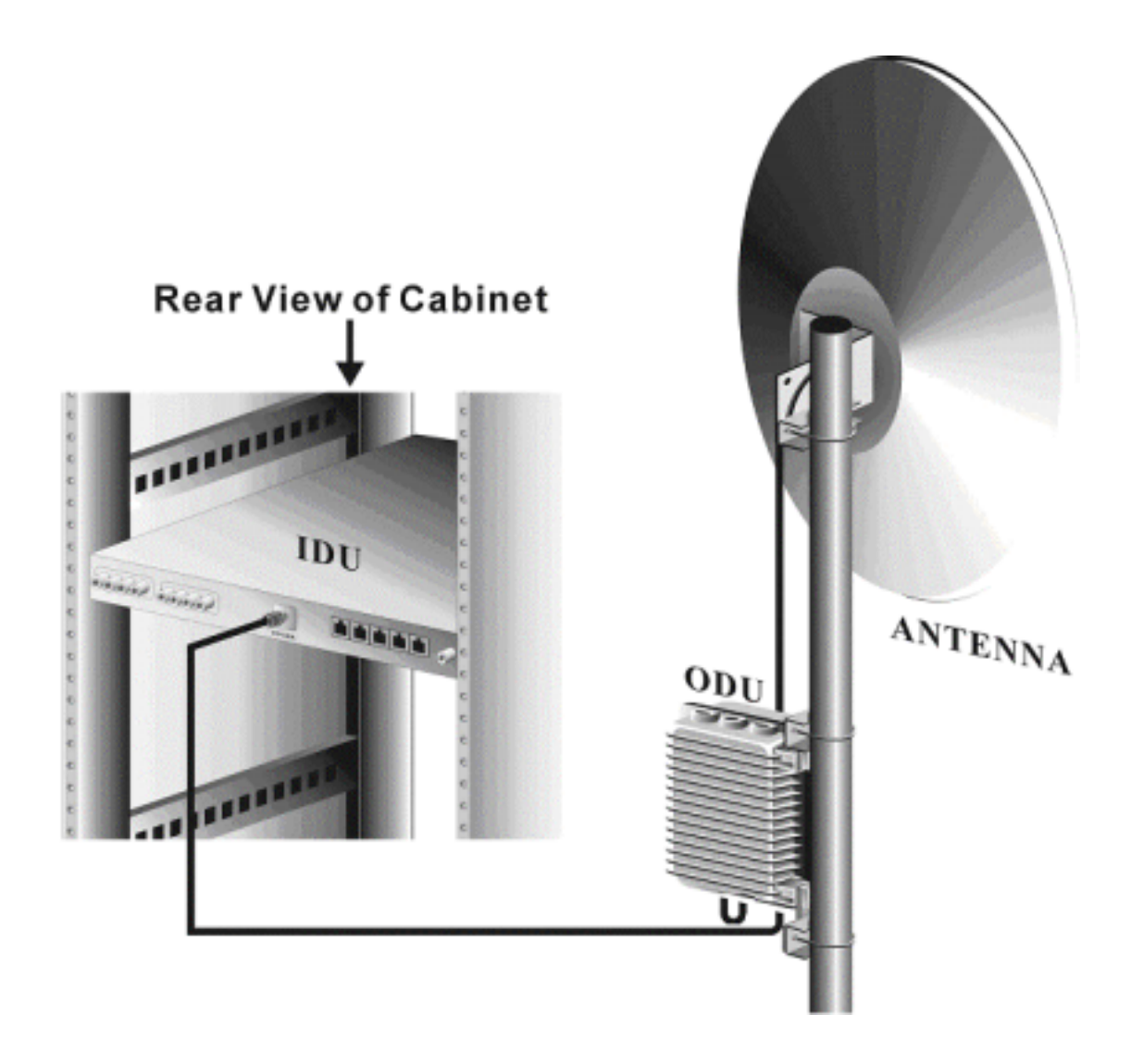

## Appendix G: RSL Calculation and Link Budget

The received signal level (RSL) can be estimated using the following formula:

RSL (dBm) =  $P_{out} - FL_1 + G_1 + G_2 - FL_2 - L_P$ 

where: Pout is the transmitter output power (in dBm)

FL<sub>1</sub> is the feeder loss of the transmit side (in dBm) G<sub>1</sub> is the gain of the transmit antenna (in dB) G<sub>2</sub> is the gain of the receive antenna (in dB) FL<sub>2</sub> is the feeder loss of the receive side (in dB) L<sub>P</sub> is the Path loss, defined by: L<sub>P</sub> (dB) = 96.6 + 20 log<sub>10</sub>F + 20 log<sub>10</sub>D

where: F = Frequency in GHz (1.5, 2.4 or 5.8) D = Distance of path in miles

This link budget is very important for determining any potential problems during installation. If you have calculated the expected RSL, you can see if it has been achieved during installation, and troubleshoot if necessary.

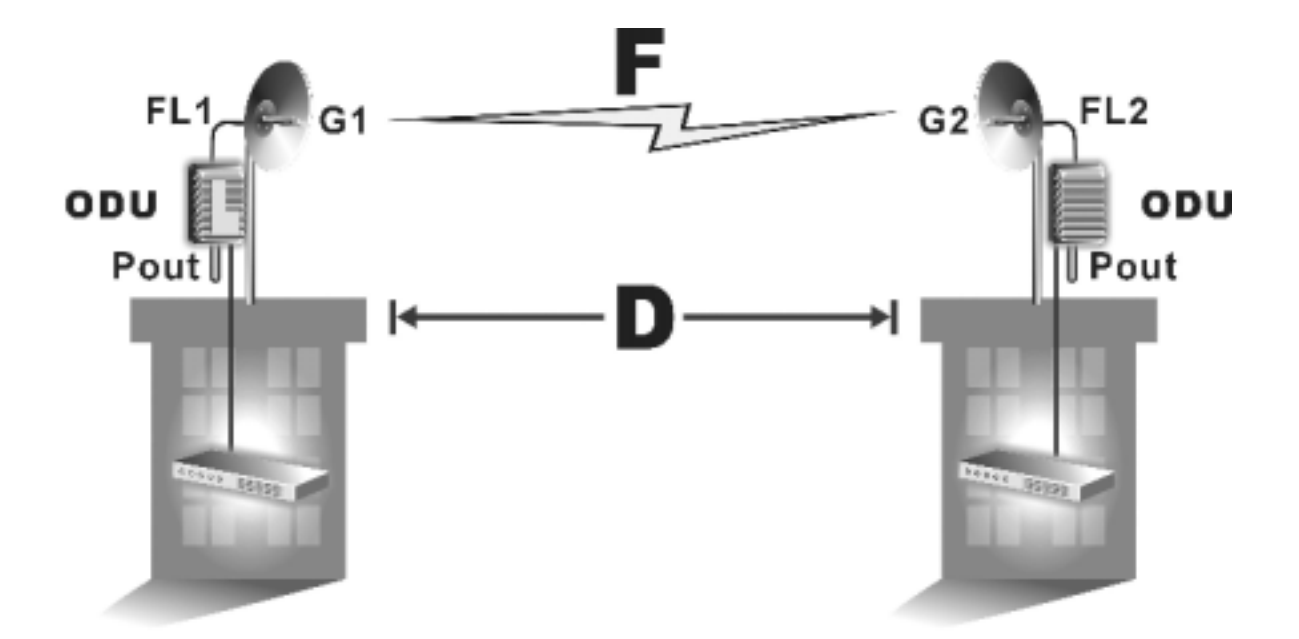

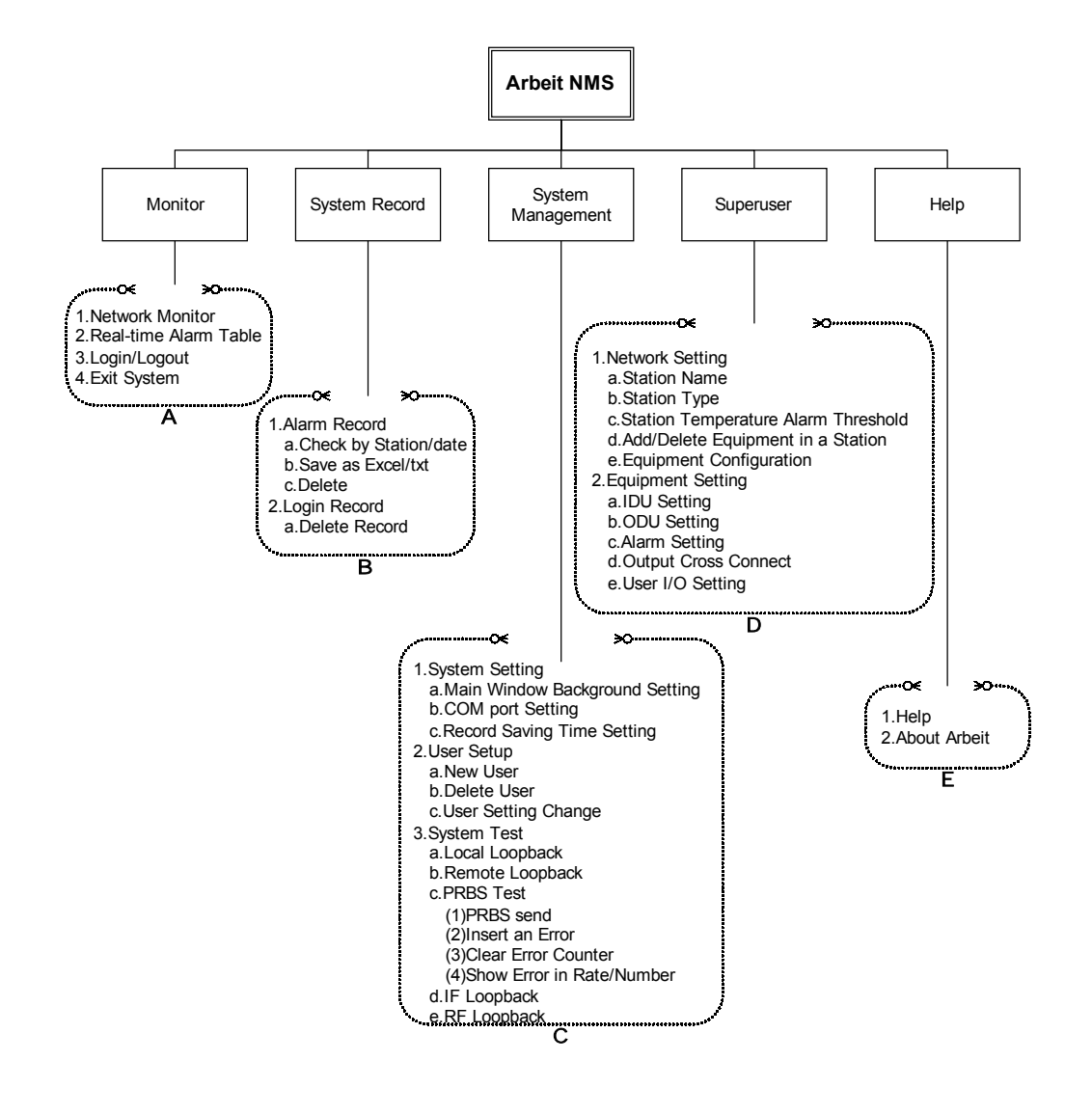

## **Appendix H: Arbeit Network Management System Tree**

| Appendix | I: Arbeit | <b>NMS Alarm</b> |
|----------|-----------|------------------|
|----------|-----------|------------------|

| ault        | Critical                                                                             |                                                                                                    |                                                                                                    |                                                                                                    |
|-------------|--------------------------------------------------------------------------------------|----------------------------------------------------------------------------------------------------|----------------------------------------------------------------------------------------------------|----------------------------------------------------------------------------------------------------|
|             | Sintoai                                                                              | No signal in both directions                                                                                                    | MOD/DEM                                                                                                    | Hardware troubleshoot                                                                                                    |
| Alarm       | Critical                                                                             | Can't send any correct signal                                                                                                    | MOD/DEM                                                                                                    |                                                                                                    |
| Alarm       | Critical                                                                             | Can't receive any correct signal                                                                                                    | MOD/DEM                                                                                                    |                                                                                                    |
| ault        | Major                                                                                | No digital service between the equipments                                                                                                    | DSC                                                                                                    | Hardware troubleshoot, but main network still exist                                                                                                    |
| Alarm       | Major                                                                                | No digital service between the equipments                                                                                                    | DSC                                                                                                    | MUX Unit detecting clock is incorrect                                                                                                    |
| ault        | Critical                                                                             | LINK ID at the remote end is<br>different from the user's setting                                                                                                    | LINK ID                                                                                                    |                                                                                                    |
| <b>Fest</b> | Critical                                                                             | IDU is in Loopback Testing state                                                                                                    | Loopback                                                                                                    |                                                                                                    |
| Alarm       | Critical                                                                             | Far-end equipment can't receive correct signal, but can send correct signal                                                                                                    | MUX                                                                                                    | Far-end equipment notifies the other end of the alarming condition                                                                                                    |
| ault        | Critical                                                                             | No signal in both directions                                                                                                    | MUX                                                                                                    | Hardware troubleshoot                                                                                                    |
| Alarm       | Critical                                                                             | Equipment can't receive any correct signal                                                                                                    | мих                                                                                                    | If DEM alarms, MUX Unit<br>will send an AIS to indicate<br>that the MUX Unit is OK                                                                                                    |
| LOSS        | Critical                                                                             | Equipment can't receive any correct signal                                                                                                    | мих                                                                                                    | If BER is too high, MUX Unit<br>can't detect any correct<br>signal                                                                                                    |
| LOSS        | Critical                                                                             | Equipment can't receive any correct signal                                                                                                    | MUX                                                                                                    | MUX Unit can't detect the MOD/DEM Unit's clock.                                                                                                    |
| LOSS        | Critical                                                                             | IDU can't detect any signal from this tributary                                                                                                    | MUX                                                                                                    |                                                                                                    |
| ault        | Critical                                                                             | IDU loses M&C to the ODU                                                                                                    | Cable                                                                                                    | M&C channel between IDU and ODU is down                                                                                                    |
| ault        | Critical                                                                             | TX lock malfunction                                                                                                    | ODU                                                                                                    | Transmitting lock malfunction                                                                                                    |
| ault        | Critical                                                                             | RX receives                                                                                                    | ODU                                                                                                    | Receiving lock malfunction                                                                                                    |
| ault        | Critical                                                                             |                                                                                                    | ODU                                                                                                    |                                                                                                    |
| Off         | Critical                                                                             |                                                                                                    | ODU                                                                                                    |                                                                                                    |
| Off         | Critical                                                                             |                                                                                                    | ODU                                                                                                    |                                                                                                    |
| Alarm       | Critical                                                                             | TX transmitting power                                                                                                    | ODU                                                                                                    |                                                                                                    |
| Alarm       | Critical                                                                             | RX receiving power                                                                                                    | ODU                                                                                                    |                                                                                                    |
| Off         | Critical                                                                             | Transmitting power status                                                                                                    | ODU                                                                                                    |                                                                                                    |
| Alarm       | Critical                                                                             | No link between IDU and ODU                                                                                                    | ODU/IDU                                                                                                    | Cable not connected                                                                                                    |
| Alarm       | Critical                                                                             |                                                                                                    | ODU                                                                                                    |                                                                                                    |
| Alarm       | Critical                                                                             |                                                                                                    | ODU                                                                                                    |                                                                                                    |
| Alarm       | Critical                                                                             |                                                                                                    | ODU                                                                                                    |                                                                                                    |
| Alarm       | Critical                                                                             | PA switched OFF                                                                                                    | ODU                                                                                                    |                                                                                                    |
| Alarm       | Critical                                                                             |                                                                                                    |                                                                                                    |                                                                                                    |
| Alarm       | Critical                                                                             |                                                                                                    |                                                                                                    |                                                                                                    |
| Alarm       | Critical                                                                             |                                                                                                    |                                                                                                    |                                                                                                    |
| Alarm       | Critical                                                                             |                                                                                                    | IDU                                                                                                    |                                                                                                    |
| Alarm       | Critical                                                                             |                                                                                                    |                                                                                                    |                                                                                                    |
| Alarm       | Maior                                                                                | Below IDI I temperature threshold                                                                                                    | טטי                                                                                                    |                                                                                                    |
| Alarm       | Critical                                                                             | Bit Error Rate                                                                                                    |                                                                                                    |                                                                                                    |
|             | Jarm Jarm ault Jarm ault Jarm ault Jarm ault Jarm Jarm Jarm Jarm Jarm Jarm Jarm Jarm | JarmCriticalaultMajorJarmMajoraultCriticalestCriticalaultCriticalaultCriticalaultCriticalaultCriticalaultCriticalaultCriticalaultCriticalaultCriticalaultCriticalossCriticalaultCriticalaultCriticalaultCriticalaultCriticalaultCriticalaultCriticalaultCriticalaultCriticalaultCriticalaultCriticalaultCriticalaultCriticalJarmCriticalJarm< | IarmCriticalCan't receive any correct signalaultMajorNo digital service between the<br>equipmentsaultMajorNo digital service between the<br>equipmentsaultCriticalLINK ID at the remote end is<br>different from the user's settingaultCriticalIDU is in Loopback Testing statelarmCriticalFar-end equipment can't receive<br>correct signal, but can send correct<br>signalaultCriticalRaupment can't receive any correct<br>signalaultCriticalEquipment can't receive any correct<br>signalaultCriticalEquipment can't receive any correct<br>signalaultCriticalEquipment can't receive any correct<br>signalaultCriticalEquipment can't receive any correct<br>signalossCriticalEquipment can't receive any correct<br>signalossCriticalIDU can't detect any signal from this<br>tributaryaultCriticalIDU loses M&C to the ODUaultCriticalTX lock malfunctionaultCriticalRX receivesaultCriticalRX receiving poweraurmCriticalTransmitting power statuslarmCriticalNo link between IDU and ODUaurmCriticalPA switched OFFlarmCriticalPA switched OFFlarmCriticalPA switched OFFlarmCriticalBelow IDU temperature thresholdlarmCriticalBelow IDU temperature threshold | IarmCriticalCan't receive any correct signalMOD/DEMaultMajorNo digital service between the<br>equipmentsDSCIarmMajorNo digital service between the<br>equipmentsDSCaultCriticalLINK ID at the remote end is<br>different from the user's settingLINK IDestCriticalIDU is in Loopback Testing stateLoopbacklarmCriticalFar-end equipment can't receive<br>signalMUXaultCriticalRo signal in both directionsMUXaultCriticalEquipment can't receive any correct<br>signalMUXaultCriticalEquipment can't receive any correct<br>signalMUXaultCriticalEquipment can't receive any correct<br>signalMUXossCriticalEquipment can't receive any correct<br>signalMUXossCriticalIDU can't detect any signal from this<br>tributaryMUXaultCriticalIDU loses M&C to the ODUCableaultCriticalTX lock malfunctionODUaultCriticalRX receivesODUaultCriticalRX receiving powerODUaultCriticalNo link between IDU and ODUODU/IDUaurCriticalNo link between IDU and ODUODU/IDUaurCriticalNo link between IDU and ODUODU/IDUaurCriticalNo link between IDU and ODUODU/IDUaurCriticalNo link between IDU and ODUODU/IDUaurCrit |

| ODU Temperature | Major    | Below receiving power range     |  |
|-----------------|----------|---------------------------------|--|
| RSL             | Critical | Below ODU temperature threshold |  |

## Appendix J: ODU Troubleshooting Guide

If the equipment is NOT functioning properly after installation, please check the following conditions:

I. Local end Equipment not found in Arbeit.

### A. IDU - Is the red or green indicator light ON?

- 1. Check if the DC connector is loose.
- 2. If NOT, use a voltmeter to check if the DC output is -48V.
- 3. If there is no problem as define above, please contact us.

#### B. ODU interface connection.

The ODU has <u>two</u> N-type connectors: Antenna IF Port and IF Port. Check if all the connections are properly connected.

#### C. ODU power indicator.

When the ODU is properly connected to the IDU, the IDU's IF cable transmit <u>three</u> IF signal and DC -48V. If the light is not glowing, use a voltmeter to check if the coaxial cable connection is working normally.

Red light indicates NO CONNECTION to PDH.

Green light indicates CONNECTION to PDH.

### II. Other equipments *not found* in Arbeit.

- 1. Check if the other equipments' Channel that need to be linked have the same setting.
- 2. Check if any critical alarm has occurred.
- 3. The frequency band may be occupied by other user. Try to change for free Channel.
- 4. Check if Arbeit's IDU ID conflict with the other equipments' similar setting.
- 5. Check if Arbeit's IDU Link ID is same as that of the other equipments that need linking.

III. Unable to simultaneously monitor multiple set of equipments from the same PC.

Check if the NMS1 & NMS2 transmission line's connection mode is correct.

### IV. Cannot execute Loopback test.

1. Check if the IDU LED is OK. Green glow indicates normal.

2. Far-end equipment performing local, IF or RF loopback simultaneously.

# Appendix K: Antenna

## For Point to Point Operation Only

| Dimensions-mm         | 200 x 200 x 30 mm <sup>3</sup> |
|-----------------------|--------------------------------|
| Gain-dBi              | 19 dBi                         |
| Half-Power Beam width | H-plane 14                     |
|                       | E-plane 13                     |
| F/B Ratio             | 30 dB                          |
| VSWR                  | <u>&lt; 1.4</u>                |
| Maximum Input Power-W | 50                             |
| Mounting hardware-mm  | 30~70 mm                       |
| Tiltable Range        | Hor. 360 Ver. 0~15             |
| Weight-Kg             | 0.4 kg                         |

## 5.8GHz Directional Antenna